# **INDEX GÉNÉRAL**

- 1. INFORMATIONS SUR LE RÉSEAU (p. 3-10)
- 2. INSCRIPTION ARTISTES (p. 11-17)
- 3. MENU DE NAVIGATION (p. 18-20)
- 4. **PROFIL DE L'AGENCE PUBLIQUE** (pag. 21-22-22 Biss)
- 5. <u>PROFIL PUBLIC ACTEUR</u> (pag. 23-28)
- 6. <u>CAST LIST E PROFIL PRIVÉ</u> (pag. 29-34)
- 7. CURRICULUM / PHOTO/VIDÉO/LIEN/DONNÉES / PROFIL PRIVÉ ACTEU (pag. 35-46)
- 8. <u>PANNEAU DE CONTRÔLE AGENCE</u> (pag. 47-74)
- 9. INSCRIPTION POUR L'AGENCE (pag. 75-76)
- 10. INSCRIPTION AU CASTING DIRECTOR (pag. 77-78)
- 11. INSÉRER ANNONCE CASTING (79-79)
- 12. CASTING DIRECTOR PANNEAU DE CONTRÔLE (pag. 80-94)

Retour à l'index en détail

|             | INDE                                                        | X         |
|-------------|-------------------------------------------------------------|-----------|
| 1.          | <u>RB CASTING NETWORK</u>                                   | 30        |
| 2.          | LE MOTEUR DE RECHERCHE - LE TRAVAIL DE CASTING              | 30        |
| 3.          | LES RESULTATS DE RECHERCHE                                  | 37        |
| 4.          | CASTING DIRECTOR - VISIBILITE DES CASTINGS                  | 22        |
| 5.          | QUESTIONS FRÉQUEMMENT POSÉES - AGENCE                       | 24        |
| 6.          | QUESTIONS FRÉQUENTES UTILISATEURS (ET ACTEURS)              | 34.<br>2E |
| 7.          | SÉCURITÉ                                                    | 35.       |
| 8.          | INSCRIPTION UTILISATEURS/ARTISTES                           | 30.       |
| 9.          | INSCRIPTION ARTISTES EN 4 ÉTAPES (UTILE POUR LES AGENCES)   | 37.       |
| 10          | <u>INVITEZ VOS ARTISTES À S'INSCRIRE À RBCASTING</u>        | 38.       |
| <b>11</b> . | <u>SI LE DEMANDEUR EST INSCRIT PAR L'AGENCE</u>             | 39.       |
| 12.         | CURRICULUM VITAE - QUESTIONS FRÉQUENTES                     | 40.       |
| 13          | SI UN ACTEUR EST DÉJÀ AVEC UNE AUTRE AGENCE?                | 41        |
| 14.         | . NAVIGUE DEPUIS SON PORTABLE - et créez l'application RB   | 42.       |
| 15.         | AGENCE MENU . PROFIL PUBLIC ET PANNEAU DE COMMANDE          | 43        |
| 16.         | ACTEUR DU MENU - PROFIL PUBLIC, PRIVÉ ET MON COMPTE         | 44.       |
| 17.         | AGENCE PROFIL PUBLIC - URL                                  | 45.       |
| 18.         | ACTEUR PROFIL PUBLIC                                        | 46        |
| 19.         | SOCIAL - ACTEUR                                             | 47        |
| 20.         | URL - DEMANDEUR - AGENCE                                    | 48        |
| 21          | LIENS EXTERNES - COMMENT LES INSÉRER?                       | 49        |
| 22          | LIENS VERS LA BANDE-ANNONCE DANS LE CV COMMENT LES INSÉRER? | 50        |
| 23          | CAST LIST - Tableau de bord                                 | 51.       |
| 24          | MODIFICATION DE LA CANDIDATURE - Côté utilisateur/acteure   | 52        |
| 25          | ACTELIR MON COMPTE                                          | 53.       |
| 26          | MAIL/NOM D'LITILISATELIR/LANGUE - MODIEIER - MON COMPTE     | 54        |
| 20          | ASSOCIATION ACTEUR/AGENCE - VIIE DU CÔTÉ ACTEUR             | 55.       |
| 22          | COMMENT SUPPRIMER L'AGENCE? - VUE DU CÔTÉ ACTEUR            | 56        |
| 20          | INSÉRER - PHOTO-DONNEES-SKILLS - Utilisateur/Acteur         | 57        |
| 29.         | Potour à l'indox                                            | 58        |
|             |                                                             |           |

## **INDEX EN DÉTAIL**

- 30. CURRICULUM MODIFICATIO
- 31. LIEN DU TRAILER VERS LE CV
- 32. FORMATION Modifier ou Insérer Côté utilisateur/acteur
- 33. APPUYEZ Modifier ou Insérer ACTEUR
- 34. GALLERY-PHOTOS/VIDÉOS Édition ou Insérer Côté Utilisateur/Acteur
- 5. PANNEAU DE CONTRÔLE AGENCE
- 36. MENU PUBLIC PANNEAU DE COMMANDE AGENCE
- 7. MENU PROFIL PUBLIC, PROFIL PRIVÉ ET DONNÉES DE COMPTE CÔTÉ AGENCE.
- 88. CAST LIST Mon tableau de bord Côté agence
- 39. <u>COMMENT POSTULER AUX RÔLES DES ARTISTES ? DU CÔTÉ DE L'AGENCE</u>
- 40. MODIFICATION DE LA CANDIDATURE
- 41. <u>CANDIDATURES PHOTOS COMMENT VOUS VOYEZ LE CASTING DIRECTOR</u>
- 12. <u>CANDIDATURES LIENS ET NOTES COMMENT VOUS VOYEZ LE CASTING DIRECTOR</u>
- 43. CANDIDATURES COMMENT LE CASTING DIRECTOR PEUT LES SOUMETTRE
- 44. ASSOCIATION AGENCE/ACTEUR
- 15. COMMENT MODIFIER/SUPPRIMER LE PROFIL DU DEMANDEUR? AGENCE
- 46. PHOTO PRINCIPAL ACTEUR ET SKILLS ÉDITION Côté Agence Personnaliste Utilisateur
- 47. CV MODIFICATION Côté Agence Usurpation d'identité
- 48. PHOTO GALLERY / VIDEO ÉDITER Côté agence qui incarne l'acteure
- 19. MAIL ÉDITE Agence JOUE LE RÔLE D'ACTEUR MON COMPTE
- 50. INSCRIPTION AGENCE
- 51. INSCRIPTION CASTING DIRECTORS
- 52. INSÉRER ANNONCE CASTING (rapidement)
- 53. <u>INSÉRER CAST LIST</u> (via le panneau de contrôle pour les directeurs de casting activés)
- 54. AJOUTER RÔLE (pour Casting Directors)
- 55. <u>ÉDITION RÔLES ET ANNONCE/CASTING LIST</u> (Pour Casting Directors)
- 56. <u>AFFICHAGE DES CANDIDATURES</u> (Pour Casting Directors)
- 57. ICÔNES SUR LES CANDIDATURES (Pour Casting Directors)
- 58. <u>PRÉSENTATIONS CASTING GROUPES D'ACTEURS</u> (Pour Casting Directors)

# **INFO SUR LE RESEAU**

## **RB CASTING NETWORK**

#### **QU'EST-CE QUE ET COMMENT CELA FONCTIONNE**

**RB Casting** est un réseau de courtage professionnel dédié aux agences, directeurs de casting et acteurs.

L'agence peut promouvoir ses artistes de deux manières:

- 1. à travers le moteur de recherche utilisé par les réalisateurs, les productions et les directeurs de casting (exemple : résultats de recherche);
- 2. à travers les <u>annonces de casting</u> (Cast List Casting Call) présents à l'intérieur du portail en candidat ses artistes.

Les annonces de casting sont placées quotidiennement par des directeurs de casting, des réalisateurs et des productions et sont évaluées et vérifiées par notre équipe.

Pour postuler ou postuler pour un artiste, il est nécessaire que l'artiste soit inscrit et ait créé un profil où il y a au moins une photo en PP.

L'inscription de base est gratuite et permet de postuler aux postes et de créer un profil public (Acteur - Agence).

Le Casting Directors peut insérer Cast List (Annonces casting) à envoyer aux agences pour recevoir des propositions d'acteurs complets de Self Tape (si demandé).

# **LE MOTEUR DE RECHERCHE**

#### **ET LE TRAVAIL DE CASTING**

Il est très utilisé pour la recherche d'artistes.

Chaque directeur de casting a sa propre méthode de travail, pas tout le monde utilise pour insérer des listes de casting sur le portail (ou l'envoyer aux agences):

- dans certains cas, pour ne pas recevoir d'appels ou de pressions qui pourraient affecter et ralentir le travail de recherche;
- dans d'autres cas parce qu'ils n'ont pas de contrat signé avec la production et, bien qu'ils doivent commencer la recherche, ils ne peuvent pas diffuser la liste de diffusion.

Dans ces cas, le moteur de recherche devient un outil essentiel pour rechercher des artistes.

<u>L'abonnement</u> permet (aux utilisateurs/artistes) d'accéder à la <u>partie professionnelle</u> des résultats de recherche.

Les artistes qui ont souscrit une agence artistique ne reçoivent pas de contacts directs à travers le Network car on ne passe jamais. Tous les contacts, téléphoniques et e-mails, adressés à l'artiste sont tournés exclusivement à l'agence qui fera office de filtre. Étant donné que le numéro de téléphone de l'agence est publié sur le profil de l'artiste souvent, les personnes chargées de la convocation peuvent contacter l'agence sans nécessairement spécifier que l'artiste a été affiché sur le moteur de recherche. Dans ces cas, bien que la plate-forme soit très consultée, elle ne peut pas toujours fournir une réponse directe du contact reçu par son intermédiaire.

# **RÉSULTATS DE RECHERCHE - MOTEUR DE RECHERCHE**

| Sesso        | Moteur De Recherche | RI            | CERCA PRO       | FESSIONAL     | -             |
|--------------|---------------------|---------------|-----------------|---------------|---------------|
| Età<br>Città | <b>π</b> 34 60      |               |                 |               |               |
| Lingue       |                     | Orlando Bl    | oom             |               |               |
| Dialetto     | ~                   | Paolo Ruffini | Michele Placido | Carlo Verdone | Rocco Papaleo |
| Agenzia      |                     |               | RICERCA         | FREE          |               |
| Capelli      |                     |               |                 |               |               |
| Occhi        |                     |               |                 |               |               |
|              | Cerca               |               | 27              |               |               |

## **CASTING DIRECTOR**

#### VISIBILITÉ DE LA LISTE DE CAST (ANNONCE DE CASTING)

Les directeurs de casting peuvent décider du type de visibilité de leur propre liste de casting (annonce de casting)

**PUBLIC** - visible par tous (acteurs et agences)

**PRIVÉE** - uniquement visible par les agences

**DETAIL** - Seulement visible pour les agences spécifiques choisies par le casting directors (exemple : si vous cherchez un enfant, il vous envoie uniquement à des agences d'enfants).

Une agence qui fait des candidatures pertinentes a plus de chances d'être impliquée dans un plus grand nombre de projets par le Casting Director.

Les listes de diffusion visibles sur la plate-forme par une agence/artiste ne sont pas nécessairement les seuls présents, dépend du type de visibilité définie.

Pas toutes les listes de distribution sont envoyées avec notification mail donc il est conseillé d'entrer quotidiennement sur la plate-forme pour vérifier les nouvelles listes de distribution et les mises à jour casting (Vous pouvez également le faire à partir de votre téléphone portable en sauvegardant vos identifiants de connexion et la page des listes de diffusion sur le bureau de votre téléphone mobile).

## **QUESTIONS FRÉQUEMMENT POSÉES - AGENCE**

#### UNE AGENCE PEUT-ELLE ÊTRE ÉVINCÉE SI UN ACTEUR SE PRÉSENTE À UNE LISTE PUBLIQUE ?

Non en aucune façon.

Si un acteur, qui appartient à une agence, se porte candidat à un rôle, il serait candidat de l'agence et les éventuels messages de contact (mail ou téléphone) arriveraient exclusivement à l'agence et non à l'acteur (les contacts de l'acteur ne sont jamais visibles et accessibles).

L'agence ne peut en aucun cas être contournée par la plate-forme.

#### UN ACTEUR PEUT-IL AFFICHER/POSTULER À UNE LISTE PUBLIQUE ?

PHOTOS COMMENT INSÉRER/MODIFIER?

<u>Incarnez l'acteur</u> puis « Mon Compte » <u>cliquez ici</u> pour afficher les étapes. Photo max 450kb <u>Réduire les photo</u>s.

Oui, mais seulement s'il correspond aux critères exacts du rôle (tranche d'âge, sexe, etc.) sinon il est bloqué par le système. S'il ne répond pas aux critères de recherche, seul son agent peut le présenter s'il le juge approprié.

#### L'AGENT PEUT-IL VÉRIFIER QU'UN ACTEUR S'EST-IL AUTOPROCLAMÉ À UN POSTE ?

Oui. Vous pouvez le vérifier en entrant dans la liste de diffusion et en bas de la page, vous pouvez voir qui vous est candidat.

#### L'AGENT PEUT-IL POSTULER POUR UN ACTEUR QUI NE CORRESPOND PAS AUX CRITÈRES DE RECHERCHE DU RÔLE ?

Oui. Nous vous recommandons de faire attention.

Exemple : si la recherche s'adresse à une actrice âgée de 25 à 30 ans, l'agent peut également présenter une candidature à une actrice de 32 ans s'il estime qu'elle peut prouver qu'elle a moins de 25 ans; Par contre, si la recherche s'adresse à une actrice de langue maternelle anglaise, il est déconseillé de postuler à une actrice qui ne parle pas anglais.

#### PUIS-JE POSTULER POUR UN RÔLE S'IL N'A PAS REMPLI SON CV ?

OUI. En joignant un lien vers le CV lors de la candidature (exemple : sur la page dédiée au demandeur sur le site de l'agence).

#### PUIS-JE POSTULER EN INSÉRANT LE LIEN DE CV VERS LA PAGE D'AGENCE ?

OUI. Lors de la candidature au poste, il est possible d'insérer des liens externes (il est conseillé d'insérer un lien direct vers la page de l'acteur)

## FOIRE AUX QUESTIONS - UTILISATEURS (ET ACTEURS)

#### POURQUOI JE NE VOIS PAS LE BOUTON DES CANDIDATS?

Parce que le sexe ou l'âge ne correspondent pas au rôle. Dans ce cas, seul votre agent peut vous présenter. Sans agent, vous ne pouvez pas vous présenter.

#### MON AGENCE N'EST PAS PRÉSENTE QUE DOIS-JE FAIRE?

Vous devez inviter votre agence à s'inscrire. Le demandeur ne peut pas indiquer son agence s'il n'est pas présent.

#### UN ACTEUR QUI A UNE AGENCE PEUT-IL SE PRÉSENTER À UNE LISTE PUBLIQUE?

Cela dépend des accords que vous avez avec votre agence (nous vous conseillons de demander à votre agent). Le système permet la candidature, l'Agence n'étant pas écartée, en cas de convocation, c'est l'Agence qui reçoit les messages.

#### QUEL EST L'AVANTAGE D'UN ACTEUR DANS UNE AGENCE?

Beaucoup. Il peut être candidat à un plus grand nombre de listes de distribution car l'agent affiche également des listes privées de distribution (dédiées uniquement aux agences), que l'acteur ne peut pas afficher et, qui sont généralement les plus importants. L'agent peut postuler l'acteur même s'il ne répond pas aux critères de recherche, ce que l'acteur seul ne peut pas faire. Il a plus de protection juridique et contractuelle. L'agent a une meilleure connaissance du marché et donc une plus grande capacité de négociation.

#### JE PEUX JOINDRE UN CV?

NON. Il n'est pas possible d'insérer des pièces jointes.

Pour faciliter le travail du directeur de casting, qui doit afficher des centaines de CV, nous avons créé un système d'insertion standardisé de CV identique pour tous les acteurs qui simplifie et facilite la visualisation des informations (Données, CV, photos et vidéos).

#### **COMMENT INSÉRER UN CV?**

Actuellement, le CV se construit en remplissant voix pour voix <u>manuellement</u> (les champs présents sur le profil privé de l'acteur). Pour accélérer l'insertion, il est conseillé que, l'agence délègue, la compilation des données directement à l'artiste. Le système, une fois les entrées insérées, génère un <u>pdf du CV</u> téléchargeable à partir du <u>profil public</u> de l'artiste nécessaire en cas d'impression.

# FOIRE AUX QUESTIONS - UTILISATEURS (ET ACTEURS)

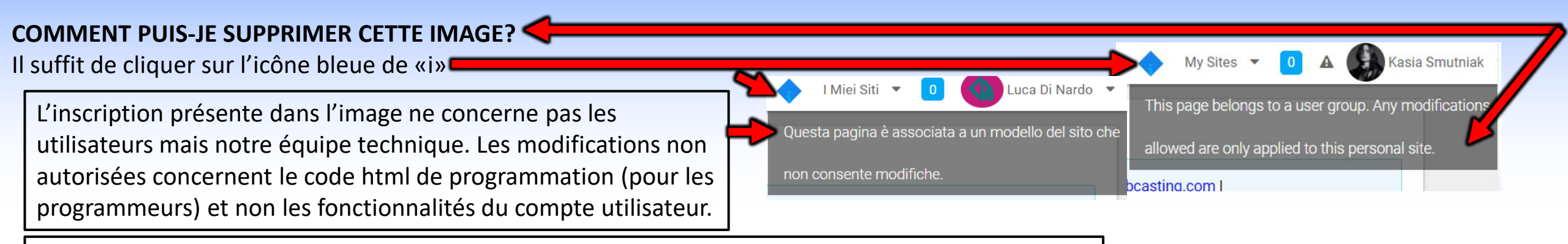

#### **DATE DE NAISSANCE - MAIL - MOT DE PASSE - PHOTOS - EST-CE QUE JE NE PEUX PAS CHANGER?** Faites-le à partir de « Mon Compte » cliquez ici pour voir l'image.

#### LES AGENCES REÇOIVENT-ELLES UNE NOTIFICATION PAR MAIL CONCERNANT L'INSERTION/LA MISE À JOUR DE LA LISTE DE DIFFUSION?

Oui, mais seulement si l'information a été réglée avec notification mail par les directeurs de casting. Toutes les listes de distribution ne sont pas envoyées avec une notification mail donc il est conseillé d'entrer quotidiennement sur la plate-forme pour vérifier les nouvelles listes de distribution et les mises à jour casting.

#### LES ACTEURS REÇOIVENT-ILS UNE NOTIFICATION PAR MAIL LORSQU'UNE LISTE EST INSÉRÉE?

Non. les acteurs ne reçoivent pas de notification par e-mail.

#### COMBIEN DE TEMPS DE NOUVEAUX CASTING SONT-ILS MIS SUR LE SITE ?

chaque jour, de nombreuses listes de distribution sont insérées, il est donc conseillé de vérifier les castings en entrant dans le portail quotidiennement (vous pouvez le faire également à partir du téléphone portable en enregistrant les informations de connexion et la page des listes de distribution sur le bureau).

#### **RETIRER LA CANDIDATURE EST-IL POSSIBLE ? NON**

Les candidatures ne peuvent pas être retirées parce que le système lorsque l'utilisateur postule, il envoie également un e-mail de candidature au casting director et ne peut donc pas être retiré une fois le match terminé.

#### **<u>Retour à l'index</u>**

# **SÉCURITÉ**

Par souci de confidentialité et de sécurité, le portail est conçu, selon les standards Européens, qui imposent que chaque utilisateur/artiste puisse s'inscrire librement de manière indépendante. Une fois inscrit, il peut associer son compte à son agence, afin que celle-ci puisse le postuler et filtrer toutes les demandes de contact, gérer/mettre à jour le profil de l'artiste.

L'acteur sans agence doit ignorer l'association avec l'agence, il ne doit pas choisir des agences au hasard.

## L'AGENCE NE PEUT JAMAIS ÊTRE DÉPASSÉE PAR RB CASTING

Tous les messages adressés à l'acteur ne sont automatiquement tournés qu'à l'e-mail de l'agence, même si l'acteur a entré son contact privé. Les contacts privés de l'acteur (mail, cellulaire, etc.) ne sont visibles par personne sauf par son agent.

Le réseau est conçu dans le respect du travail de l'agent.

# **INSCRIPTION ARTISTES**

# **INSCRIPTION ARTISTE EN 4 ÉTAPES - (DÉDIÉE À L'AGENCE)**

Pour postuler, il faut que l'acteur ait créé un compte sur RB Casting et ait associé son agence, par exemple : <u>https://www.rbcasting.com/rb/web/matildadeangelis</u> - Avant d'inscrire un artiste, <u>vérifiez s'il est déjà inscrit</u>.

#### 1. INSCRIRE L'ARTISTE - (crée son profil public)

Une fois l'inscription effectuée, le mot de passe arrivera sur la boîte e-mail indiquée lors de l'inscription.

#### 2. <u>LOGIN</u>

Entrer pour compléter l'inscription insérer un premier plan professionnel comme photo principale du profil.

#### 3. ASSOCIER L'ARTISTE À L'AGENCE

Entrer dans le profil de l'acteur aller à "Profil (CV)" zone "Agences" puis "Toutes les agences" chercher l'agence et cliquez sur <u>Demande</u> <u>d'inscription</u>.

#### 4. <u>L'AGENCE DOIT ACCEPTER LA DEMANDE D'INSCRIPTION DE L'ARTISTE SUR SON COMPTE</u>

Entrez dans le menu <u>"Agency Control Panel"</u> "<u>Actors Management</u>" sous "Users to be enabled" puis le bouton "Actions" et "Register". Après avoir fait l'association, l'agence peut vérifier le profil et le <u>modifier photo de profil par défaut</u> - <u>galerie</u> <u>photo</u> - <u>vidéo</u> - <u>cv</u> - <u>mail</u> des artistes associés à l'agence pour le biais de la fonction <u>Usurpation d'identité</u>.

# **INVITER UN UTILISATEUR/ACTEUR À S'INSCRIRE**

L'agence peut accélérer l'insertion des artistes en les invitant à s'inscrire sur le site Il suffira de copier le lien suivant et de l'envoyer par mail à l'artiste.

http://static.rbcasting.com/INVITO-AD-ISCRIVERSI-FRANCESE.pdf

#### **OPTION 2**

## SI LE DEMANDEUR EST INSCRIT PAR L'AGENCE

#### **INSCRIVEZ TOUS LES ARTISTES AVEC UNE SEULE ADRESSE MAIL**

Pour accélérer les inscriptions, une seule adresse e-mail peut être utilisée. Si l'inscription est faite par l'agent, il peut insérer dans le <u>formulaire</u> <u>d'inscription</u> son propre mail (qui n'est pas déjà présent dans le système) pour recevoir le mot de passe, Ensuite, il doit <u>entrer</u> dans le compte de l'acteur et <u>remplacer l'e-mail</u> présent par celui de l'artiste pour libérer son propre e-mail avec lequel effectuer d'autres inscriptions.

Les étapes à suivre : se connecter via le mot de passe de l'artiste, <u>cliquez sur le nom de l'acteur</u> sur la page en haut à droite dans le menu qui apparaît cliquez sur "<u>Mon compte o II Mio Account</u> " et <u>remplacer</u> le mail avec celui de l'artiste cliquez sur "ENREGISTRER" au bas de la page pour terminer l'opération. \*ATTENTION ne saisissez pas de courriels aléatoires parce que lorsque les artistes sont candidats aux rôles par l'agent, ils reçoivent (si la <u>case est cochée</u>), un email de notification de candidature. Si l'e-mail est incorrect ou inexistant, le système applique des pénalités qui pourraient conduire au blocage du compte.

L'étape suivante consiste à <u>associer l'artiste à l'agence</u> afin que l'agent ait le plein contrôle du compte.

#### **UTILISATION DES CONTACTS**

Si l'agence décide de mettre fin à la collaboration avec un artiste, vous pouvez le supprimer de votre compte, mais celui-ci doit être en mesure de récupérer le mot de passe de son profil, via son propre mail, pour en reprendre le contrôle et le mettre à jour. C'est pourquoi il est important d'insérer une adresse mail réelle de l'artiste.

Les contacts peuvent également être utilisés par l'agence pour utiliser les services personnalisés disponibles dans les zones du portail pour envoyer des messages à ses artistes. Exemple: lors de la candidature à un casting, l'agence peut décider, à travers une cek optionnelle, <u>voir flèche rouge dans l'image</u>, de faire parvenir une communication automatique sur le mail de l'artiste pour l'informer que son agent le présente à un casting. Cette option est généralement très appréciée par les artistes et les agents et est facultative à la discrétion de l'agent. Bien sûr, il est indiqué dans le mail qu'aucune intervention de l'artiste n'est nécessaire, mais la communication est seulement à titre informatif.

## **CURRICULUM - QUESTIONS FRÉQUENTES - (agences et acteurs)**

#### PUIS-JE POSTULER EN INSÉRANT LE LIEN DE CV VERS LA PAGE D'AGENCE ?

OUI. Lors de la candidature au poste, il est possible d'insérer des liens externes (il est conseillé d'insérer un lien direct vers la page de l'acteur)

#### PUIS-JE POSTULER POUR UN RÔLE S'IL N'A PAS REMPLI SON CV ?

OUI. En joignant un lien vers le CV lors de la candidature (exemple : sur la page dédiée au demandeur sur le site de l'agence).

#### JE PEUX JOINDRE UN CV ?

NON. Il n'est pas possible d'insérer des pièces jointes.

Pour faciliter le travail du directeur de casting, qui doit afficher des centaines de CV, nous avons créé un système d'insertion standardisé de CV identique pour tous les acteurs qui simplifie et facilite la visualisation des informations (Données, CV, photos et vidéos).

#### **COMMENT INSÉRER UN CV ?**

Actuellement, le CV se construit en remplissant voix pour voix <u>manuellement</u> (les champs présents sur le profil privé de l'acteur). Pour accélérer l'insertion, il est conseillé que, l'agence délègue, la compilation des données directement à l'artiste. Le système, une fois les entrées insérées, génère un <u>pdf du CV téléchargeable</u> à partir du <u>profil public</u> de l'artiste nécessaire en cas d'impression.

#### JE PEUX ME PRÉSENTER SI JE N'AI PAS REMPLI MON CV ?

OUI. En joignant un lien vers le CV lors de la candidature (exemple : Lien vers le CV).

# SI UN ACTEUR EST DÉJÀ AVEC UNE AUTRE AGENCE ?

#### **RECHERCHE PAR PRÉNOM ET NOM**

Si l'acteur devait être présent sur rb avec une autre agence, contactez votre artiste et demandez-lui de supprimer l'ancienne agence et d'entrer la nouvelle.

#### **RECUPERER LES CRÉDENTIELS D'ACCÈS AU PORTAIL (E-MAIL ET MOT DE PASSE)**

Si l'artiste ne se souvient pas du mot de passe, il peut le demander en cliquant sur ce lien "<u>Récupérer le mot de passe</u>" en entrant l'e-mail avec lequel il s'est inscrit.

Si vous ne parvenez pas à le récupérer, vous devez contacter le personnel de RB Casting à l'<u>support@rbcasting.com</u> en joignant une copie d'une pièce d'identité valide (pour identifier si le demandeur est le titulaire du compte). Sinon l'agence peut nous contacter directement.

Retournez à Jouer en cliquant ici.

#### COMMENT TROUVER UN ACTEUR PAR PRÉNOM ET NOM DE FAMILLE?

en cliquant sur le lien et, en insérant son nom et prénom dans le champ de recherche (voir flèche rouge dans l'image ci-dessous)

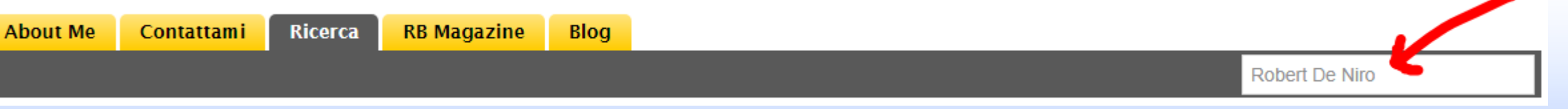

Le système pénalise les utilisateurs qui sont enregistrés avec plusieurs comptes et ne permet pas l'inscription si le nom d'utilisateur ou le courriel sont déjà présents dans le système. Dans ce cas, <u>récupérer le mot de passe</u>.

# VÉRIFIER SI UN ARTISTE EST DÉJÀ INSCRIT

#### SI UN UTILISATEUR EST INSCRIT, LE SYSTÈME NE PERMET PAS UNE NOUVELLE INSCRIPTION

Cliquez sur le lien, et entrez votre nom et prénom dans le champ de recherche (voir la flèche rouge)

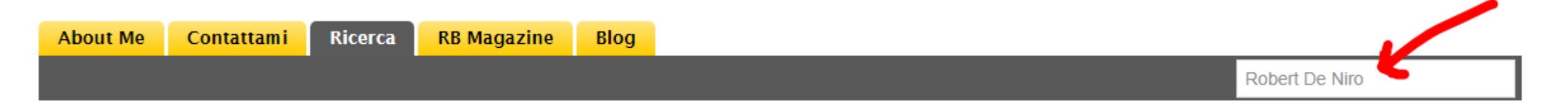

Le système pénalise les utilisateurs qui sont enregistrés avec plusieurs comptes et ne permet pas l'inscription si le nom d'utilisateur ou le courriel sont déjà présents dans le système. Dans ce cas, <u>récupérer le mot de passe</u>. En cas de difficulté, demander de l'aide à <u>support@rbcasting.com</u>.

## **NAVIGUE DEPUIS SON PORTABLE**

#### **CONFIGURER RB SUR VOTRE TÉLÉPHONE**

Vous pouvez postuler (ou postuler) aux castings via votre téléphone portable. Les directeurs de casting peuvent consulter les candidatures sur leur téléphone portable. Vous n'avez pas besoin de télécharger d'application, il vous suffit de taper rbcasting.com dans votre navigateur ou sur Google et de vous connecter avec vos identifiants, nous vous recommandons de les enregistrer pour ne pas avoir à les taper à chaque fois. Une fois que vous accédez à la page désirée (exemple cast list), dans le menu du navigateur Internet (safari, chrome ou explorer) ajoutez la page rb comme icône sur le bureau de votre mobile en faisant "Ajouter à l'écran d'accueil" (ou enregistrer sur le bureau) de votre téléphone mobile et il s'affichera comme une Application. De cette façon, chaque fois que vous cliquez sur l'icône, vous afficherez directement les listes de diffusion sans avoir à taper le mot de passe à chaque fois. Voir Exemple.

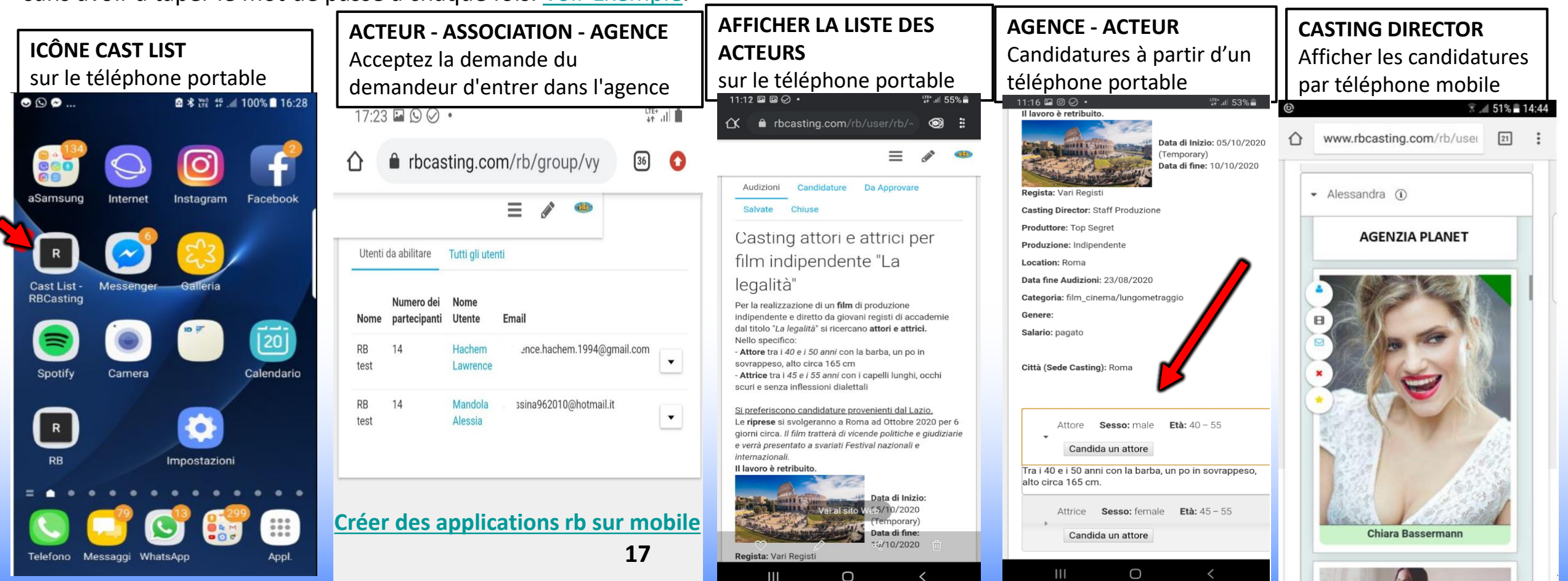

## **CRÉEZ L'APPLICATION RB SUR VOTRE TÉLÉPHONE MOBILE**

**CONFIGURER RB COMME UNE APPLICATION SUR VOTRE TÉLÉPHONE MOBILE - PAGE PRÉCÉDENTE.** 

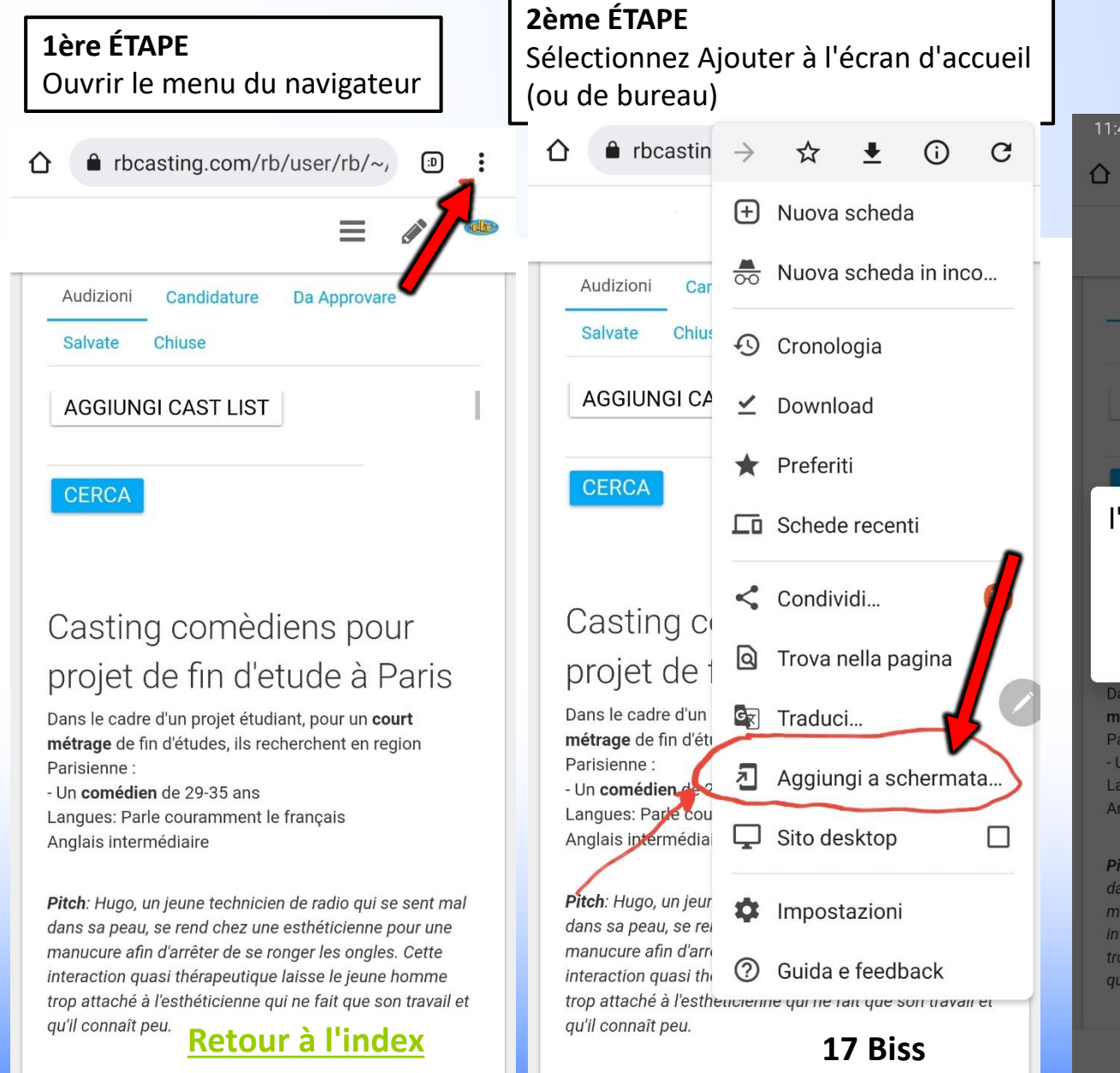

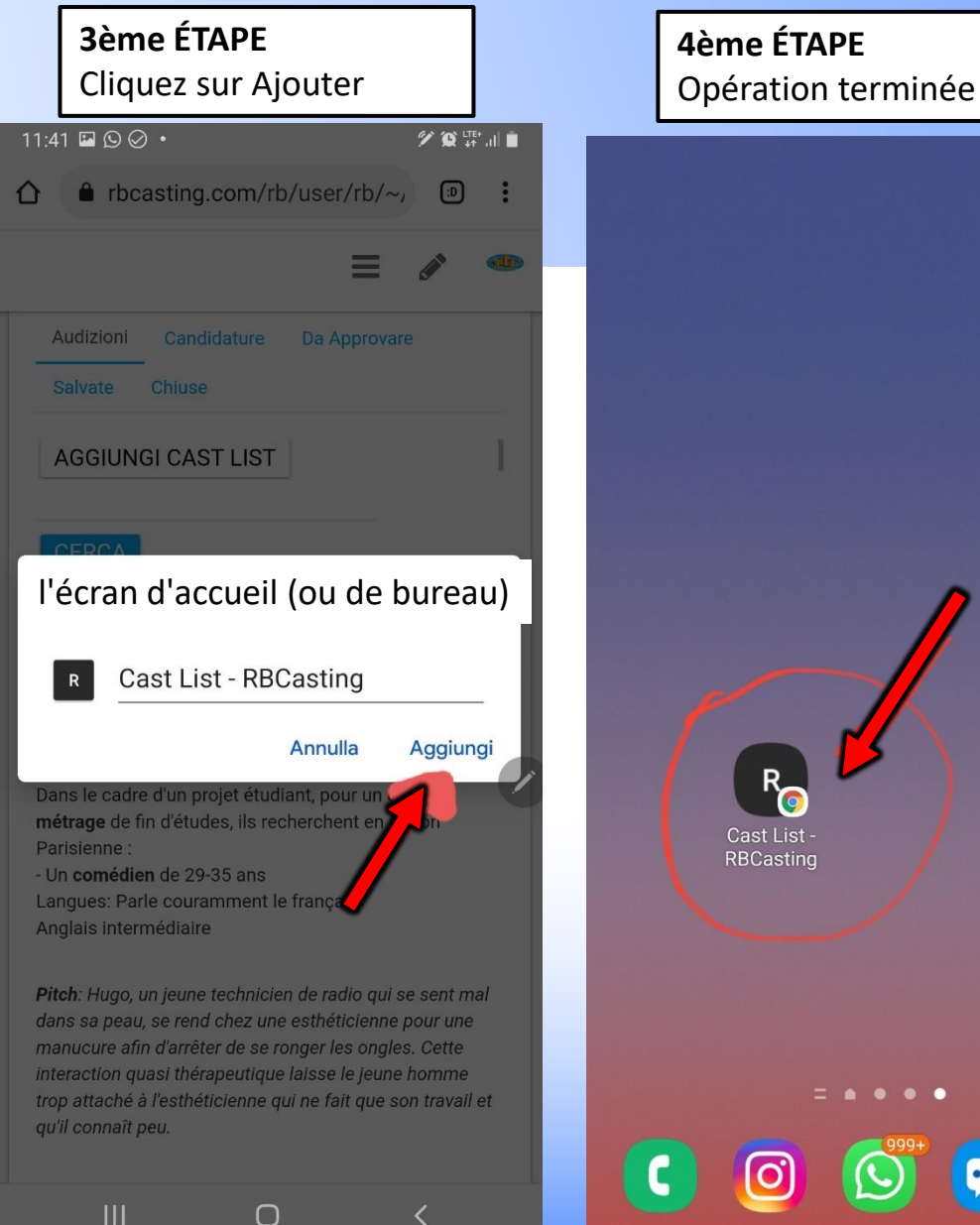

## **MENU DE NAVIGATION**

## **Profil Public**

## **Profil Privé**

## Mon compte

## AGENCE - MENU DE NAVIGATION ENTRE PROFIL PUBLIC ET PROFIL PRIVÉ

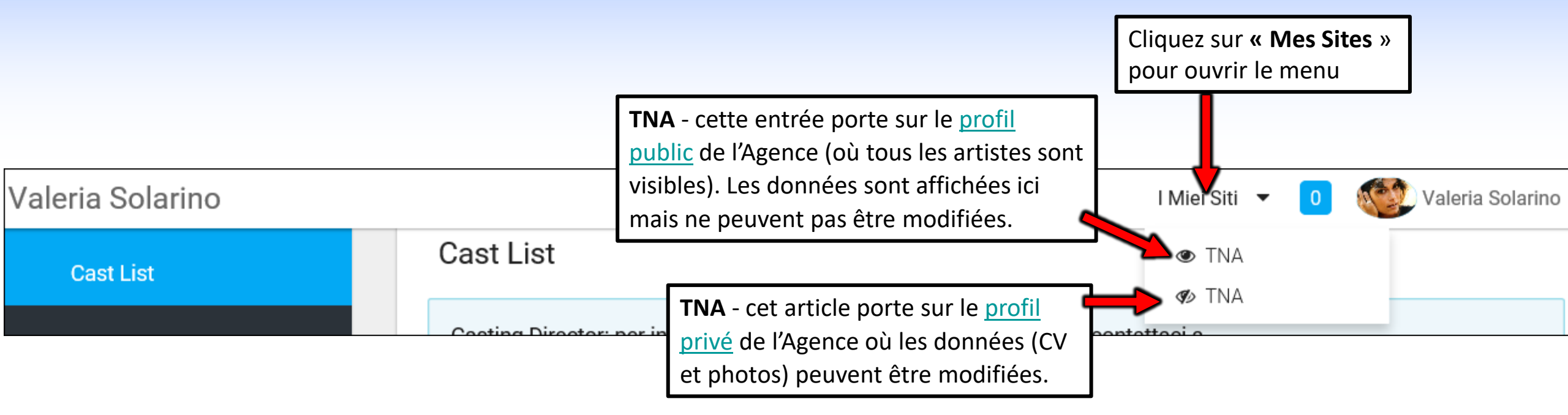

#### **QUESTION FRÉQUENT**

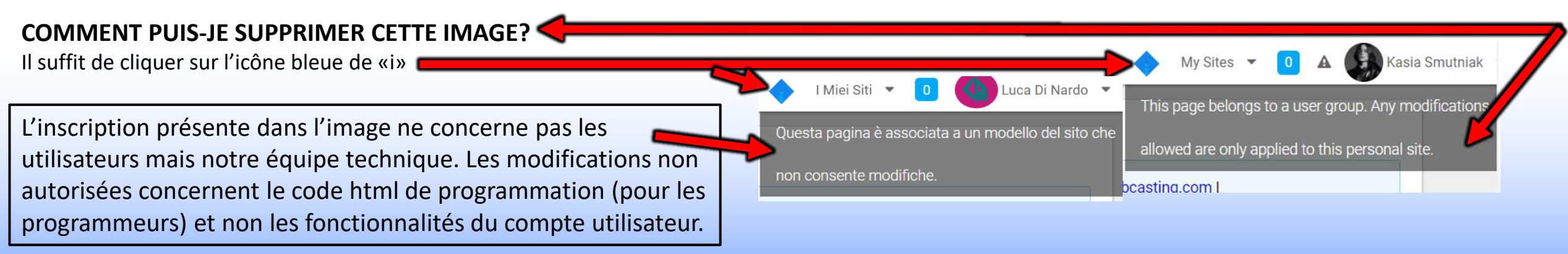

### UTILISATEUR/ACTEUR MENU DE NAVIGATION ENTRE LES PROFILS PUBLIC, PRIVÉ ET MON COMPTE

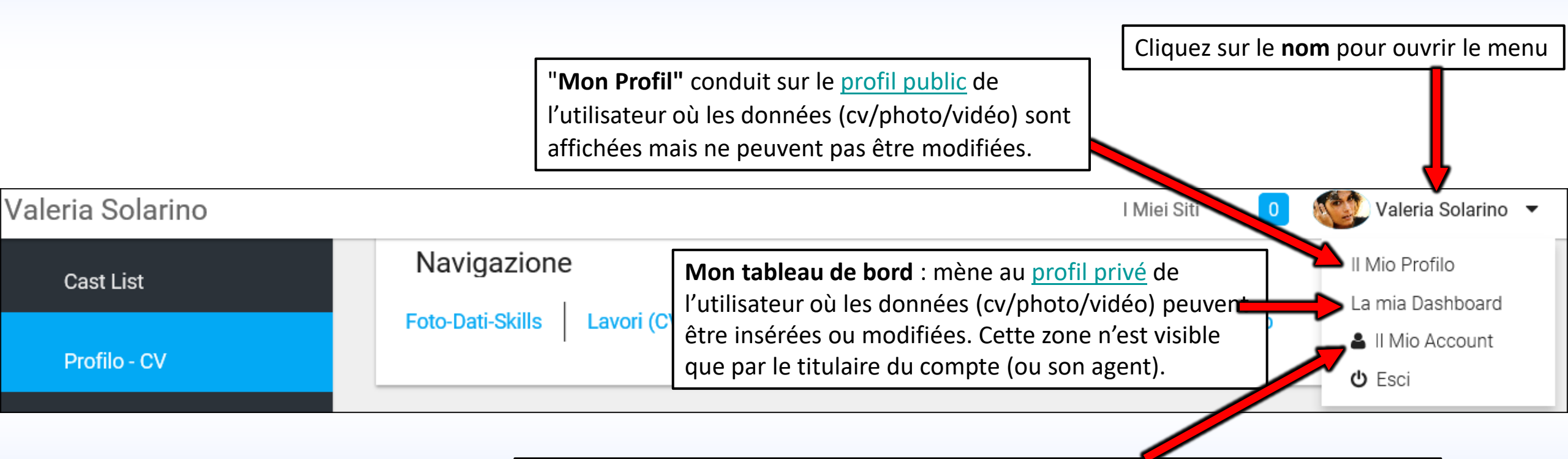

Mon Compte : permet <u>d'Insérer/modifier des données personnelles</u> telles que mail, mobile, lien, langue du compte (via **"Paramètres Visualisation"** ou **«Display Setting»**). Lors de chaque modification dans cette zone, cliquez toujours sur le bouton **"ENREGISTRER**" en bas à droite.

# **PROFIL PUBLIC**

AGENCE

## **PROFILO PUBBLICO AGENZIA** URL www.rbcasting.com/rb/web/do-mgmt

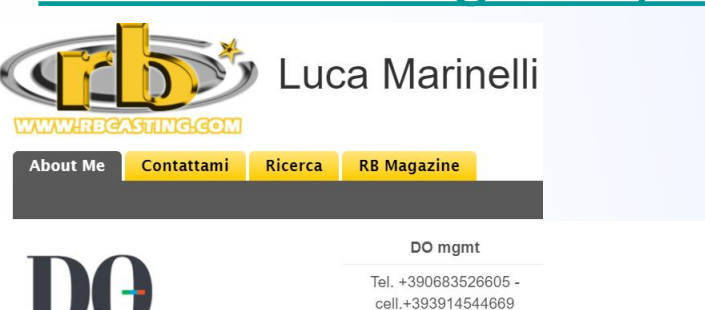

#### CLIQUEZ SUR LE LOGO AGENCE DANS LE PROFIL PUBLIC DE **L'ARTISTE**

En cliquant sur le logo de l'Agence à partir du profil public d'un acteur/utilisateur s'ouvre le profil public de l'agence où tous les acteurs de cette Agence sont présents.

Exemple: si un casting directors effectue une recherche sur le moteur de recherche et ouvre le profil public d'un acteur (appartenant à une agence), en cliquant sur le logo de l'agence arrive à visualiser tous les acteurs de cette agence.

Le système est conçu pour promouvoir l'agence avec ses artistes à partir de différents points du portail à travers une navigation sémantique.

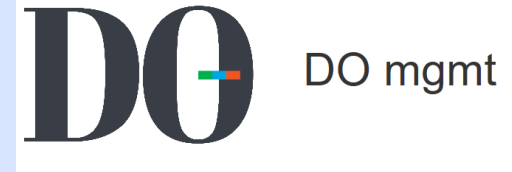

Tutti ali attori Attori Attrici Ricerca Magazine

search

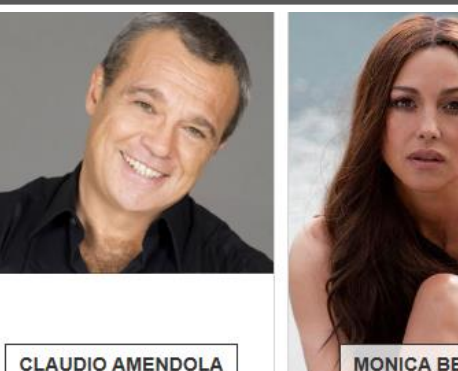

MONICA BELLUCC

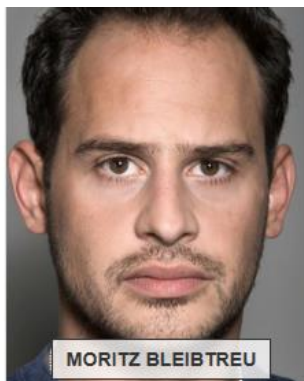

# BARBORA BOBULOVA

**IRENE CASAGRANDE** 

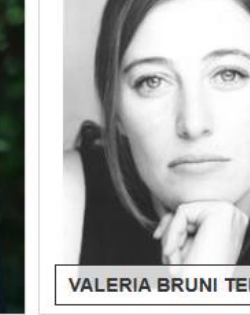

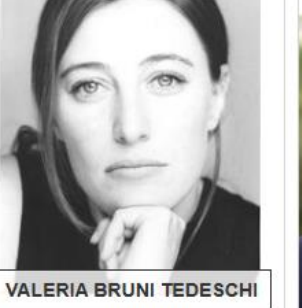

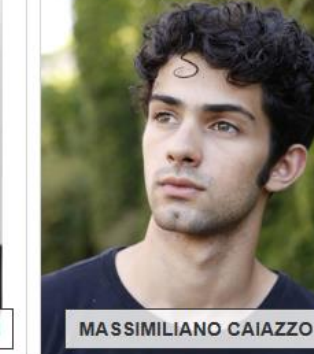

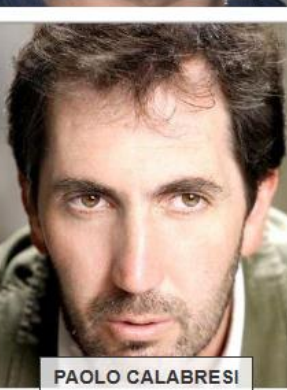

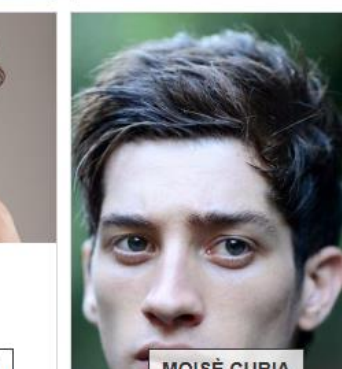

STEFANO CASSETT

/rb/image/user\_male\_portrait?img\_id=694545

SIMONA CAVALLARI

MOISÈ CURIA

22

## **EN CAS DE PLUSIEURS AGENCES**

#### C'EST L'ARTISTE QUI DOIT S'ABONNER A L'AGENCE SUR SON COMPTE

En cas de difficulté, l'agence peut contacter notre équipe à support@rbcasting.com

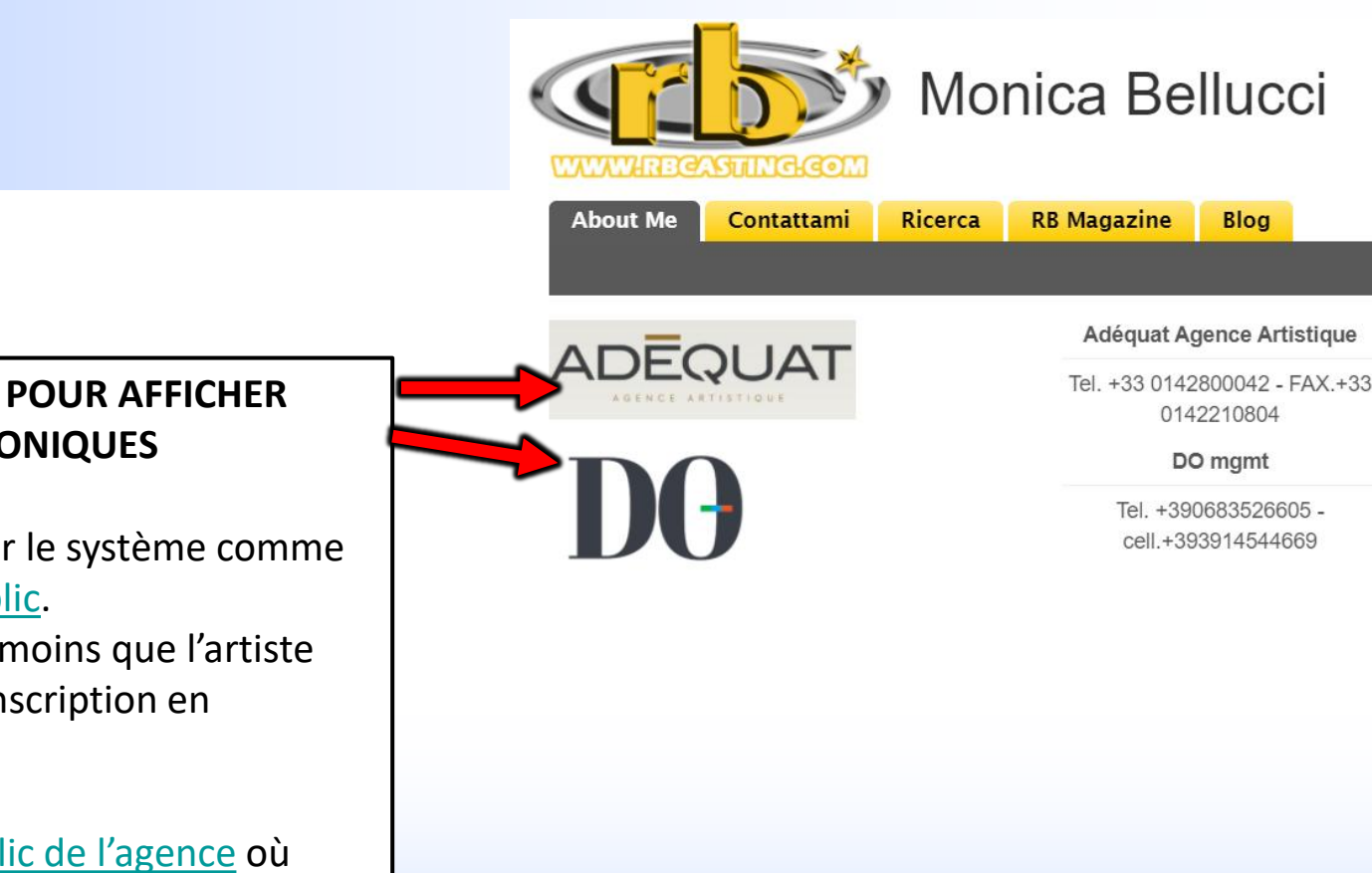

SOURIS SUR LE LOGO DE LA PREMIÈRE AGENCE QUI APPARAÎT POUR AFFICHER TOUTES LES AGENCES PRÉSENTES AVEC LES CONTACTS TÉLÉPHONIQUES

La première agence sélectionnée par l'artiste est (considérée par le système comme la maison mère et est) la première qui apparaît sur le <u>profil public</u>. Vous ne pouvez pas modifier l'ordre d'apparition des agences à moins que l'artiste supprime toutes les agences choisies et demande à nouveau l'inscription en modifiant l'ordre de demande.

En cliquant sur le logo de l'Agence d'intérêt s'ouvre le <u>profil public de l'agence</u> où sont présents tous les acteurs de cette Agence spécifique.

## **PROFIL PUBLIC**

## ACTEUR

# **UTILISATEUR/ACTEUR PROFIL PUBLIC**

**MON PROFIL** est le profil public de l'utilisateur visible à tous. De là, les données (Cv/Photo/Vidéo) ne peuvent être affichées et non modifiées. **URL** du profil public artiste <u>www.rbcasting.com/rb/web/valeriasolarino</u>.

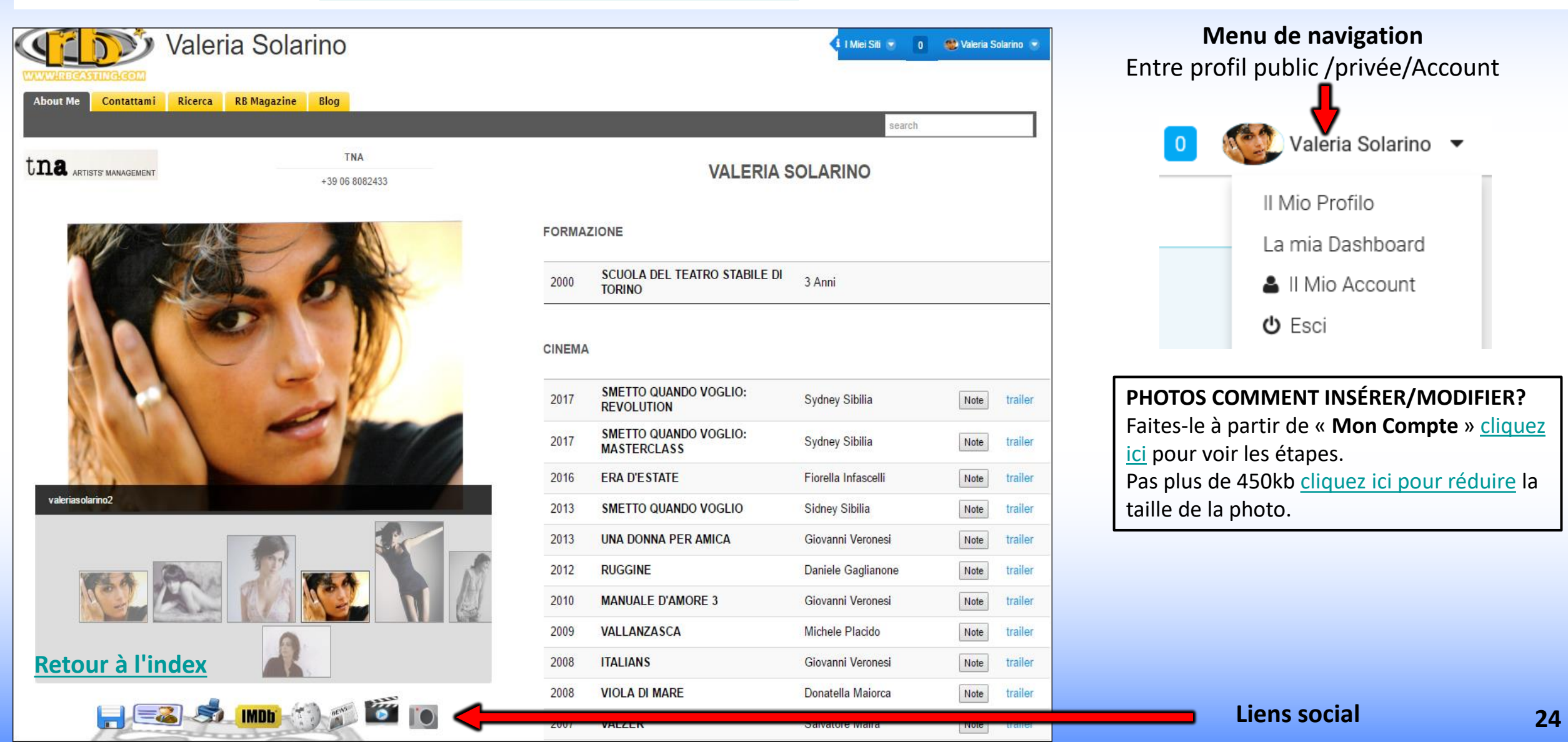

## SOCIAL

#### LORS DE LA CRÉATION DU COMPTE, LES LIENS SUIVANTS SONT GÉNÉRÉS PAR LE SYSTÈME VISIBLES SUR LE **PROFIL PUBLIC** DE L'ARTISTE/UTILISATEUR

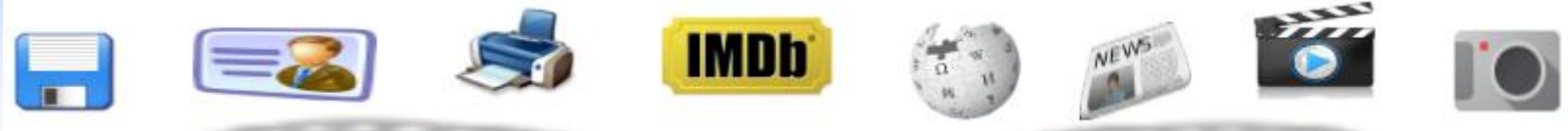

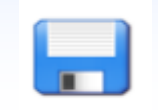

CV en pdf - vous pouvez télécharger le CV généré automatiquement par le système avec les informations saisies par l'artiste

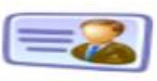

**Carte** - vous pouvez télécharger une carte de visite avec l'url de profil à donner à la place de photos et de CV. Le contenu de l'url sera toujours mis à jour pour ceux qui le visitent.

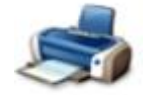

**Imprimer** - imprimer l'image de profil

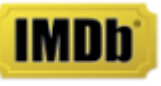

**IMDB** - Lien direct vers le profil IMDB de l'artiste

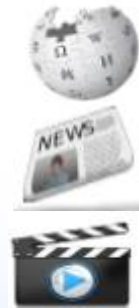

Wikipedia - Lien direct vers Wikipedia de l'artiste

**Presse** - Lien de presse de l'artiste qui est généré en temps réel via Google News

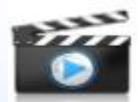

Vidéo - Lien d'examen vidéo de l'artiste qui est généré en temps réel via Google Video

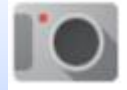

**Images** - Lien vers Images de l'artiste en temps réel via Google Images

En diffusant l'url de l'artiste www.rbcasting.com/rb/web/valeriasolarino (par exemple en l'enregistrant dans sa signature mail), vous avez le lien à cv, vidéo, photo et agence inclus le lien direct à tous les réseaux sociaux ci-dessus et à d'autres liens externes insérés par l'artiste (comme Instagram, lien vers la page de l'agence, page Twitter, etc.).

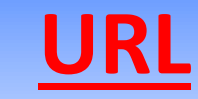

#### www.rbcasting.com/rb/web/valeriasolarino

#### PARCE QU'IL EST UTILE DE LE DIFFUSER

Envoyer son propre URL permet à celui qui le reçoit d'avoir le matériel de l'acteur toujours mis à jour à la différence des pièces jointes (pdf-photo-vidéo sur cd/dvd ou par mail) qui une fois envoyés ne sont plus actualisables.

**Exemple :** si je télécharge de nouvelles photos sur mon compte ou que je mets à jour mon CV, tous les directeurs de casting auxquels j'ai précédemment envoyé mon URL afficheront les nouvelles photos et le CV mis à jour sans avoir à lui envoyer à nouveau l'URL.

#### L'URL contient des liens vers IMDB, WIKIPEDIA, GOOGLE VIDEO-NEWS

Si entré par l'utilisateur contient également des liens externes, par exemple: Lien vers la page de l'agence <u>www.tnasrl.net/actrice/valeria-solarino</u> Liens Instagram <u>www.instagram.com/valeriasolarino</u> Liens Twitter <u>www.twitter.com/valeriasolarino</u> Site personnel <u>www.valeriasolarino.it</u> (visibles en fonction du plan d'<u>abonnement</u>)

Envoyer l'url n'a pas besoin d'envoyer d'autres liens vers le casting director

Vous pouvez ajouter l'URL à la carte de visite Translate a document

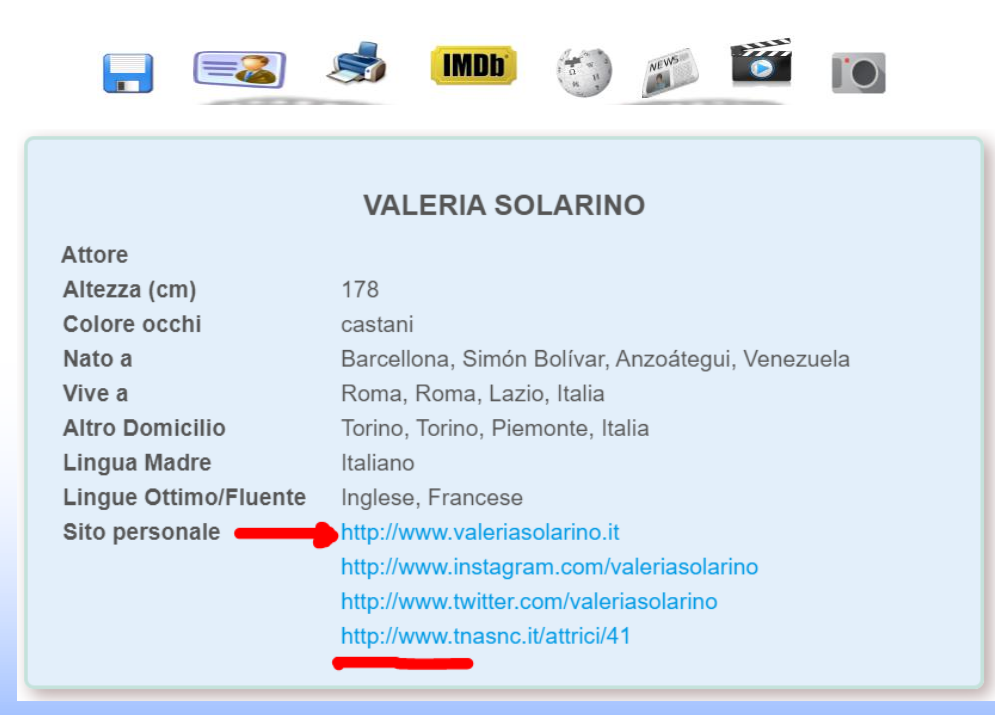

| Il Mio Account                                                                                      |     |                                                                                                    |                                                                                                    |  |  |
|----------------------------------------------------------------------------------------------------|-----|----------------------------------------------------------------------------------------------------|----------------------------------------------------------------------------------------------------|--|--|
| Mon compte - Profil d'utilisateur privé<br>Siti Internet                                            |     | Valeria Solarino<br>Informazioni Utente                                                                                                    | LIENS EXTERNES                                                                                                    |  |  |
| URL e tipo sono campi obbligatori. L'URL deve iniziare con "http://" o "https://".                  |     | Dettagli<br>Passwore                                                                                                    | <b>COMMENT LES INSÉRER ?</b>                                                                                                    |  |  |
| URL Tipo   http://www.valeriasolarin Blog   URL Tipo   http://www.instagram.col Blog   O Principale | + - | Organizzazioni<br>Siti<br>Gruppi Utenti<br>Ruoli<br>Categorizzazione<br>Identificazione<br>Indirizzi<br>Numeri di Telefono<br>Indirizzi Email aggiuntivi<br>Siti Internet | Les liens insérés dans la zone <u>Mon compte</u> de profil privé de l'utilisateur s'affiche sur profil public<br>Profil Public                                                                                                    |  |  |
| I IDI Tino                                                                                          | + - | Attore<br>Altezza (cm)<br>Colore occhi<br>Nato a                                                                                                    | VALERIA SOLARINO<br>178<br>castani<br>Barcellona, Simón Bolívar, Anzoátegui, Venezuela<br>Roma, Roma, Lazio, Italia<br>Torino, Torino, Piemonte, Italia<br>Italiano<br>Inglese, Francese<br>http://www.valeriasolarino.it<br>http://www.instagram.com/valeriasolarino |  |  |
| URL du profil public<br><u>www.rbcasting.com/rb/web/valeriasolarino</u>                             |     | Vive a<br>Altro Domicilio<br>Lingua Madre<br>Lingue Ottimo/Fluente<br>Sito personale                                                                                      |                                                                                                    |  |  |
| Retour à l'index                                                                                    | 27  |                                                                                                    | http://www.tnasnc.it/attrici/41                                                                                                    |  |  |

# LIEN DU TRAILER DANS LE CV - COMMENT LES INSÉRER ?

Dans le champ «Lien de la bande-annonce» (voir le cercle rouge dans l'image ci-dessous), vous pouvez insérer le lien vers la bande-annonce qui apparaîtra à côté du travail dans le CV visible sur le profil public de l'acteur en fonction du type d'abonnement.

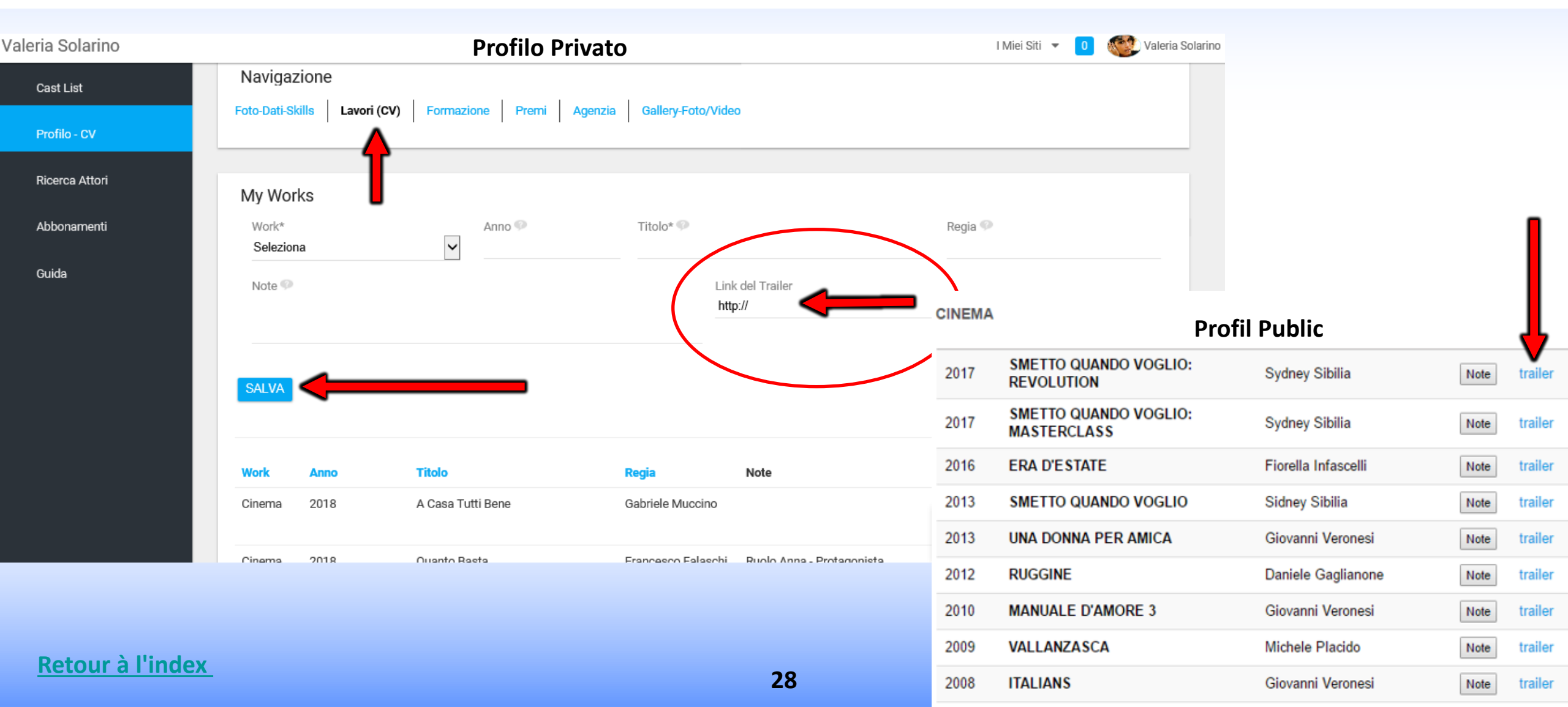

# **PROFIL PRIVÉ**

## UTILISATEUR/ACTEUR

## CAST LIST - VOIR LES RÔLES - Mon tableau de bord - Côté utilisateur/acteur

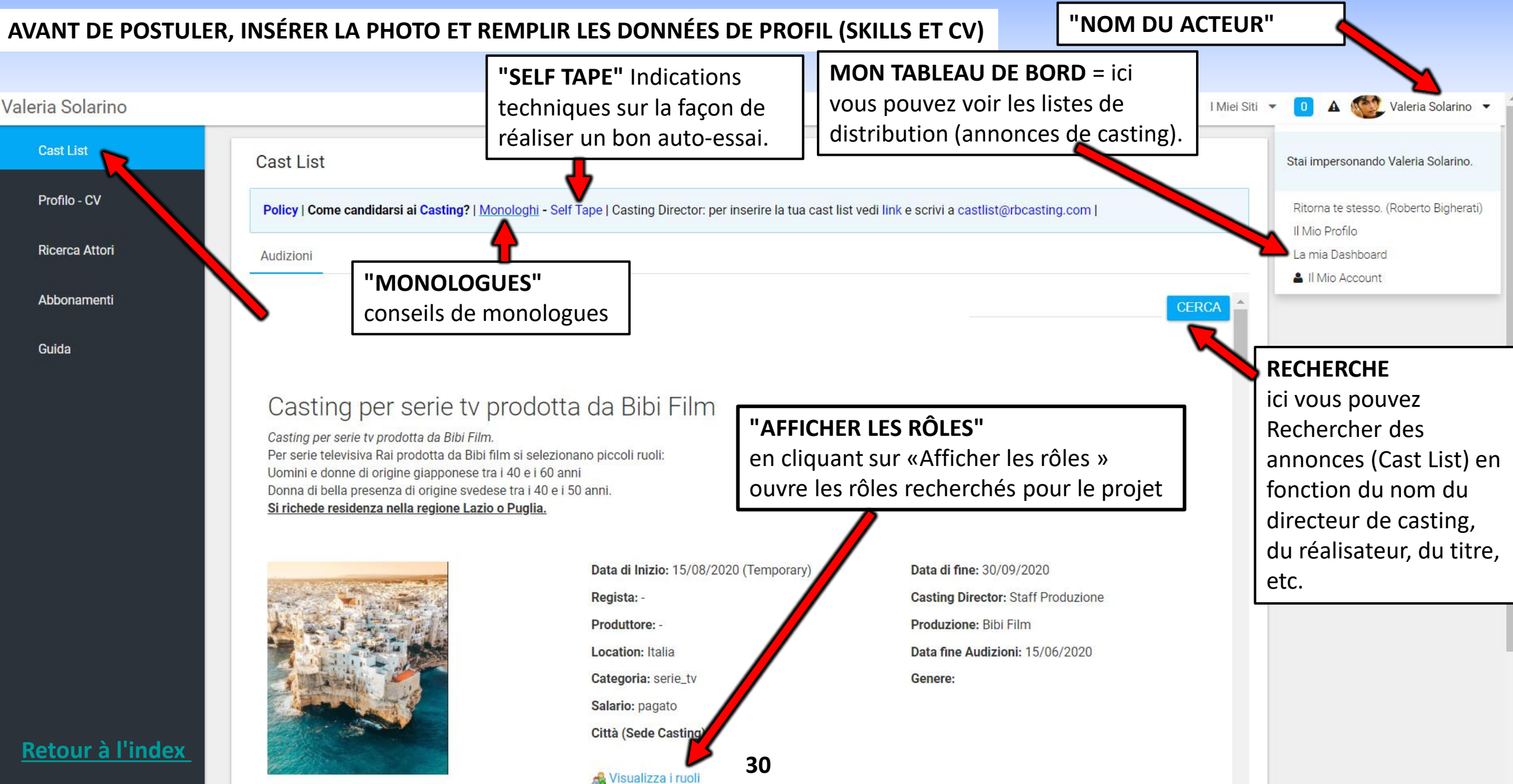

# **VOIR LES RÔLES - CANDIDATS - Acteur**

#### "NOM DE RÔLE"

Cliquer sur le rôle ouvre la description, la lire attentivement. Dans certains cas, il peut y avoir une scène pour la self tape **«CANDIDATS»** le bouton «**Candidats»** n'apparaît que si l'artiste correspond au critère de recherche du rôle (sexe et tranche d'âge).

Ne postulez pas si vous ne correspondez pas à la recherche, par exemple si vous cherchez un acteur dans 30-40 ans homme de langue maternelle anglaise le bouton candidats apparaîtra à tous les acteurs hommes entre 30-40 ans mais qui n'est pas de langue maternelle anglaise ne doit pas se présenter.

«**PENALITA'»,** le système applique, au moyen d'un algorithme, des pénalités pour les candidatures qui ne sont pas pertinentes et après un certain nombre, il les considère comme spam.

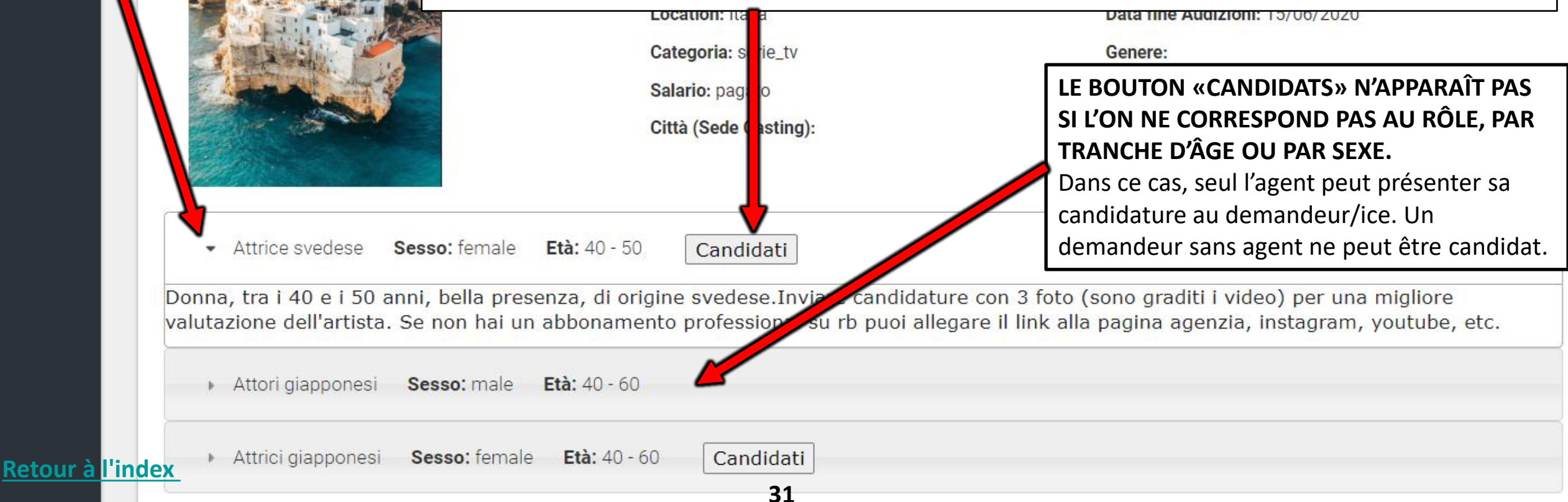

#### **CONFIRMATION DE CANDIDATURE** - VOUS POUVEZ INSÉRER DES NOTES ET DES LIENS DANS LE POPUP

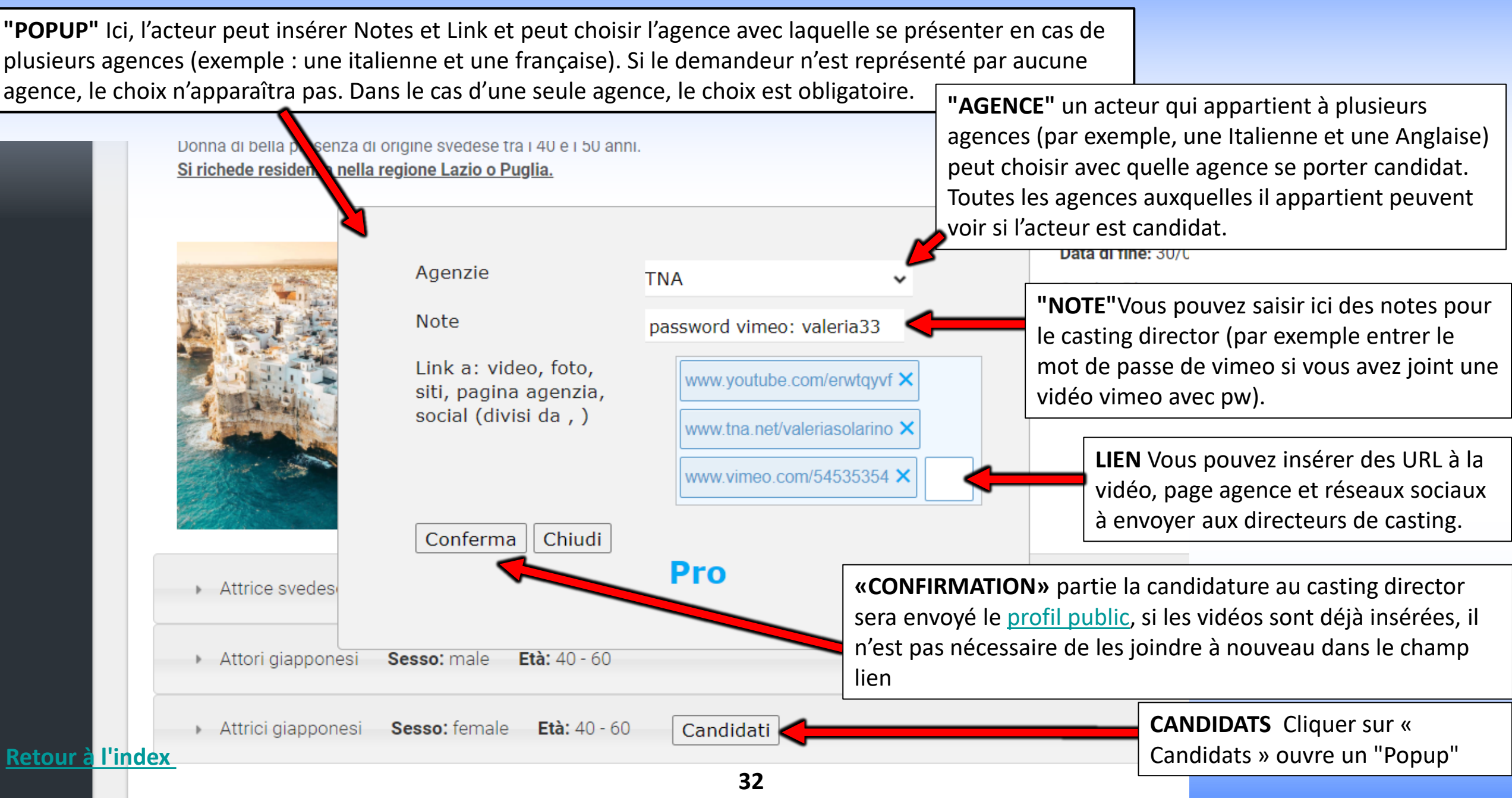
# **MODIFICATION DE LA CANDIDATURE - Côté demandeur**

**"MODIFICATION DE CANDIDATURE"** Vous pouvez également modifier votre candidature ultérieurement en y ajoutant des liens et des notes (par exemple, ajouter un self-tape ou des notes).

**IMPORTANT** : Chaque fois que vous cliquez sur confirmer une partie d'un e-mail au directeur de casting avec les mises à jour, puis ne pas faire l'opération si inutile et ne pas répéter trop de fois pour ne pas être bloqué par le système comme spam.

**RETIRER LA CANDIDATURE EST-IL POSSIBLE ? NON** Les candidatures ne peuvent pas être retirées parce que le système lorsque l'utilisateur postule, il envoie également un e-mail de candidature au casting director et ne peut donc pas être retiré une fois le match terminé.

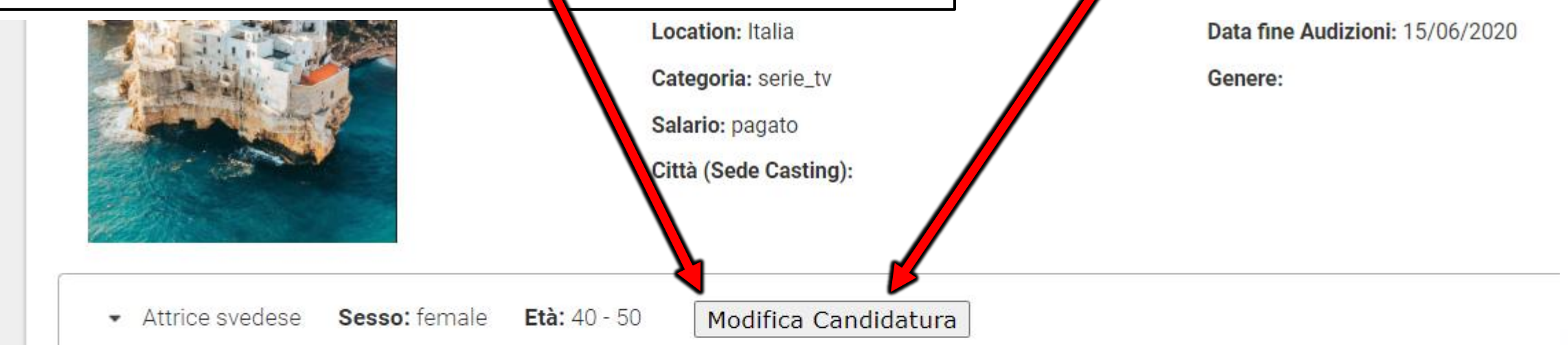

Donna, tra i 40 e i 50 anni, bella presenza, di origine svedese.Inviare candidature con 3 foto (sono graditi i video) per una m valutazione dell'artista. Se non hai un abbonamento professional su rb puoi allegare il link alla pagina agenzia, instagram, yo

Attori giapponesi Sesso: male Età: 40 - 60

Attrici giapponesi Sesso: female Età: 40 - 60

#### Retour à l'index

Candidati

#### **COMMENT LE DIRECTEUR DE CASTING VOIT VOS CANDIDATURES?**

Cliquer sur la photo ouvre le profil public de l'artiste exemple: <u>www.rbcasting.com/rb/web/giorgialorusso</u>

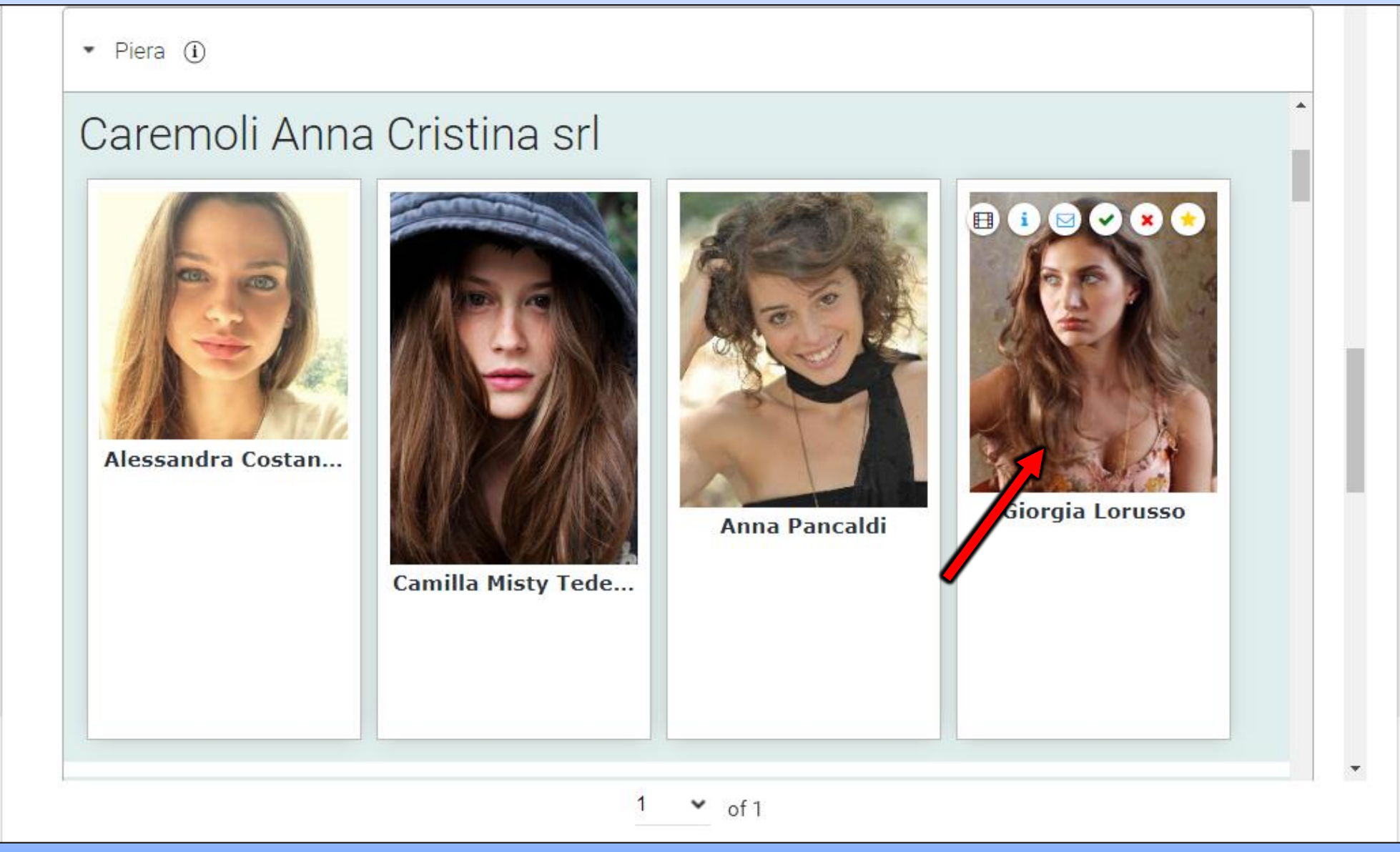

# **MON COMPTE**

En cliquant sur "Mon Compte" s'ouvre un pop-up qui vous permet d'insérer ou de modifier un ensemble de données, exemple : PHOTO PROFIL -DATE DE NAISSANCE - MAIL - MOT DE PASSE - WEB SITE/URL EXTERNES (par exemple : liens instagram, twitter, page agence etc.). Certaines données sont visibles sur le profil public en fonction du type d'abonnement, comme les "sites Internet/URL externe". IMPORTANT : chaque fois que vous insérez ou modifiez une donnée cliquez toujours sur le bouton "ENREGISTRER" au bas de la page.

| Valeria Solarino                                          |                                                                                 |                 | MOT DE PASSE :                                                                   | l Miei Siti 🔻                                                                     | 0 🥸 Valeria Solarino 👻                                       |
|-----------------------------------------------------------|---------------------------------------------------------------------------------|-----------------|----------------------------------------------------------------------------------|-----------------------------------------------------------------------------------|--------------------------------------------------------------|
| Dettagli<br>Nome Utente (Obbligatorio)<br>valeriasolarino | MAIL : modifier le<br>mail puis cliquez sur<br>enregistrer en bas<br>de la page |                 | modifier le mot de<br>passe puis cliquez<br>sur enregistrer en<br>bas de la page | Valeria Solarino<br>Informazioni Utente<br>Dettagli<br>Password<br>Organizzazioni | II Mio Profilo<br>La mia Dashboard<br>La Mio Account<br>Esci |
| Indirizzo Email (Obbligato o)<br>xxxxx@gmail.com          | <b>PHOTO</b> par défaut                                                         |                 | P                                                                                | Siti<br>Gruppi Utenti                                                             |                                                              |
| Titolo                                                    | profil (insérer un<br>Premier Étage) :<br><b>modifier</b> puis                  |                 | DATE DE<br>NAISSANCE :<br>modifier la dat                                        | gorizzazione<br>e de ificazione                                                   | URL - SITE WEB :<br>entrez vos                               |
| Nome (Obbligatorio)<br>Valeria                            | enregistrer en bas<br>de la page.                                               | ID Utente       | cliquez sur save<br>bas de la page                                               | zzi<br>e en<br>eri di Telefono                                                    | sites (exemple<br>Instagram, Facebook,                       |
| Secondo Nome                                              | Pas plus de 450kb<br>cliquez pour réduire<br>la taille des photos               | Data di Nascita |                                                                                  | Siti Internet                                                                     | d'agence, etc.) puis<br>cliquez sur enregistrer              |
| Retour à l'index                                          |                                                                                 | 04/11/2012      | 35                                                                               | Salva Annulla                                                                     | en bas de la page.                                           |

# MON COMPTE - Nom d'utilisateur - Mail - Langue

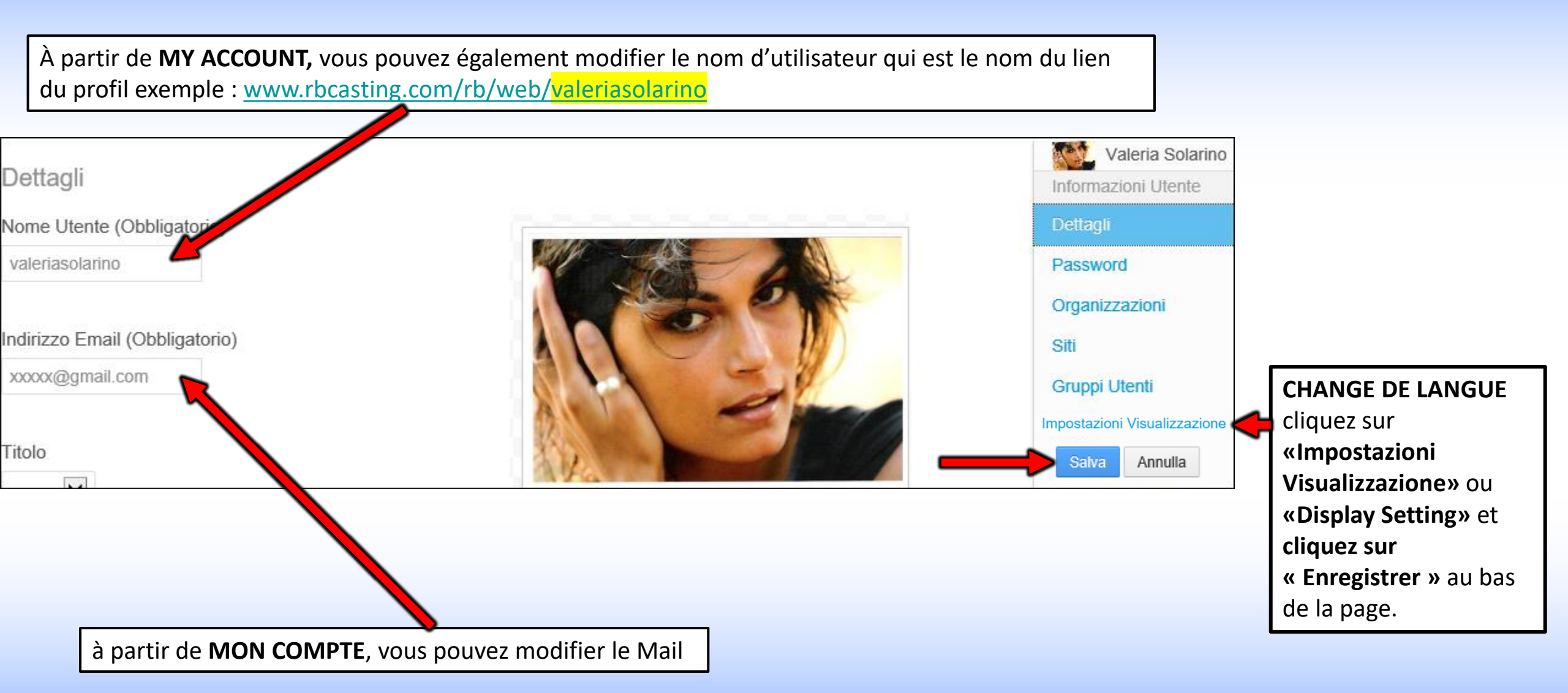

# ÉDITION CV - Utilisateur/Acteur

## Mon tableau de bord / My Dashboard

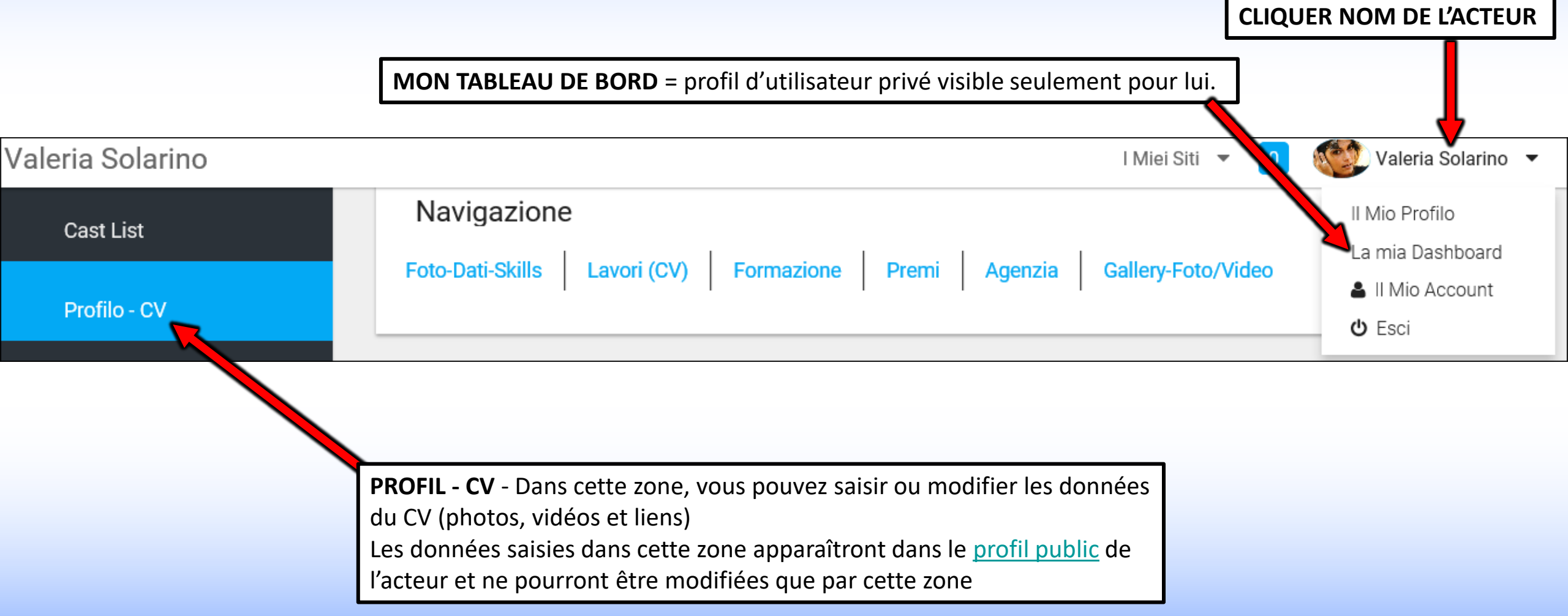

## ASSOCIATION DU ACTEUR DEMANDEUR/AGENCE vue côté utilisateur/acteur

Depuis la zone **"Toutes les agences"**, vous pouvez envoyer votre demande d'inscription à votre agence pour effectuer l'association demandeur/agence

L'agence devra accepter la demande de son compte.

Dans le cas de plusieurs agences, répéter l'opération, par exemple : une agence italienne et une agence française.

Si tu n'appartiens pas à une agence, ignore ce passage. Si votre agence n'est pas sur la liste, vous devez l'inviter à vous inscrire.

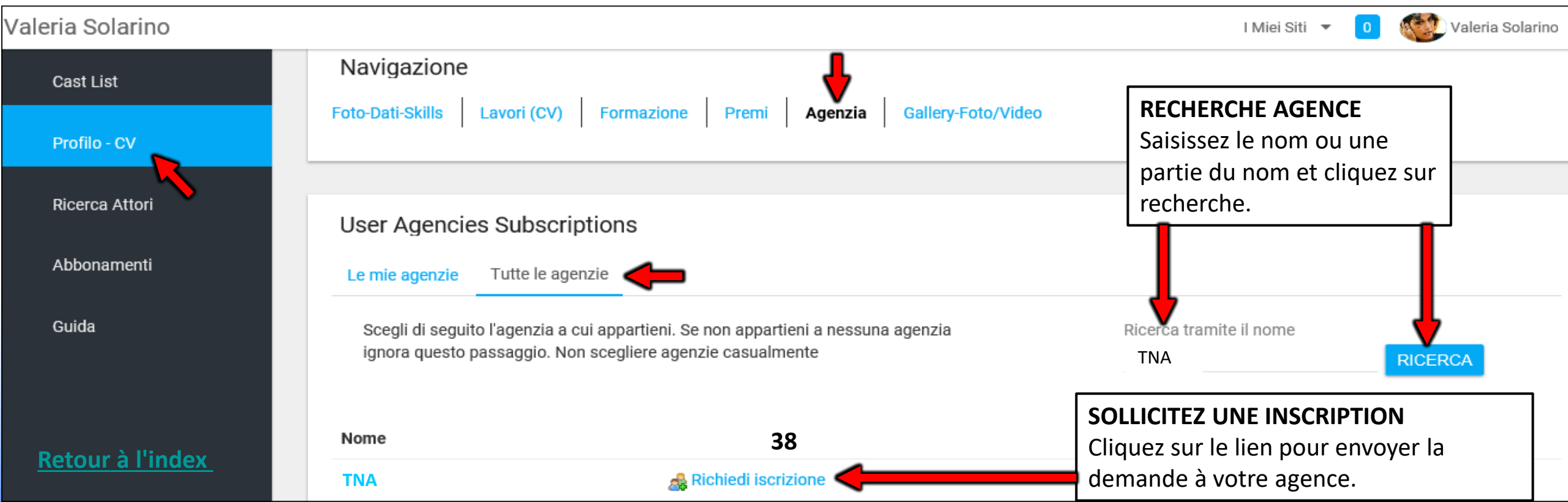

# **ASSOCIATION DU DEMANDEUR/AGENCE ÉTABLIE**

#### vue côté utilisateur/acteur

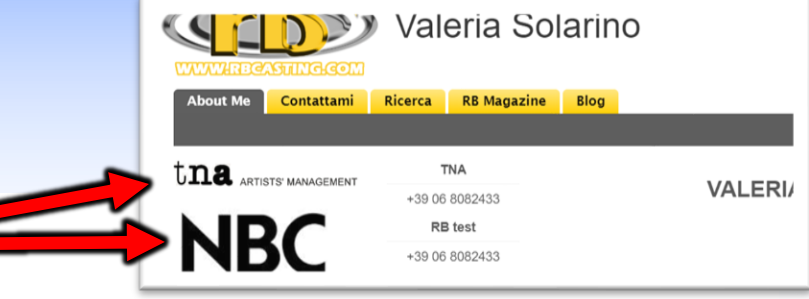

Les agences présentes dans cette zone seront également visibles dans le profil public de l'acteur.

Si vous avez envoyé une demande d'inscription à une agence mais qu'elle n'apparaît pas, cela signifie que l'agence n'a pas encore accepté la demande.

Il est conseillé d'inviter votre agence à accepter la demande.

🛕 🌍 Robert De Niro **Robert De Niro** l miei siti Elenco Cast Navigazione Foto-data-Skills Lavori (CV) educazioni Premi Agenzia Media Profilo - CV Cerca attori **MES AGENCES** Abbonamenti agenzie utente Sottoscrizioni L'agence souscrite n'apparaît qu'après que Tutte le agenzie Le mie agenzie l'agence a accepté la demande du demandeur. Aiuto Nome 🗶 Elimina TNA

# **COMMENT SUPPRIMER L'AGENCE?**

#### vue côté utilisateur/acteur

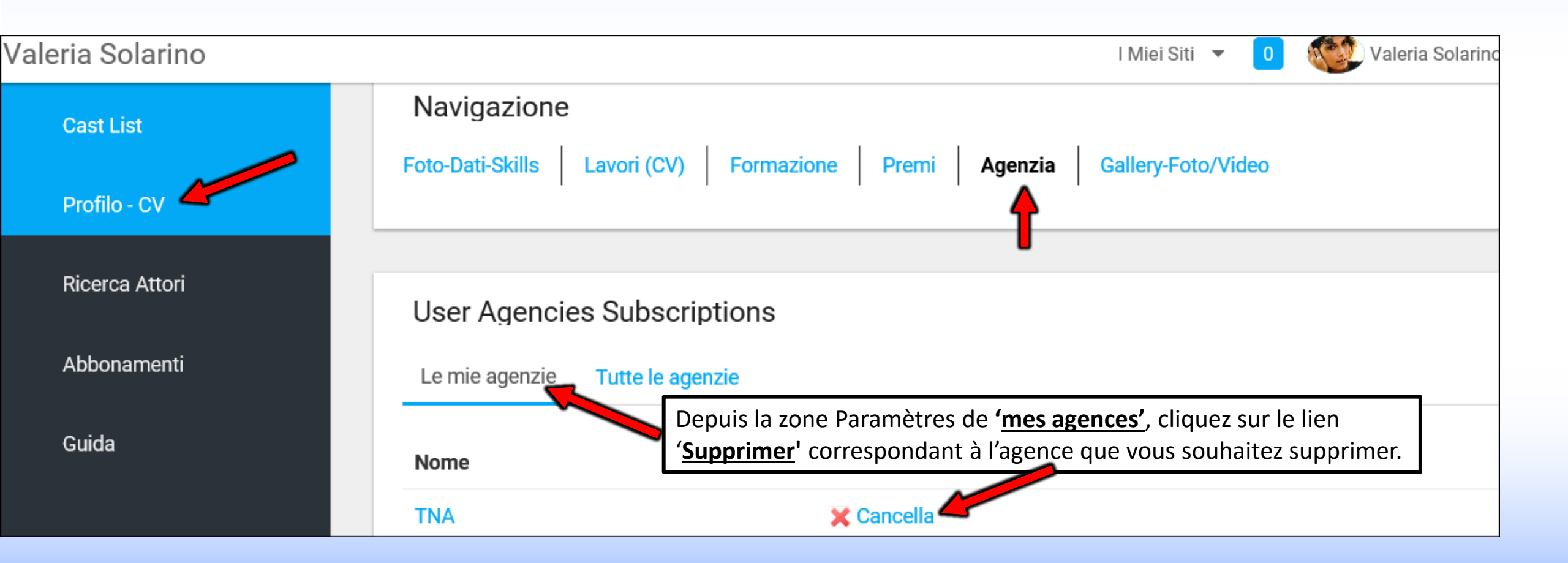

**Retour à l'index** 

## PHOTO-DATA-SKILLS - Côté utilisateur/acteur

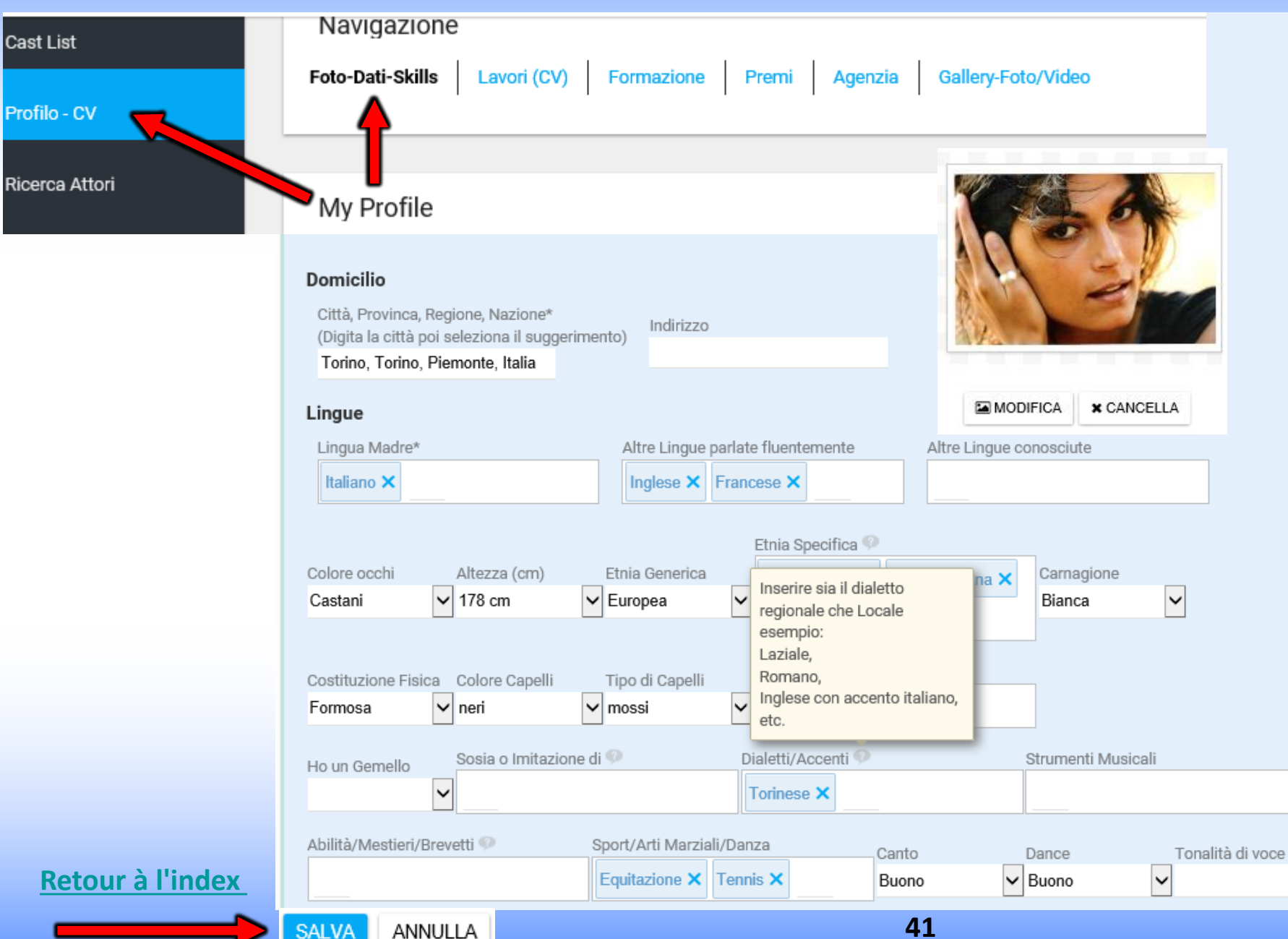

**PHOTO-DATA-SKILLS -**Vous pouvez entrer ici:

Photo principale du profil Pas plus de 450kb (un premier étage est recommandé) cliquez ici pour réduire la taille de la photo;

Données d'état civil;

Skills (sport, dialectes, etc.);

Les données présentes peuvent être recherchées via le <u>moteur de</u> <u>recherche.</u>

Toutes les données saisies sont visibles dans le <u>profil public</u> de l'acteur.

Séparer les entrées des champs en texte libre par une virgule.

~

# CURRICULUM - TRAVAUX (CV) - Modifier ou Insérer

Vous pouvez insérer ou modifier votre CV ici. Les données saisies dans cette zone apparaîtront dans le <u>profil public</u> de l'acteur.

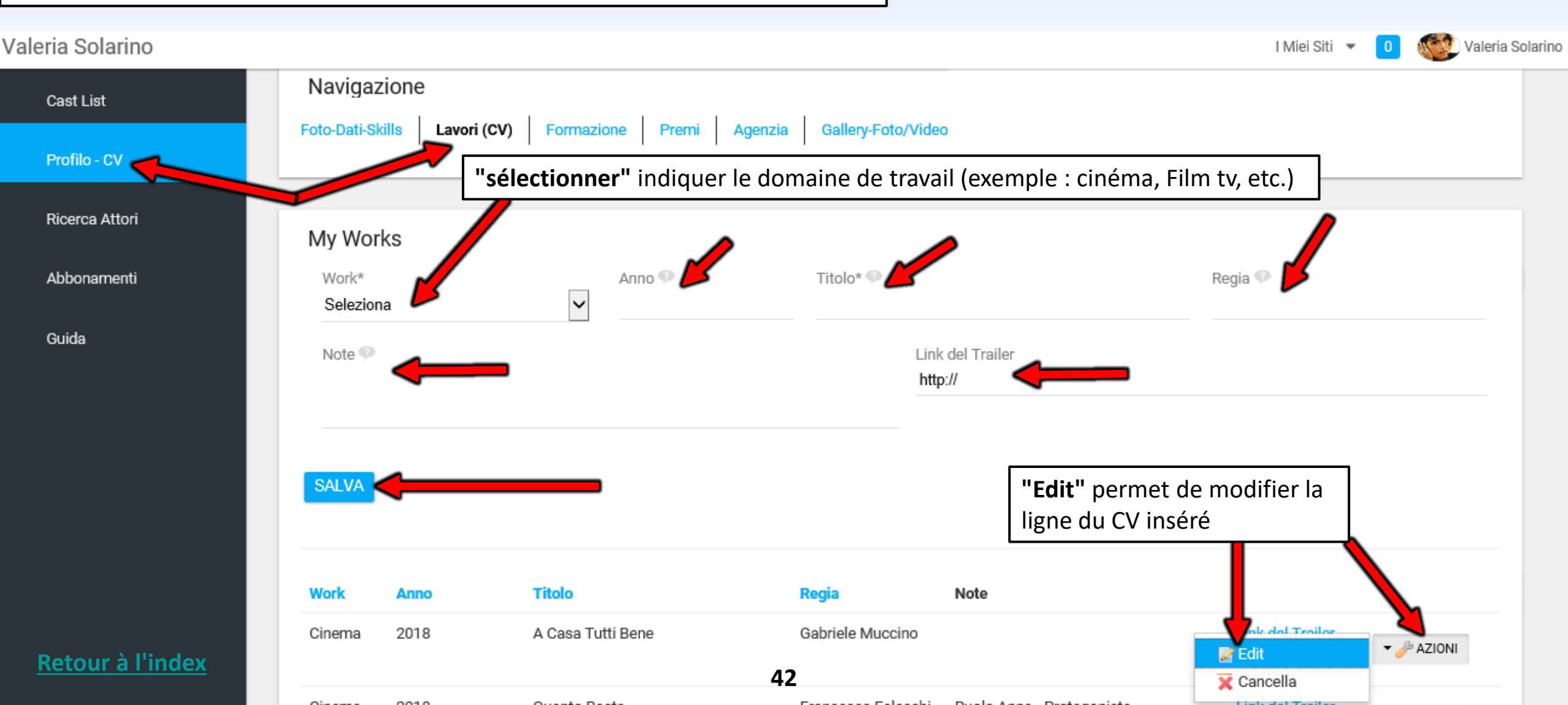

# **LIEN DE LA BANDE-ANNONCE**

Dans le champ «Lien de la

trailer

trailer

trailer

trailer

trailer

trailer

trailer

trailer

trailer

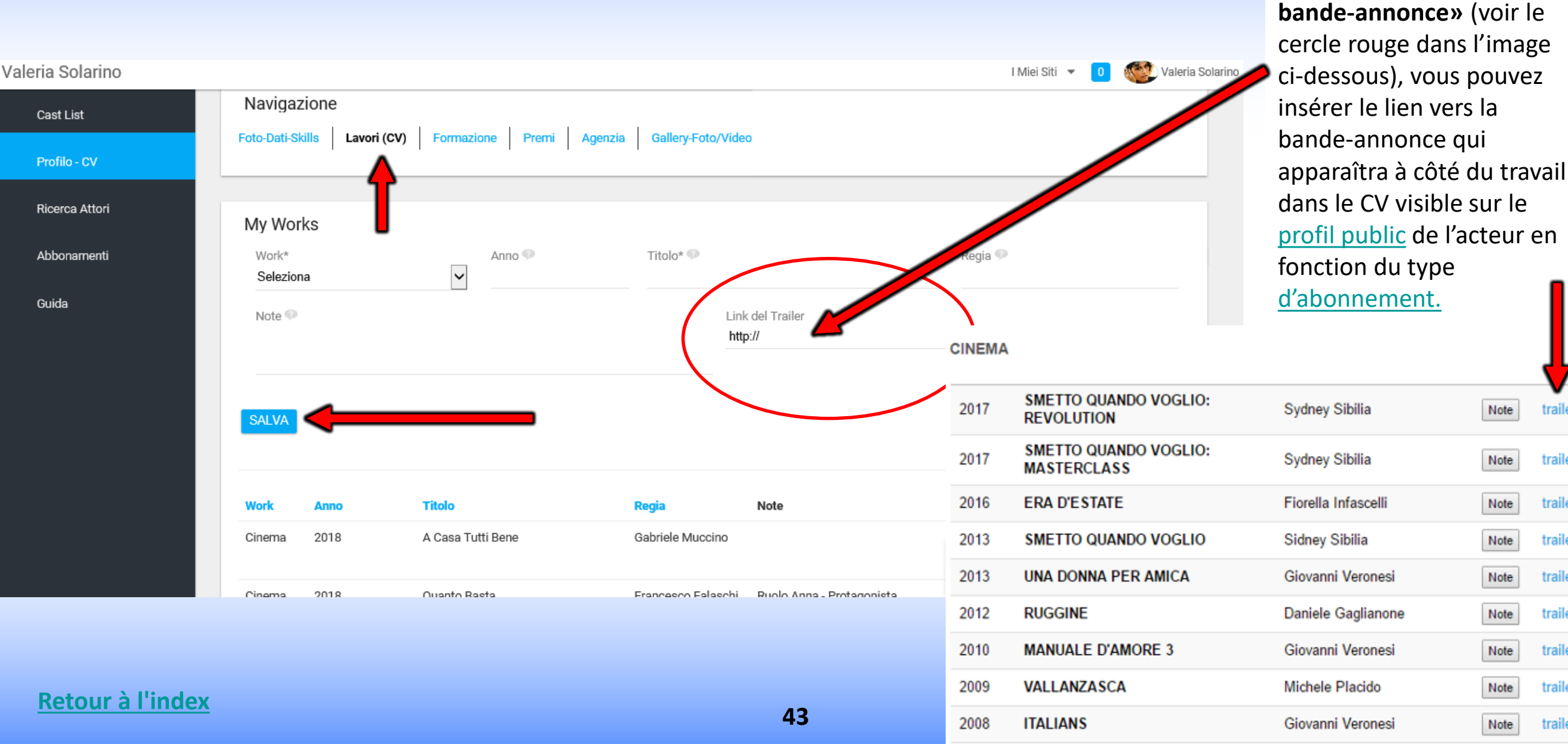

# FORMATION

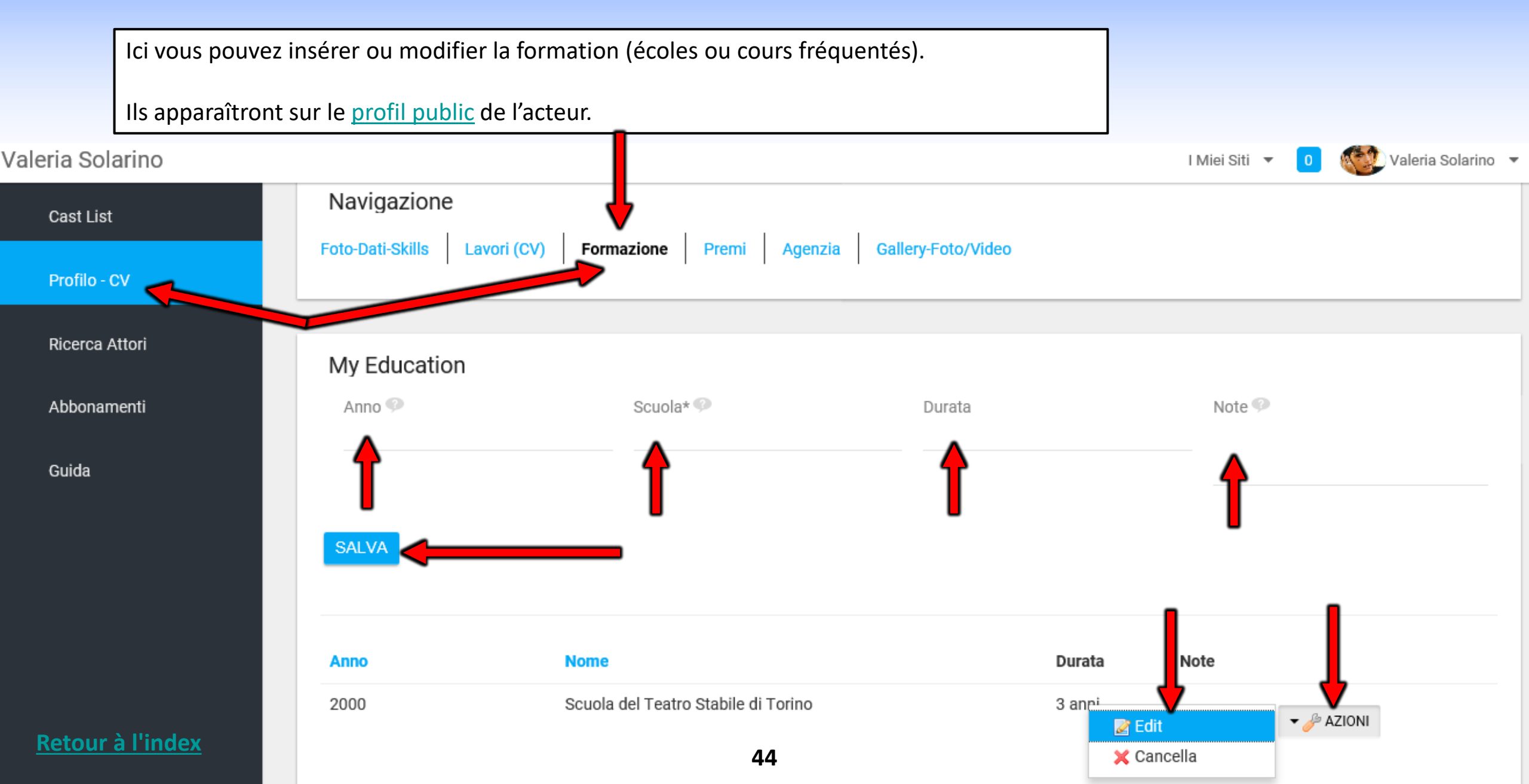

## PRIX

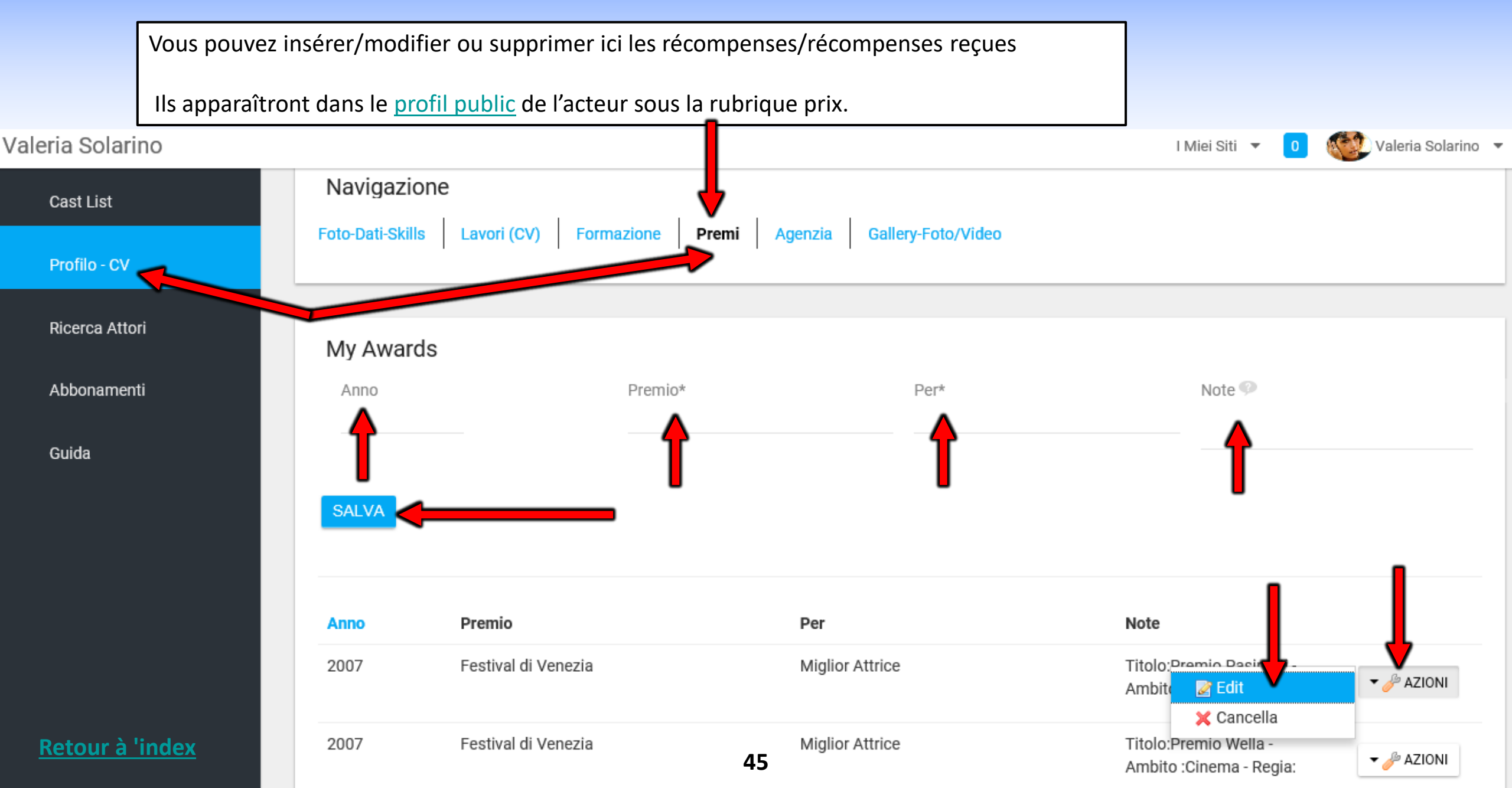

# **GALLERY-PHOTOS/VIDEOS**

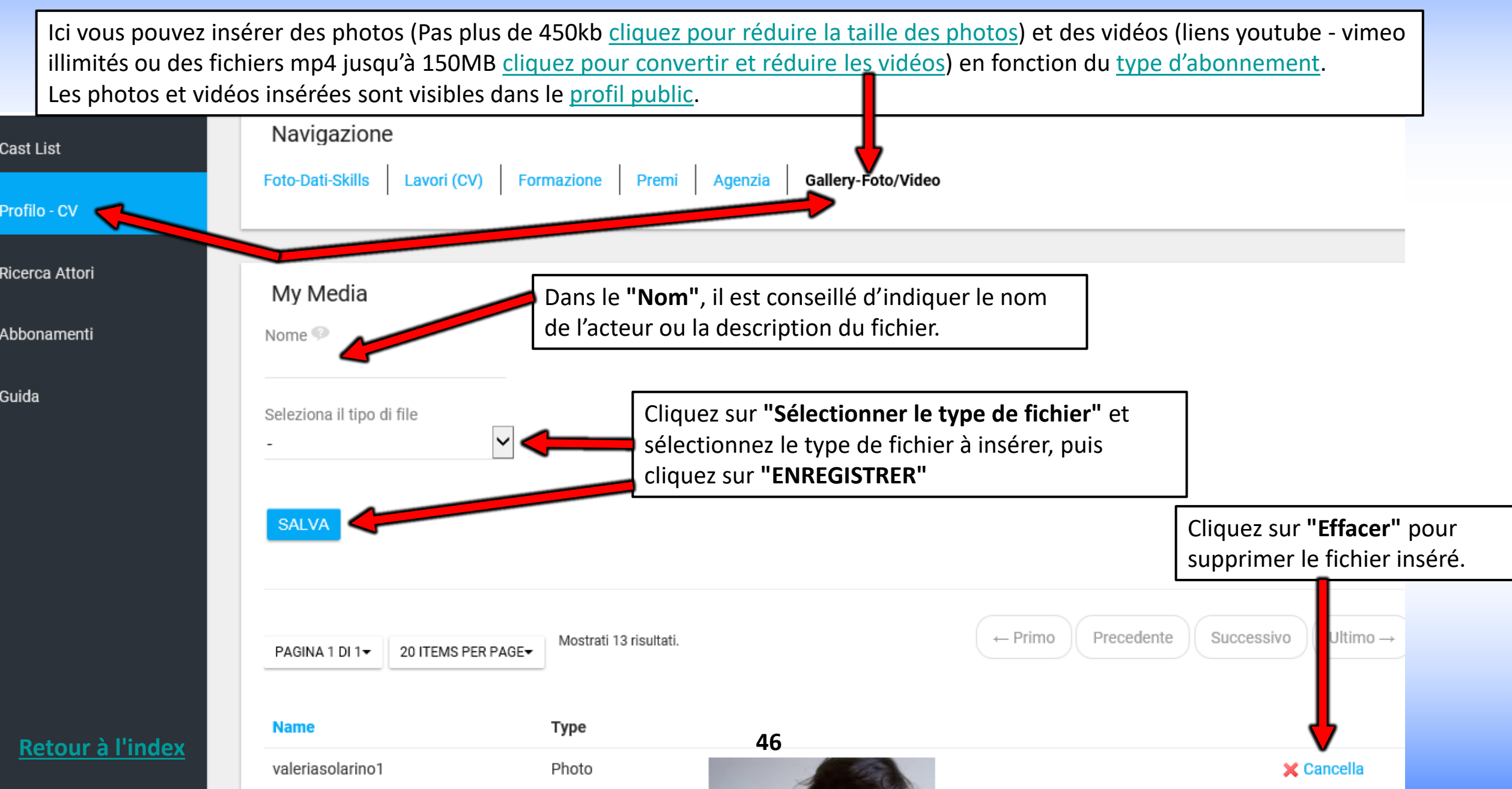

# **PANNEAU DE CONTROLE**

## AGENCE

# CLIQUER SUR LE PANNEAU DE CONTRÔLE DE VOTRE AGENCE

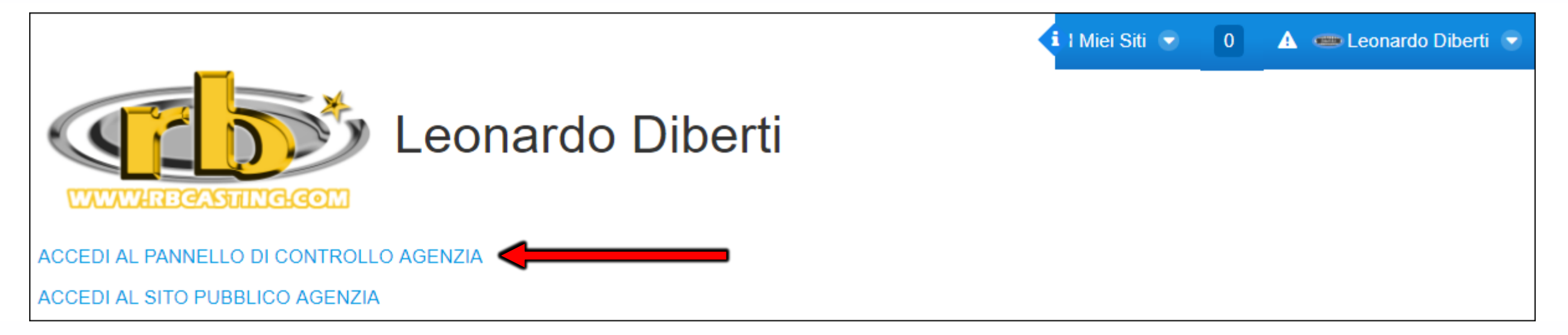

## AGENCE - MENU DE NAVIGATION ENTRE PROFIL PUBLIC ET PROFIL PRIVÉ

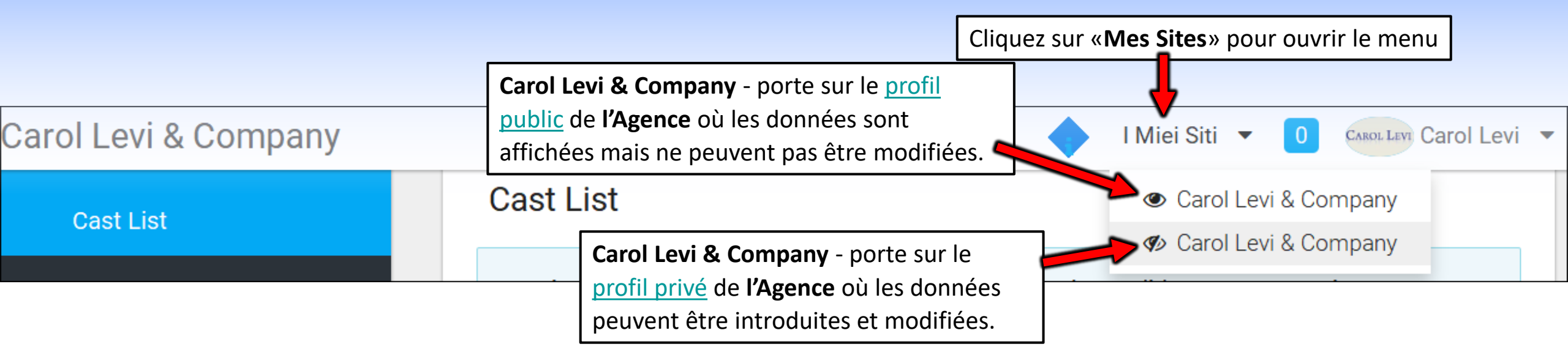

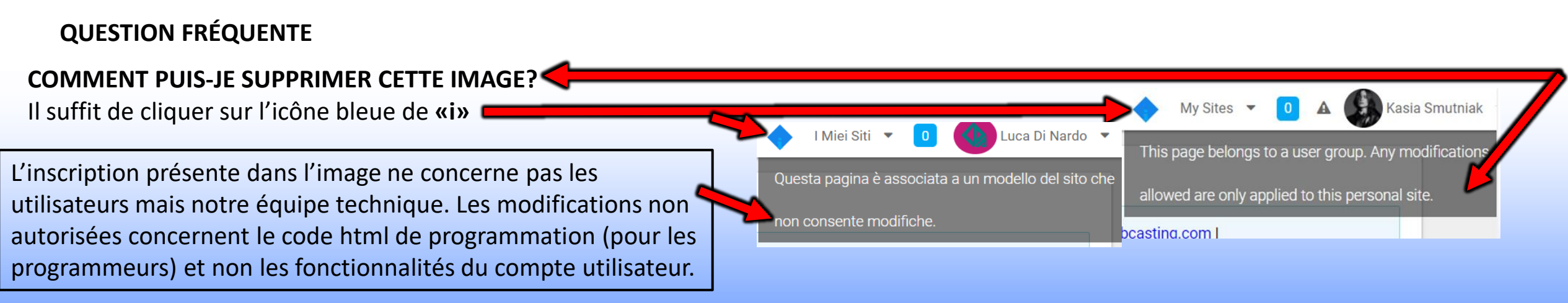

#### **Retour à l'index**

### AGENCE - MENU NAVIGATION ENTRE PROFIL PUBLIC, PROFIL PRIVÉ ET DONNÉES DE COMPTE

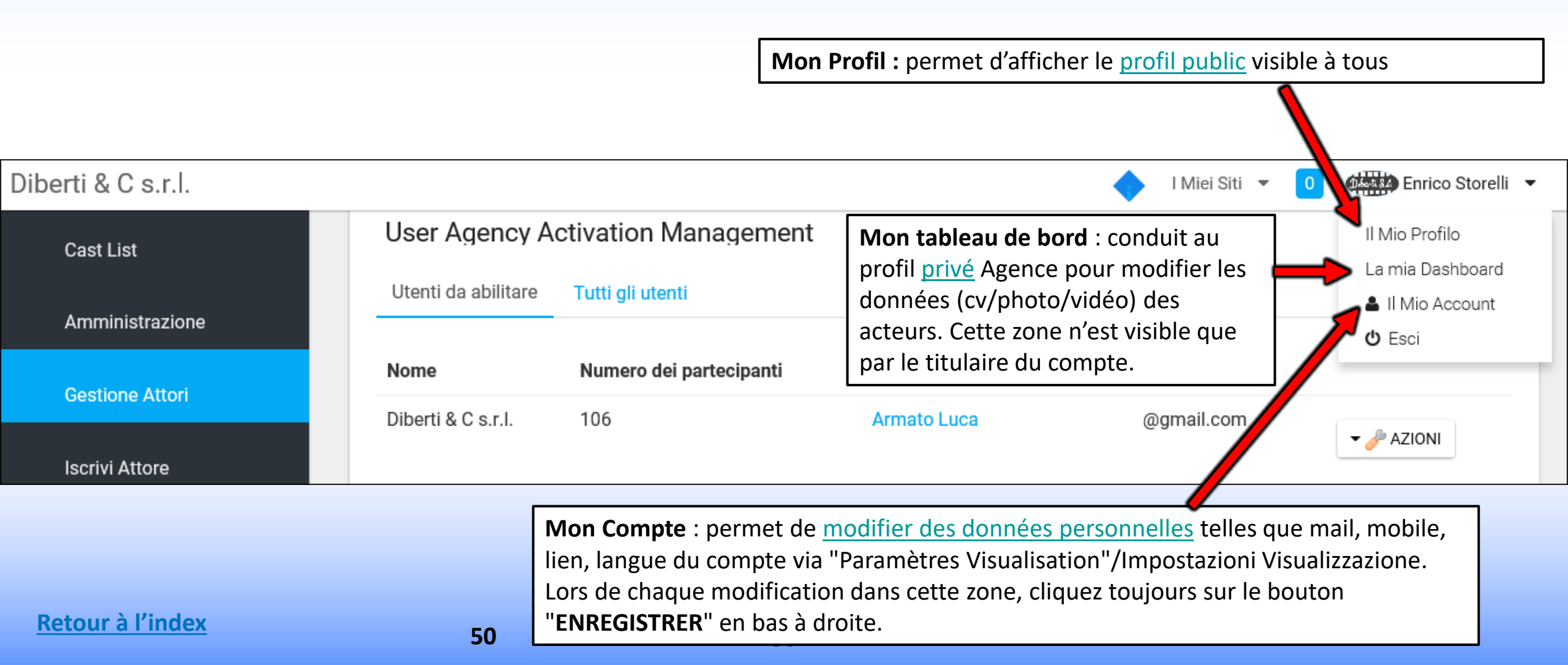

## CAST LIST - AGENCE - Mon tableau de bord

MON TABLEAU DE BORD = ici vous pouvez voir le profil privé et les listes de distribution (annonces de casting). MENU AVANT DE POSTULER POUR S'ASSURER QUE LA PHOTO EST INSÉRÉE Volver Consulenze atistiche Amministrazione 🔻 I Miei Siti Valeria Solarino Robert Cast List Cast List Stai impersonando Valeria Solarino. Gestione Attori Audizioni Candidature Chiuse Da Approvare Salvate Ritorna te stesso. (Roberto Bigherati) AGGIUNGI CAST LIST CERCA Il Mio Profilo Contatti Artisti La mia Dashboard Iscrivi Attore Il Mio Account « AFFICHER LES RÔLES » Casting per serie tv prodotta da Bibi Film Ricerca Attori RECHERCHE en cliquant sur « Afficher les rôles » Casting per serie tv prodotta da Bibi Film. Ici vous pouvez Guida - Help - Info Per serie televisiva Rai prodotta da Bibi film si selezionano piccoli ruoli: vous pouvez postuler pour les acteurs Uomini e donne di origine giapponese tra i 40 e i 60 anni rechercher des Donna di bella presenza di origine svedese tra i 40 e i 50 anni. Si richede residenza nella regione Lazio o Puglia. annonces (Cast List) en fonction du nom du directeur de Data di Inizio: 15/08/2020 (Temporary) Data di fine: 30/09/2020 Regista: -Casting Director: Staff Produzione casting, du réalisateur, Produttore: -Produzione: Bibi Film du titre, etc. Data fine Audizioni: 15/06/2020 Location: Italia Categoria: serie\_tv Genere: Salario: pagato Città (Sede Casting): 51 🚓 Visualizza i ruoli

#### CAST LIST - COMMENT POSTULER AUX POSTES? - DU CÔTÉ DE L'AGENCE

« CANDIDA UN ACTEUR » - en cliquant dans le pop-up qui s'ouvre, choisissez le nom de l'acteur (ajouter des notes et des liens si nécessaire) et cliquez sur le bouton 'Confirmer'. L'url du profil public de l'acteur sera envoyée au directeur de casting (et des notes et des liens privés s'ils sont insérés dans le popup)

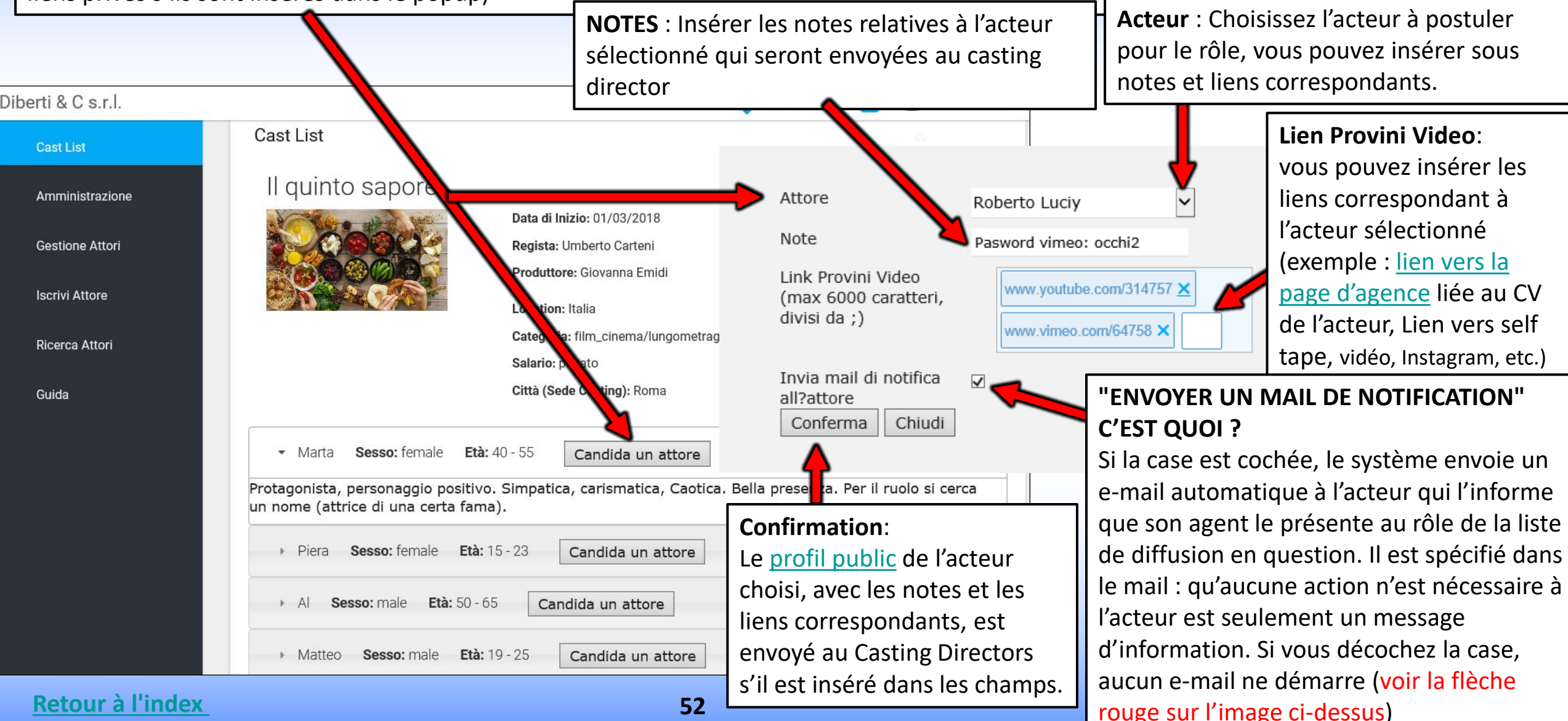

### **MODIFICATION DE LA CANDIDATURE - Côté Agence**

| Les <b>acteurs</b><br>en bas de l | r <b>s candidats</b> sont affichés avec le nom<br>e la liste après les rôles.                                                                                                    |                                           |
|-----------------------------------|----------------------------------------------------------------------------------------------------|-------------------------------------------|
|                                   | <ul> <li>Al Sesso: male Età: 50 - 65 Candida un attore</li> <li>Matteo Sesso: male Età: 19 - 25 Candida un attore</li> </ul>                                                                                    |                                           |
| -                                 | Sonia Bergamasco Sonia Bergamasco Sonia Content des notes et des liens (p<br>En cliquant sur le nom de l'artiste es: « Sonia Bergar<br>pouvez ajouter ou modifier des notes et des liens (p<br>Enregistrer »).  | <b>nasco</b> », vous<br>uis cliquez sur « |
| Ru<br>Lir                         | tuolo: Marta<br>-ink Link Provini Video (max 6000 caratteri, divisi da ;):<br>http://www.dibertiec.com/Page.asp/id=2/A601=96/Sonia-Bergamasco × https://youtu.be/lwey-tjJmvs × https://youtu.be/lwey-tjJmvsff × | Ici vous pouvez<br>mettre à jour les      |
| No<br>im<br>2(                    | lote:<br>impegnata il<br>20.03.2018 Vous pouvez mettre à jour ici les notes à envoyer au directeur de ca                                                                                                    | liens.<br>asting.                         |
|                                   | Le directeur de casting rece<br>SALVA En cliquant sur Enregistrer, les mises à jour sont<br>envoyées avec le profil public de l'acteur                                                                          | evra également les<br>a case est cochée.  |

### **COMMENT AFFICHER VOS CANDIDATURES LE DIRECTEUR DE CASTING**

(cliquer sur la photo ouvre le profil public de l'artiste exemple: www.rbcasting.com/rb/web/giorgialorusso)

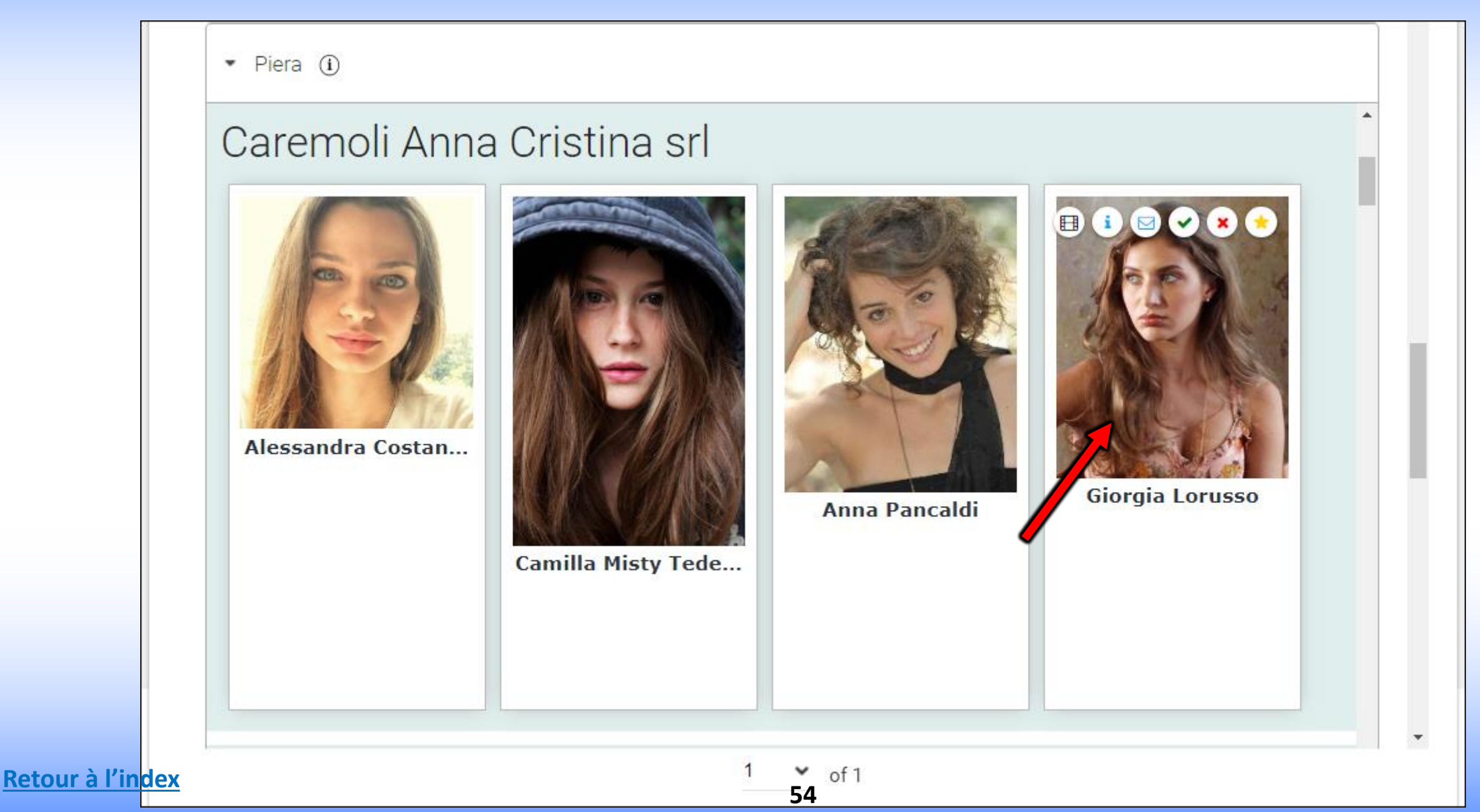

#### LE CASTING DIRECTOR AFFICHE DES ICÔNES SUR LES CANDIDATURES AVEC LES INFORMATIONS SAISIES PAR L'AGENCE OU LE DEMANDEUR

Retour à l'ind

En passant la souris sur la photo, vous verrez des icônes (voir image ci-dessous) qui vous permettent d'effectuer diverses opérations: Liens sont les Liens insérés dans le <u>Pop Up</u> par l'agence ou par l'Acteur en phase de candidature (self tape, lien à page agence etc.). Notes sont les Notes insérées dans le <u>Pop Up</u> par l'agence ou par l'acteur en cours de candidature.

Contact mail pour contacter l'agence.

Vert permet de mettre en évidence en vert la photo de l'artiste que vous souhaitez garder en évidence (ex: pour convoquer à une audition). Rouge Permet de mettre en évidence en rouge la photo de l'artiste qui n'est pas considéré comme approprié pour le rôle.

Favoris vous permet d'ajouter l'acteur à un groupe de favoris. Le Casting Director peut joindre les notes et les liens de l'essai qu'il a réalisé et ne sont visibles que pour lui.

| Provino 1<br>CLOSE<br>CLOSE                                                                                                    | Tutte le informazioni inserite saranno visibili solo al Casting Director.     |
|----------------------------------------------------------------------------------------------------|-------------------------------------------------------------------------------|
| A: cristina@cristinacaremoli. ;                                                                                                    |                                                                               |
| Convocazione Provino/Incontro per Giorgia Lorusso                                                                                                    | Aggiungi note                                                                 |
| Gentile Caremoli Anna Cristina srl<br>la contatto per convocare Giorgia Lorusso per il provino del film_cinema/lungometraggio dal titolo Il quinto<br>sapore ruolo Piera<br>Appuntamento<br>il:<br>ore:<br>indirizzo:<br>Resto in attesa di una sua conferma.<br>cordiali saluti<br>Paul McCarter | Aggiungi collegamenti (separati da ;) (i)<br>Gruppo Edoardo Y Aggiungi Gruppo |
| ex <sup>radi Niccarter</sup> 1 of 1<br>55                                                                                                    | INVIA CHIUDI                                                                  |

### **PRÉSENTATIONS DU DIRECTEUR DE CASTING**

#### LE DIRECTEUR DE CASTING PEUT CRÉER DES PRÉSENTATIONS D'ARTISTES QUI ONT RÉUSSI L'AUDITION A SOUMETTRE AUX DONNEURS D'ORDRE POUR LE CHOIX FINAL - IL PEUT CREER SON PROPRE ARCHIVE

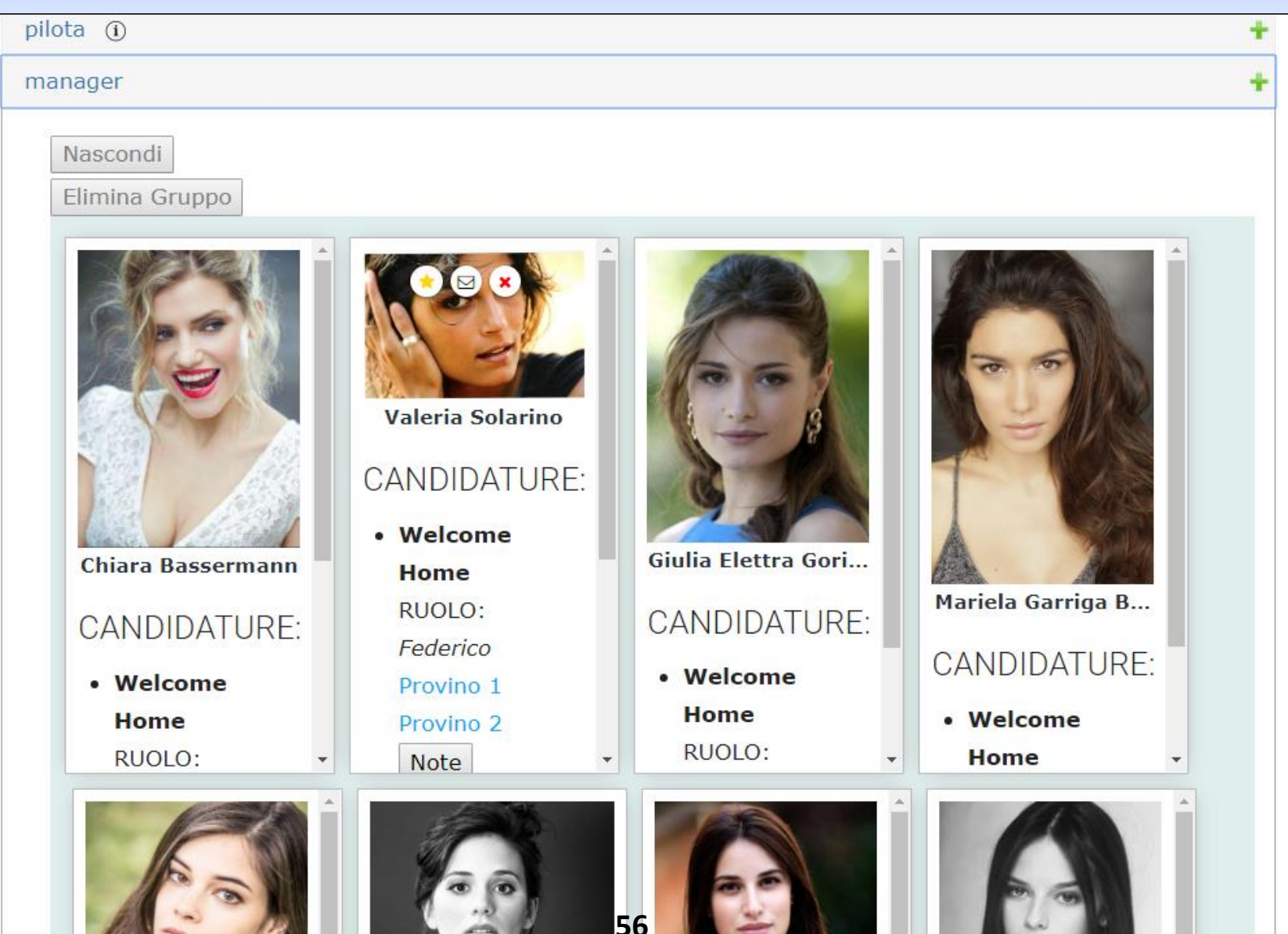

**Retour à l'index** 

## **ASSOCIATION AGENCE/ACTEUR - CÔTÉ AGENCE**

#### ACCEPTER LA DEMANDE D'AFFILIATION DU DEMANDEUR

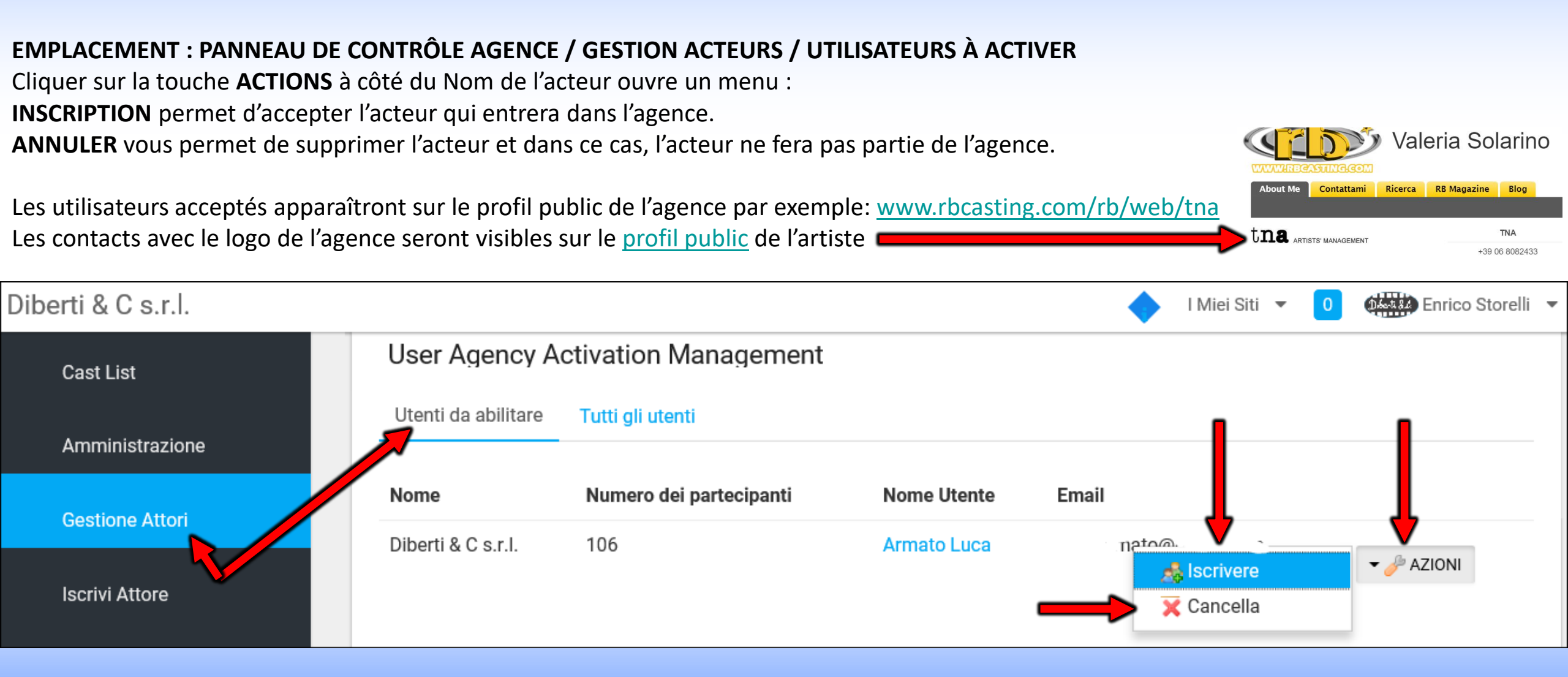

#### **Retour à l'index**

### COMMENT METTRE À JOUR LE CV DES ACTEURS ? - COMMENT SUPPRIMER UN ACTEUR DE L'AGENCE ? SE FAIRE PASSER POUR UN ACTEUR

#### **EMPLACEMENT : PANNEAU DE CONTRÔLE/GESTION ACTEURS/TOUS LES UTILISATEURS**

Cliquer sur la touche **ACTIONS** ouvre un menu où les touches sont présentes:

SUPPRIMER permettant de supprimer l'acteur de l'agence (et du profil public de l'agence)

**IMPERSONA USER** permet d'ouvrir le profil privé de l'acteur (pour mettre à jour CV, PHOTOS, VIDÉOS et DONNÉES) dans la colonne noire à gauche de la page qui s'ouvre cliquez sur l'entrée **PROFIL (CV)** où vous pouvez mettre à jour les données de l'acteur.

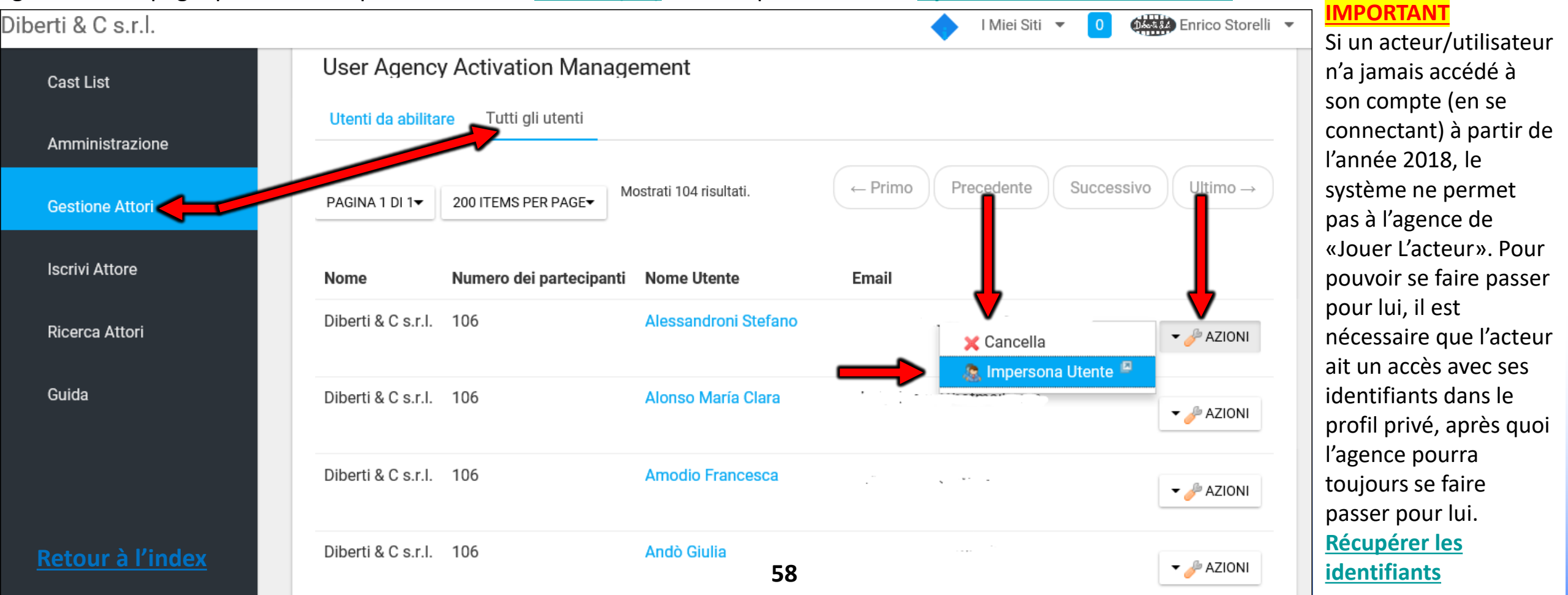

#### APRÈS AVOIR CLIQUÉ SUR «SE FAIRE PASSER POUR UN UTILISATEUR» CETTE PAGE S'OUVRE **PROFIL PRIVÉ ACTEUR**

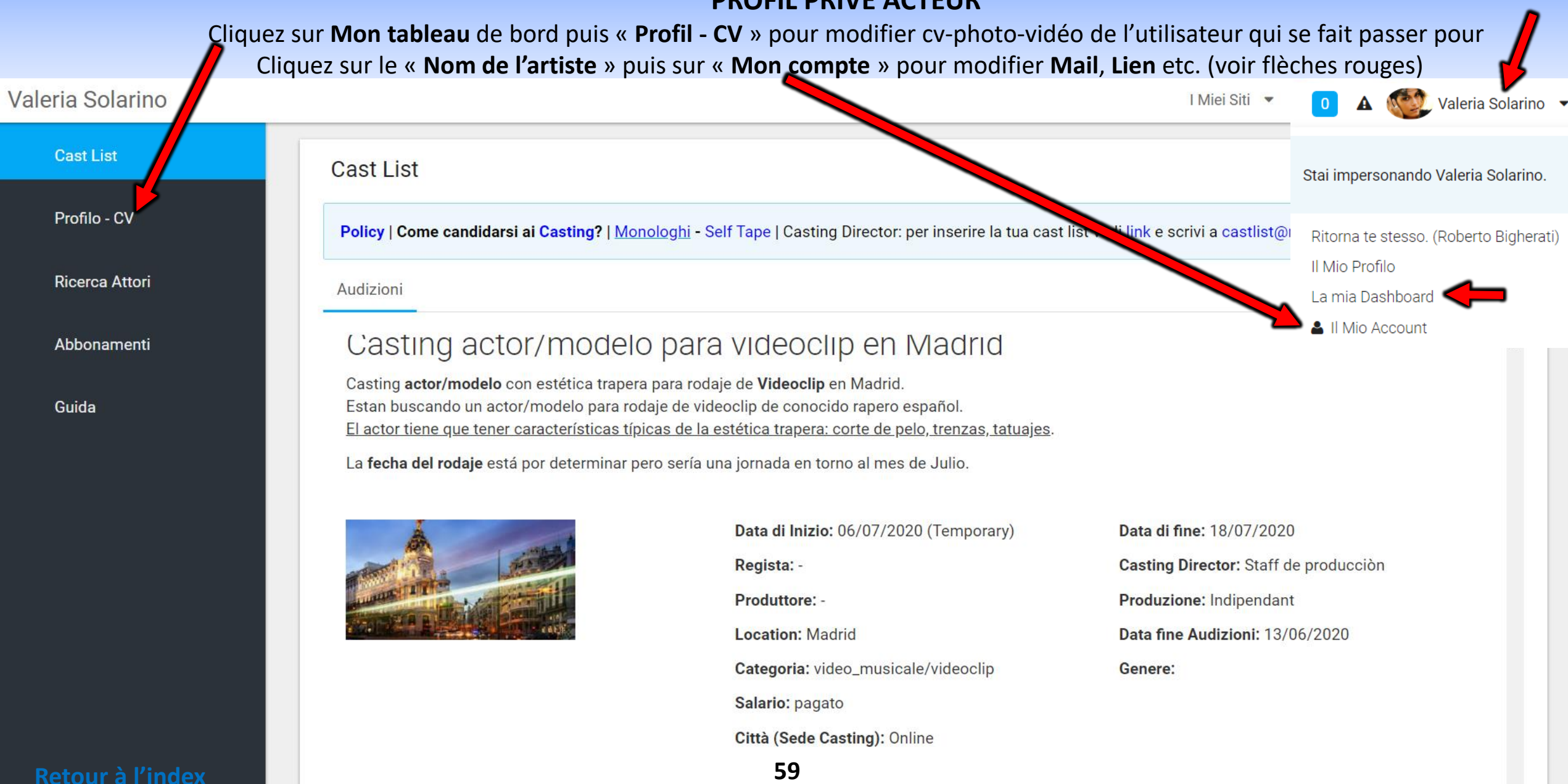

🔬 Visualizza i ruoli

# **ACTEUR - ÉDITION CV/PHOTO/VIDÉO**

Ici vous pouvez insérer ou modifier le CV-photo-vidéo.

Les données saisies dans cette zone apparaîtront dans le profil public de l'acteur.

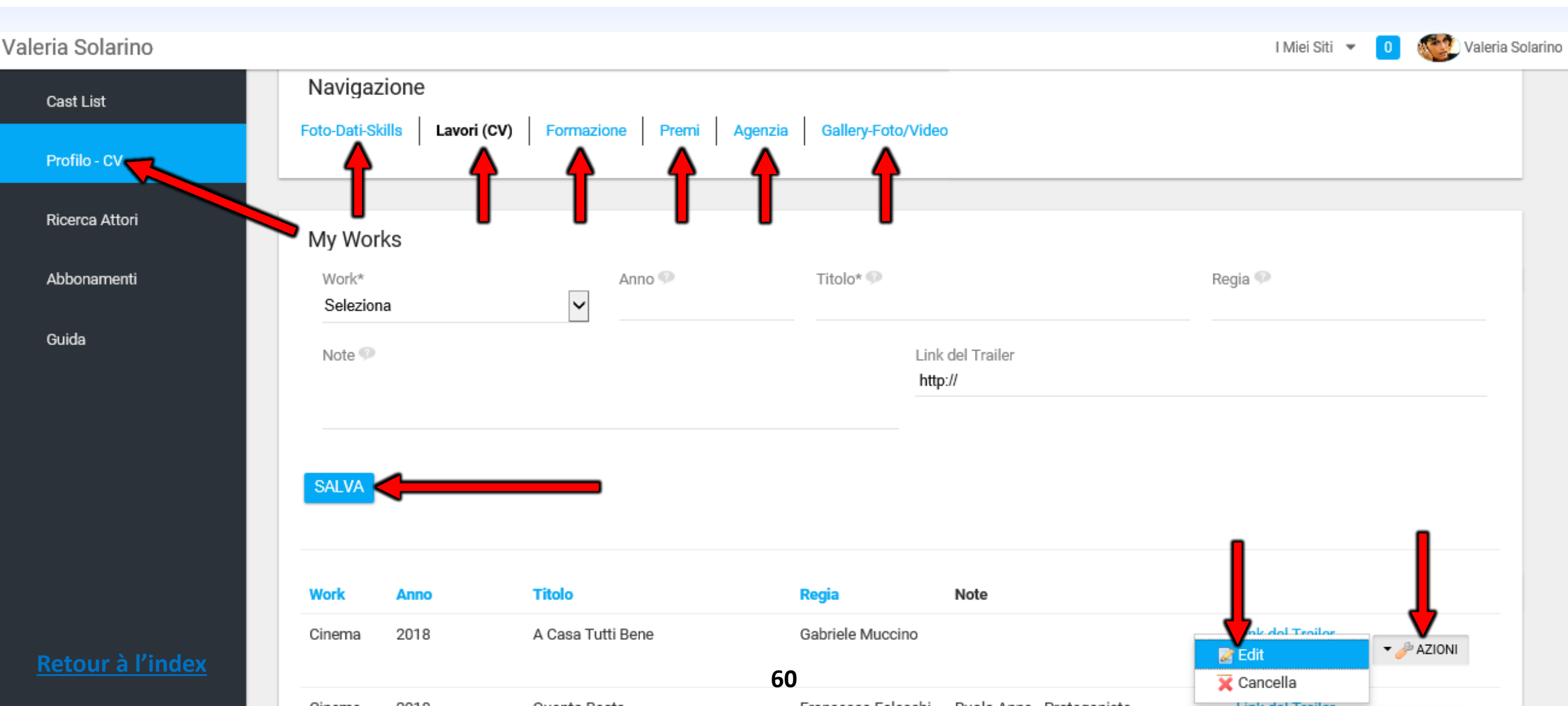

# **PHOTO-DATA-SKILLS - Côté utilisateur/acteur**

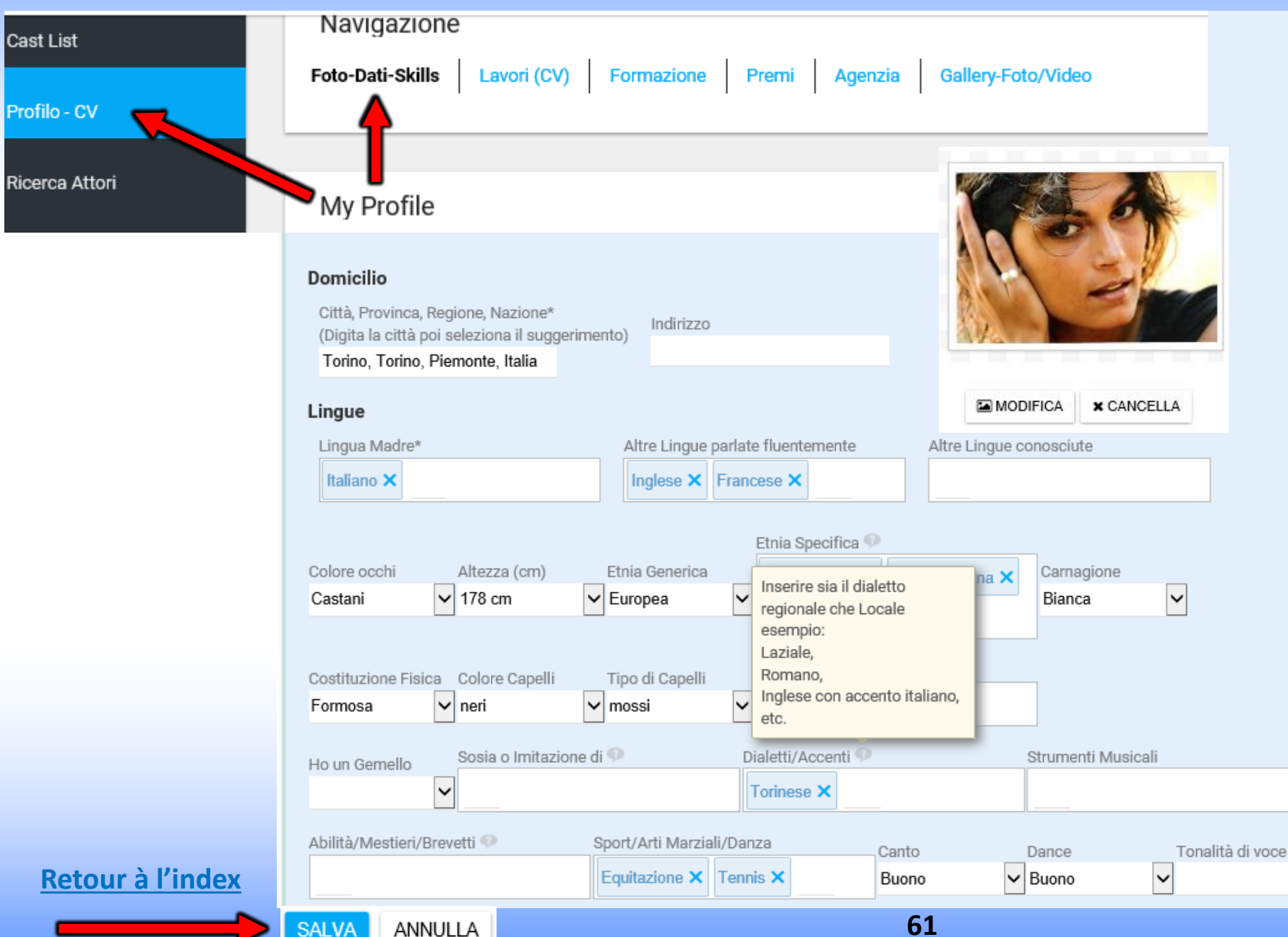

**PHOTO-DATA-SKILLS** - Vous pouvez entrer ici:

Photo principale du profil Pas plus de 450kb <u>cliquez ici pour</u> <u>réduire la taille des photos</u> (premier plan recommandé) ;

Données d'état civil;

Skills (sport, dialectes, etc.);

Les données présentes peuvent être recherchées via le <u>moteur de</u> <u>recherche.</u>

Toutes les données saisies sont visibles dans le <u>profil public</u> de l'acteur.

~

Séparer les entrées des champs en texte libre par une virgule.

# CURRICULUM - TRAVAUX (CV) - Modifier ou Insérer

Vous pouvez insérer ou modifier votre CV ici.

Les données saisies dans cette zone apparaîtront dans le profil public de l'acteur.

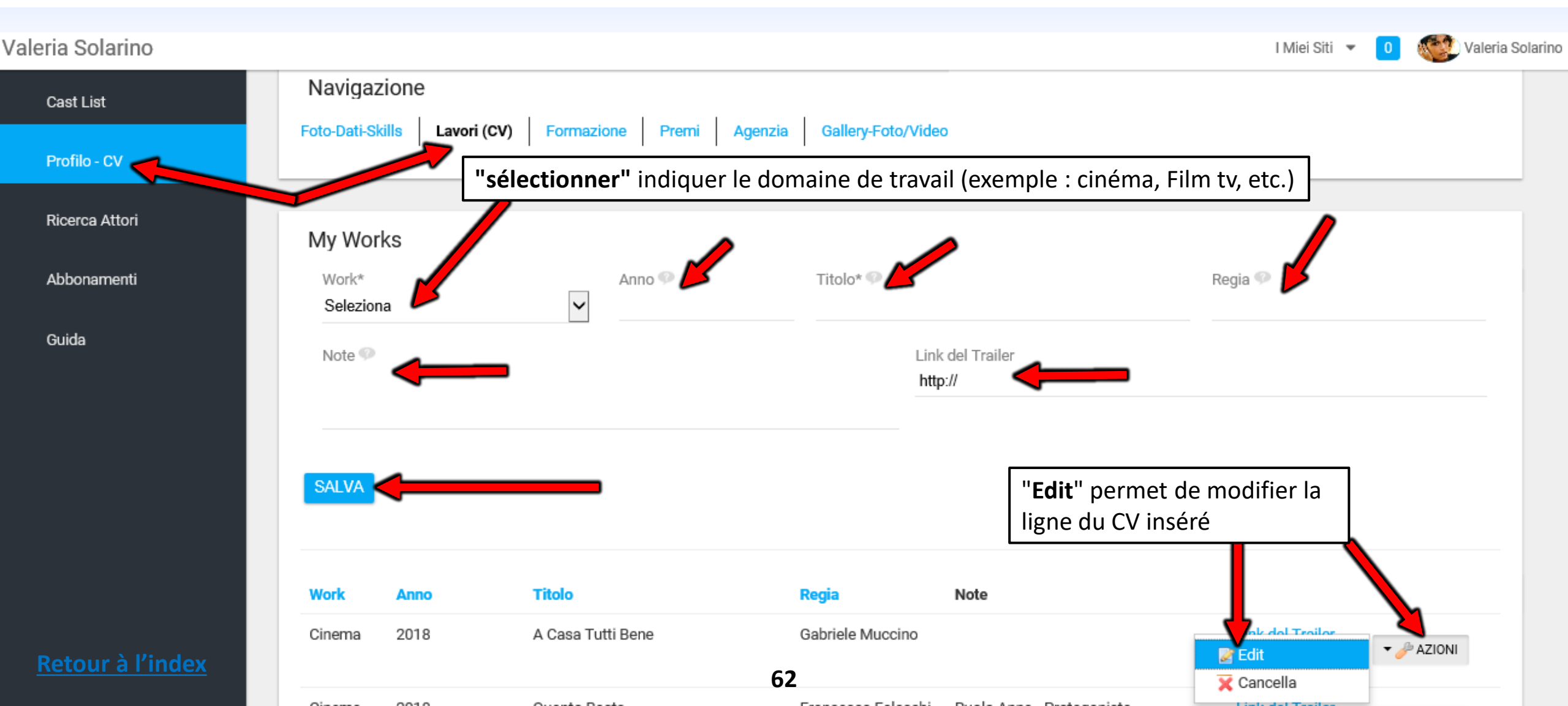

# **LIEN DU TRAILER**

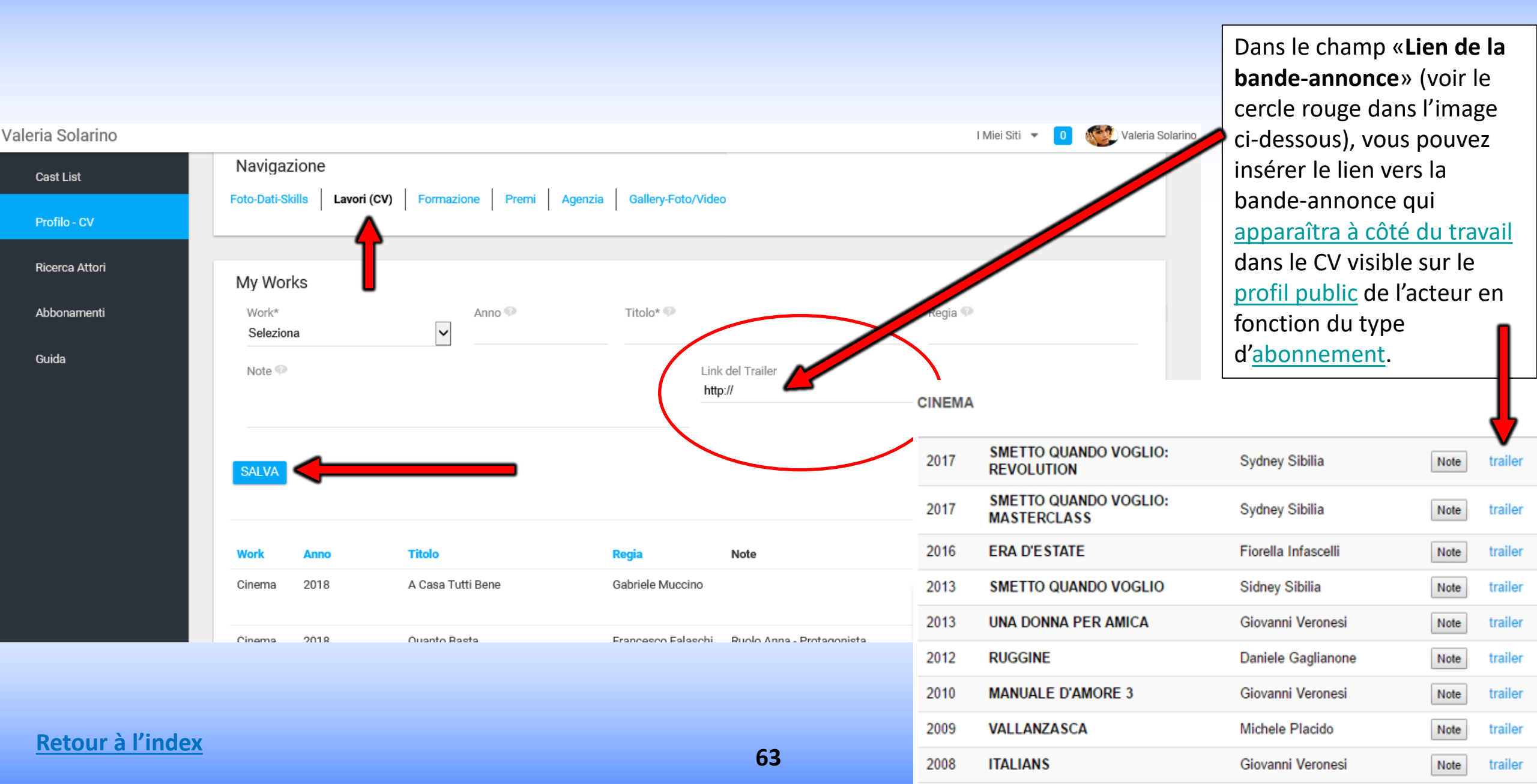

# FORMATION

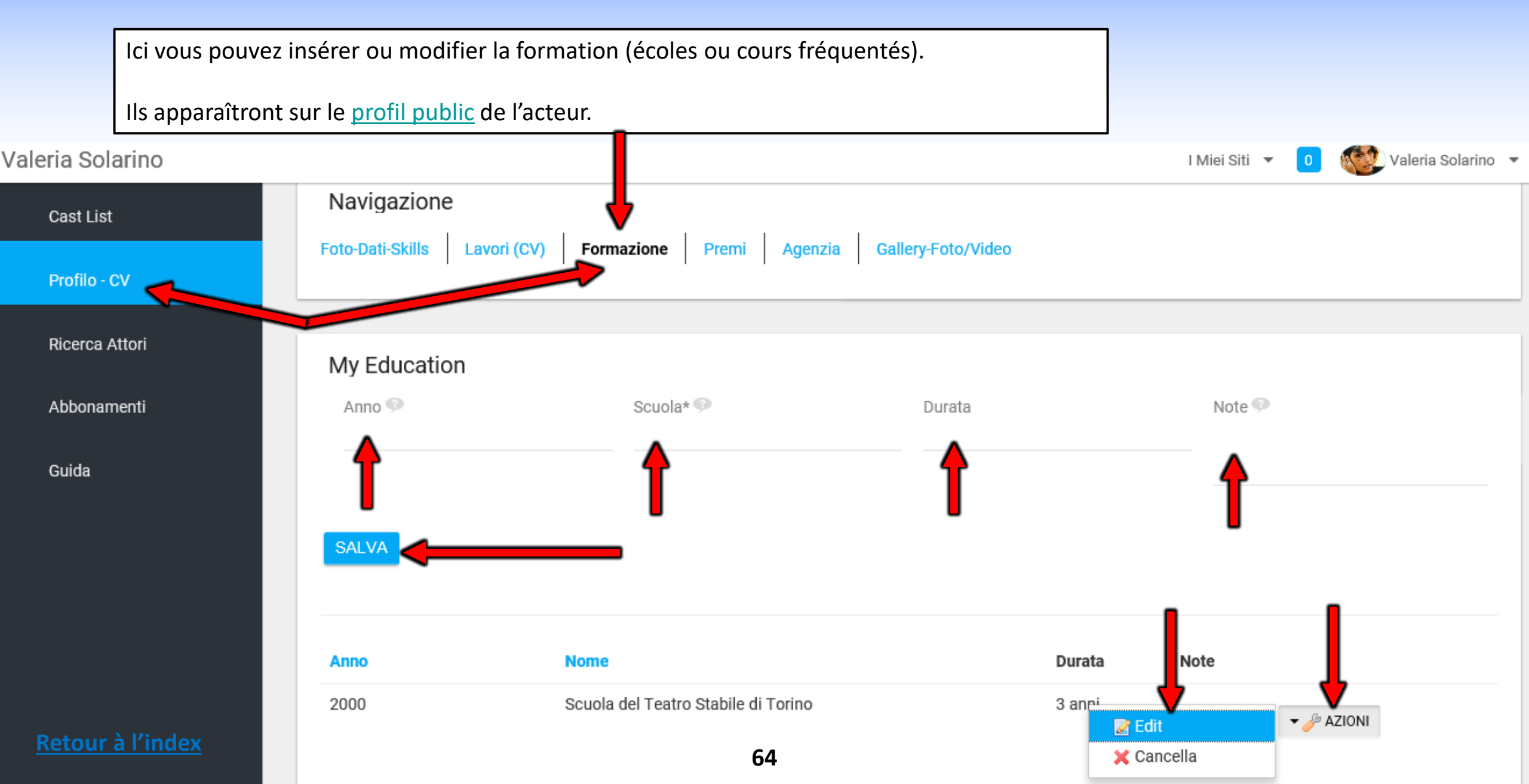

## PRIX

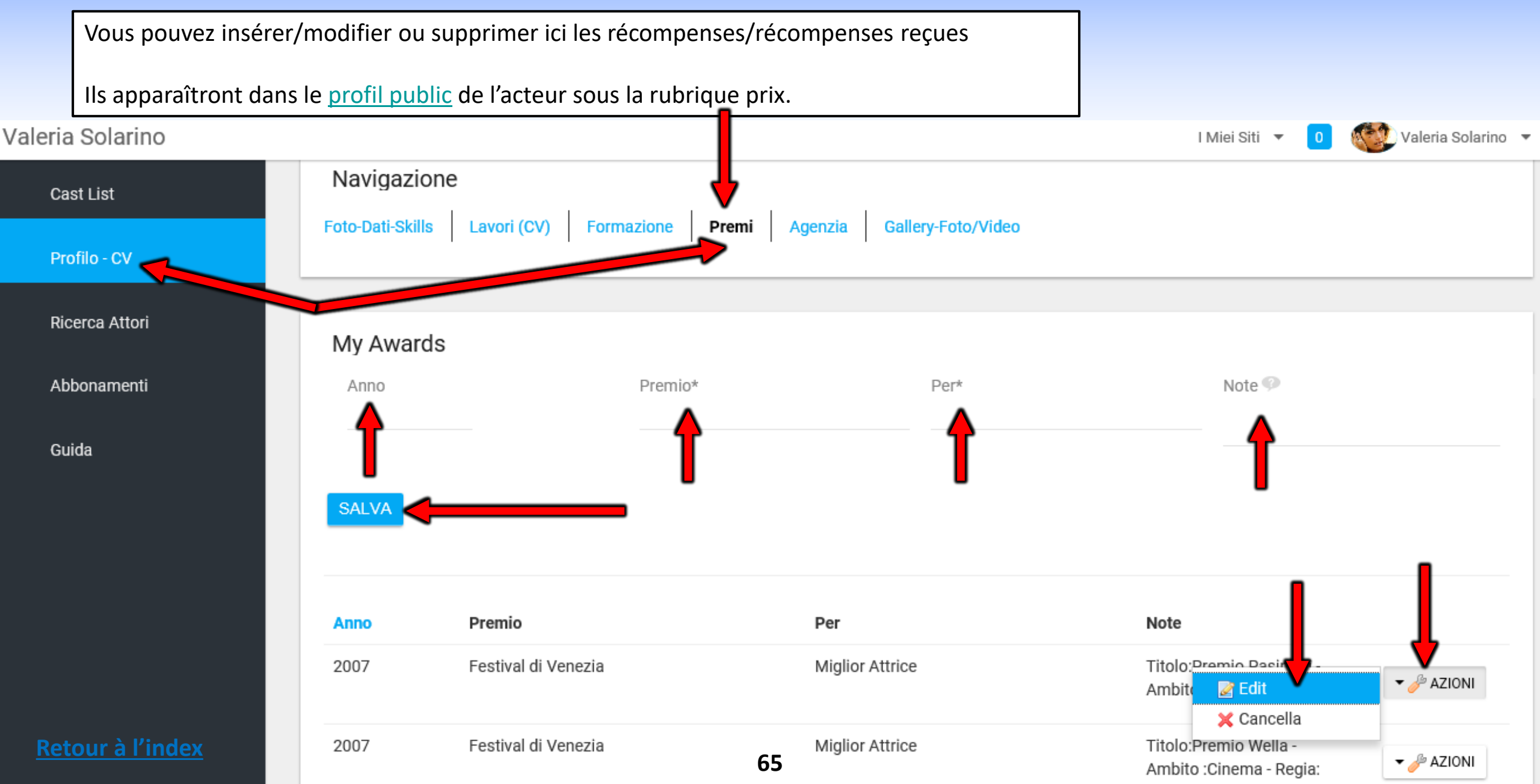

# **GALLERY-PHOTOS/VIDÉOS**

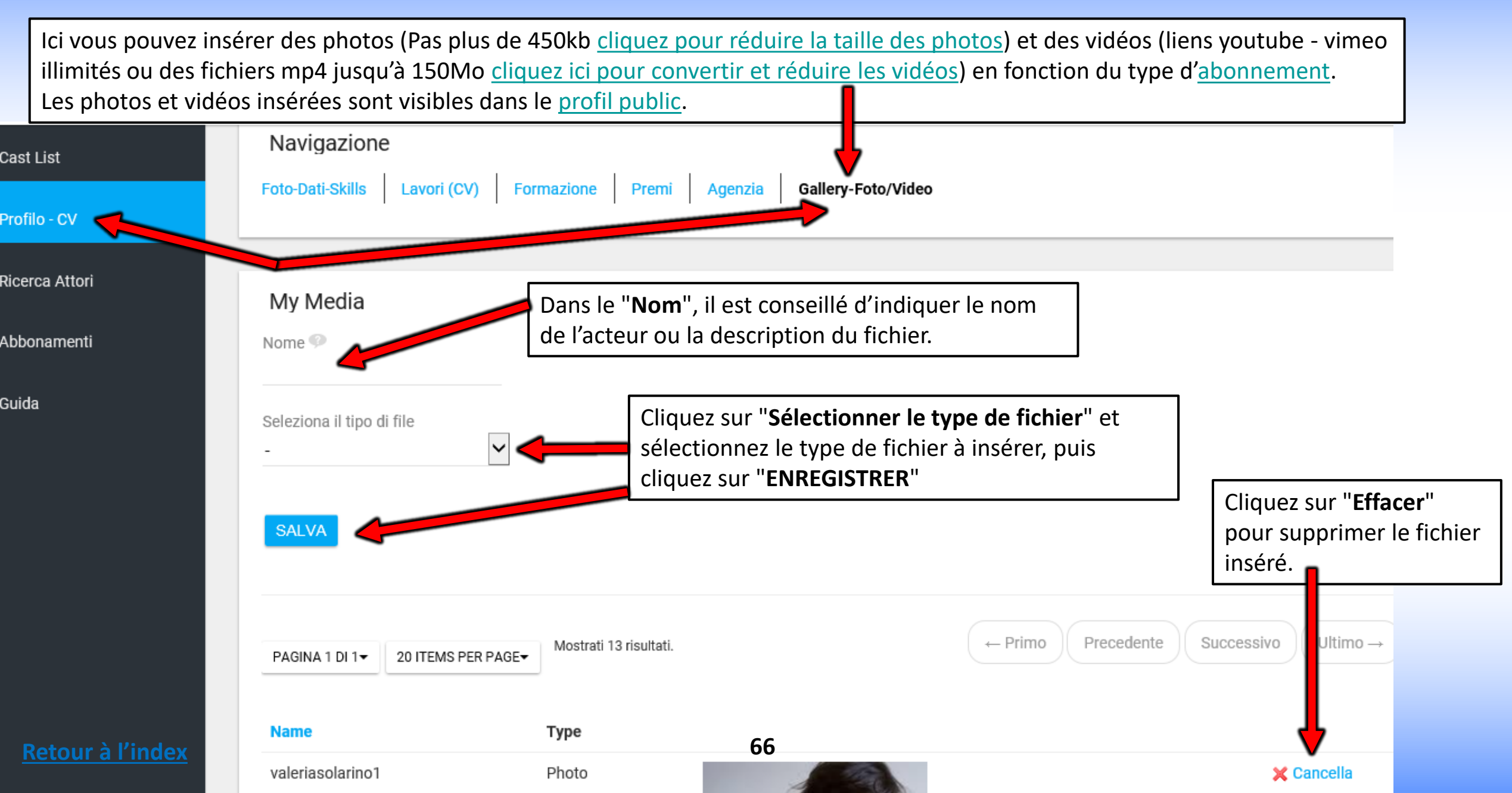

# **ACTEUR - MON COMPTE**

En cliquant sur "Mon Compte" s'ouvre un pop-up qui vous permet d'insérer ou de modifier un ensemble de données Exemple : PHOTO PROFIL - DATE DE NAISSANCE - MAIL - MOT DE PASSE - WEB SITE/URL EXTERNES (par exemple : liens instagram, twitter, page agence etc.) Certaines données sont visibles sur le profil public en fonction du type d'abonnement, comme les "sites Internet/URL". IMPORTANT : chaque fois que vous insérez ou modifiez une donnée cliquez toujours sur le bouton "ENREGISTRER" au bas de la page.

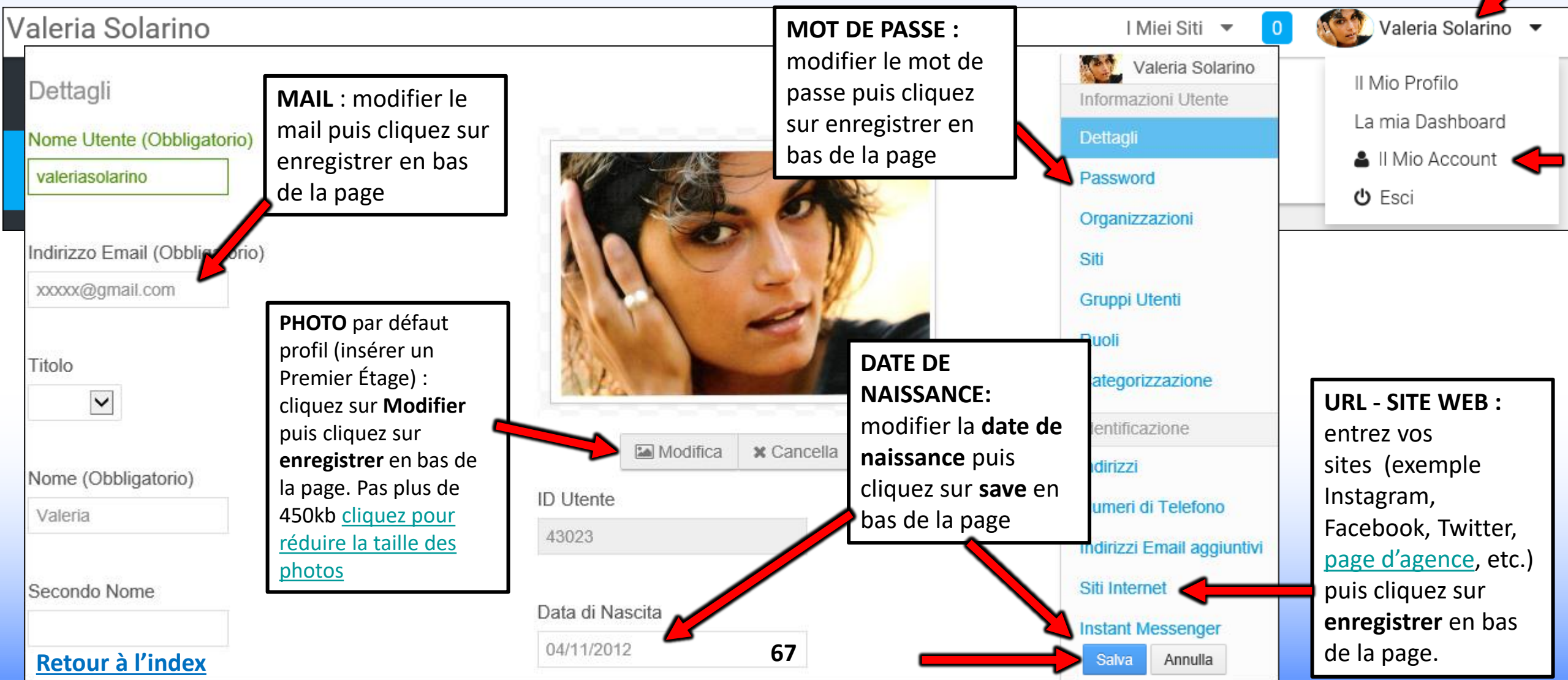

# **MON COMPTE - Modifier Mail - Nom d'utilisateur - Langue - etc.**

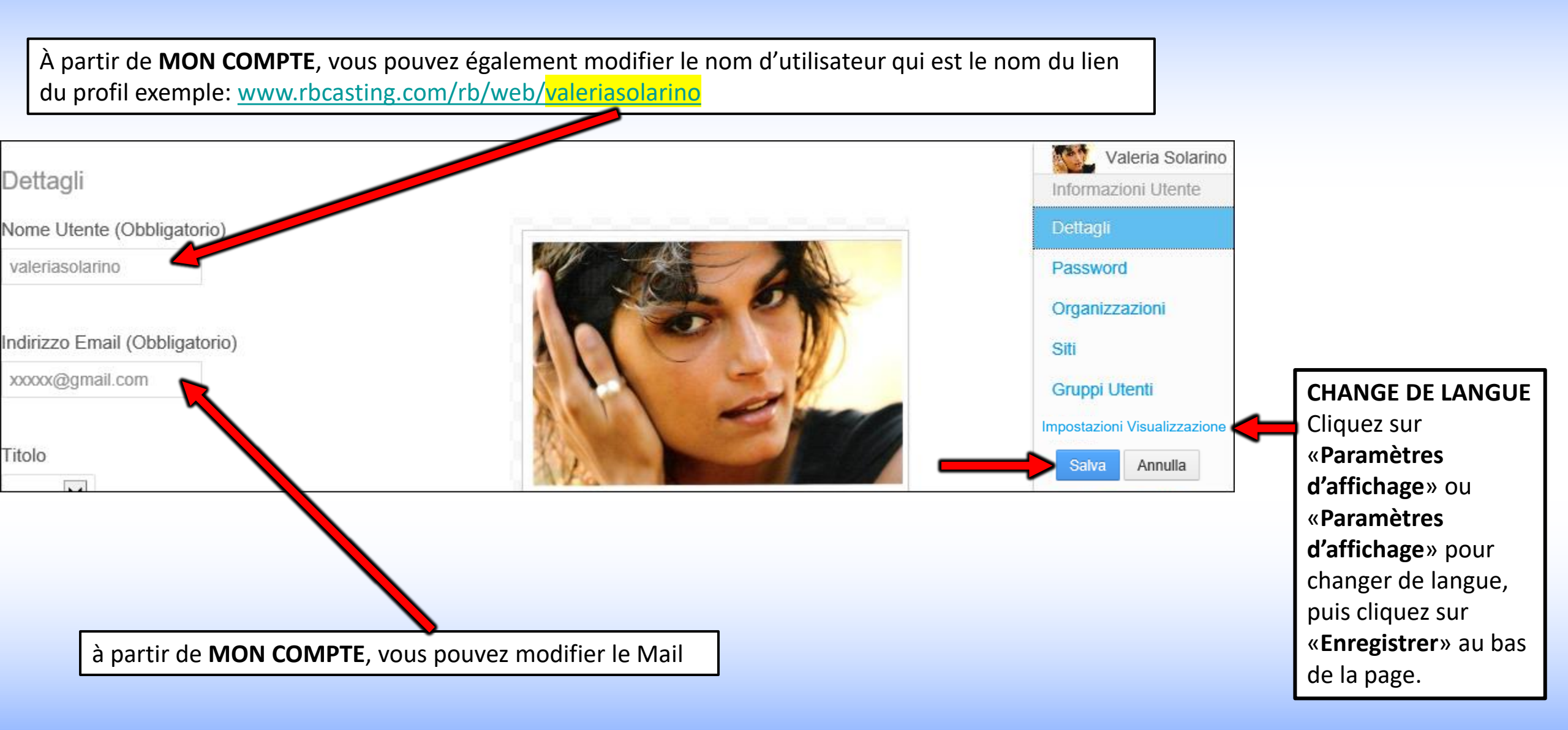

#### **Retour à l'index**
## **PROFIL PUBLIC**

## ACTEUR DÉGUISÉ PAR L'AGENCE

# UTILISATEUR/ACTEUR PROFIL PUBLIC

**MON PROFIL** est le profil public de l'utilisateur visible à tous. De là, les données (Cv/Photo/Vidéo) ne peuvent être affichées et non modifiées. **URL** du profil public artiste <u>www.rbcasting.com/rb/web/valeriasolarino</u>.

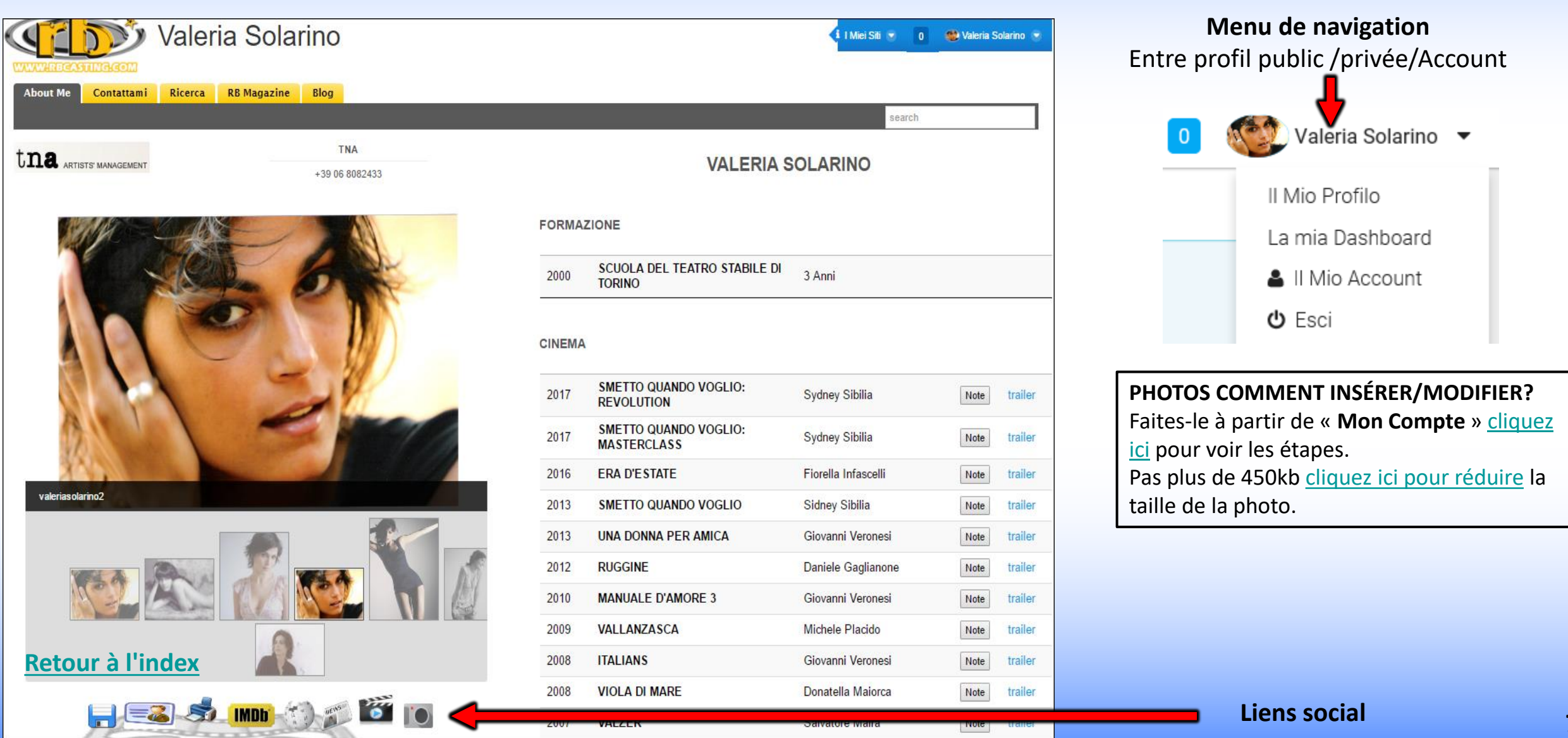

## LORS DE LA CRÉATION DU COMPTE, LES LIENS SUIVANTS SONT GÉNÉRÉS PAR LE SYSTÈME VISIBLES SUR LE PROFIL PUBLIC DE L'ARTISTE/UTILISATEUR

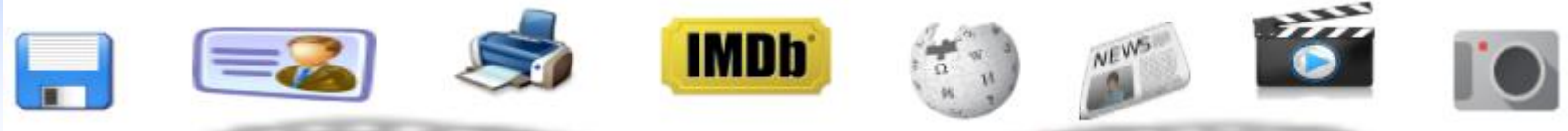

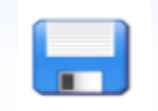

CV en pdf - vous pouvez télécharger le CV généré automatiquement par le système avec les informations saisies par l'artiste

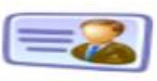

**Carte** - vous pouvez télécharger une carte de visite avec l'url de profil à donner à la place de photos et de CV. Le contenu de l'url sera toujours mis à jour pour ceux qui le visitent.

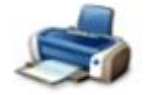

**Imprimer** - imprimer l'image de profil

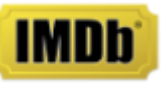

**IMDB** - Lien direct vers le profil IMDB de l'artiste

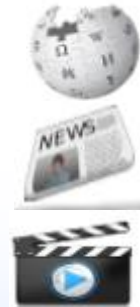

Wikipedia - Lien direct vers Wikipedia de l'artiste

**Presse** - Lien de presse de l'artiste qui est généré en temps réel via Google News

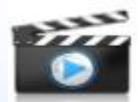

Vidéo - Lien d'examen vidéo de l'artiste qui est généré en temps réel via Google Video

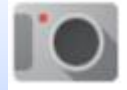

**Images** - Lien vers Images de l'artiste en temps réel via Google Images

En diffusant l'url de l'artiste www.rbcasting.com/rb/web/valeriasolarino (par exemple en l'enregistrant dans sa signature mail), vous avez le lien à cv, vidéo, photo et agence inclus le lien direct à tous les réseaux sociaux ci-dessus et à d'autres liens externes insérés par l'artiste (comme Instagram, lien vers la page de l'agence, page Twitter, etc.).

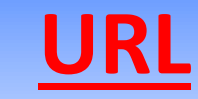

## www.rbcasting.com/rb/web/valeriasolarino

## PARCE QU'IL EST UTILE DE LE DIFFUSER

Envoyer son propre URL permet à celui qui le reçoit d'avoir le matériel de l'acteur toujours mis à jour à la différence des pièces jointes (pdf-photo-vidéo sur cd/dvd ou par mail) qui une fois envoyés ne sont plus actualisables.

**Exemple :** si je télécharge de nouvelles photos sur mon compte ou que je mets à jour mon CV, tous les directeurs de casting auxquels j'ai précédemment envoyé mon URL afficheront les nouvelles photos et le CV mis à jour sans avoir à lui envoyer à nouveau l'URL.

#### L'URL contient des liens vers IMDB, WIKIPEDIA, GOOGLE VIDEO-NEWS

Si entré par l'utilisateur contient également des liens externes, par exemple: Lien vers la page de l'agence <u>www.tnasrl.net/actrice/valeria-solarino</u> Liens Instagram <u>www.instagram.com/valeriasolarino</u> Liens Twitter <u>www.twitter.com/valeriasolarino</u> Site personnel <u>www.valeriasolarino.it</u> (visibles en fonction du plan d'<u>abonnement</u>)

Envoyer l'url n'a pas besoin d'envoyer d'autres liens vers le casting director

Vous pouvez ajouter l'URL à la carte de visite Translate a document

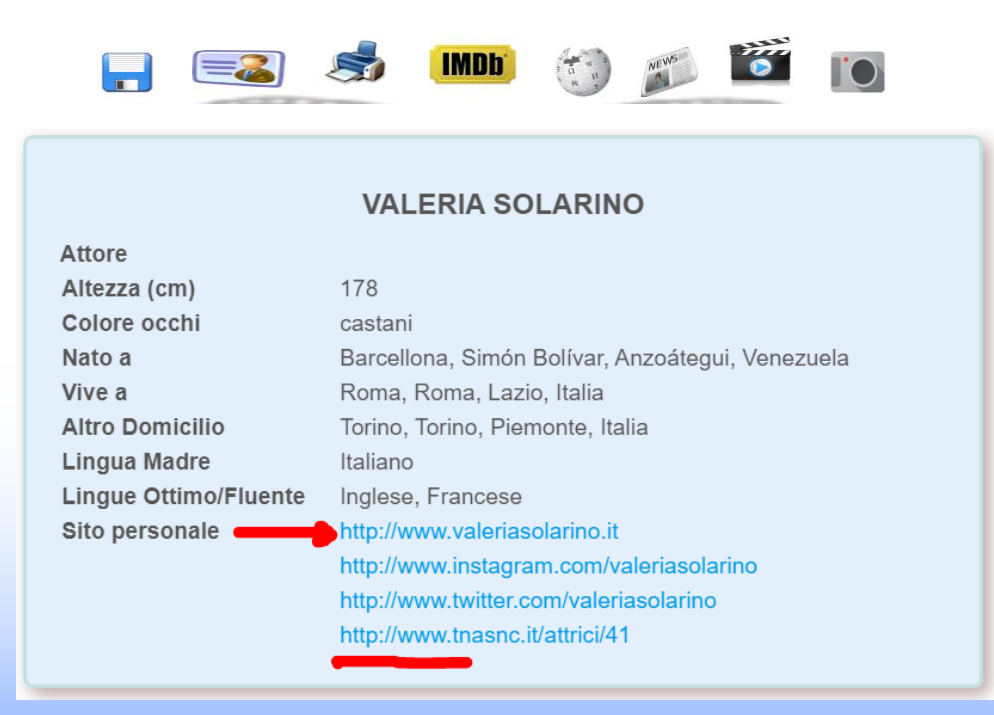

| Il Mio Account                                                                                                    |                                |                                                                                                    |                                                                                                    |
|----------------------------------------------------------------------------------------------------|--------------------------------|----------------------------------------------------------------------------------------------------|----------------------------------------------------------------------------------------------------|
| Mon compte - Profil<br>Siti Internet                                                                                                    | d'utilisateur privé            | Valeria Solarino                                                                                                    | LIENS EXTERNES                                                                                                    |
| URL e tipo sono campi obbligatori. L'URL deve iniziare con "http://" o "https:                                                                                                    | //".                           | Dettagli<br>Password                                                                                                    | <b>COMMENT LES INSÉRER ?</b>                                                                                                    |
| URL Tipo   http://www.valeriasolarin Blog   Blog Principale     URL Tipo   http://www.instagram.coi Blog   Blog Principale     URL Tipo   http://www.instagram.coi Blog   O Principale | + -                            | Organizzazioni<br>Siti<br>Gruppi Utenti<br>Ruoli<br>Categorizzazione<br>Identificazione<br>Indirizzi<br>Numeri di Telefono<br>Indirizzi Email aggiuntivi<br>Siti Internet | Les liens insérés dans la zone <u>Mon compte</u> de profil privé de l'utilisateur s'affiche sur profil public<br>Profil Public                                                                                                    |
|                                                                                                    | + -                            | Attore<br>Altezza (cm)                                                                                                    | VALERIA SOLARINO                                                                                                    |
| URL du profil public<br>www.rbcasting.com/rb/web                                                                                                    | <mark>)/valeriasolarino</mark> | Colore occhi<br>Nato a<br>Vive a<br>Altro Domicilio<br>Lingua Madre<br>Lingue Ottimo/Fluente<br>Sito personale                                                            | castani<br>Barcellona, Simón Bolívar, Anzoátegui, Venezuela<br>Roma, Roma, Lazio, Italia<br>Torino, Torino, Piemonte, Italia<br>Italiano<br>Inglese, Francese<br>http://www.valeriasolarino.it<br>http://www.instagram.com/valeriasolarino<br>http://www.twitter.com/valeriasolarino |
| etour à l'index                                                                                                    | 73                             |                                                                                                    | http://www.tnasnc.it/attrici/41                                                                                                    |

# LIEN DU TRAILER DANS LE CV - COMMENT LES INSÉRER ?

Dans le champ «Lien de la bande-annonce» (voir le cercle rouge dans l'image ci-dessous), vous pouvez insérer le lien vers la bande-annonce qui apparaîtra à côté du travail dans le CV visible sur le profil public de l'acteur en fonction du type d'abonnement.

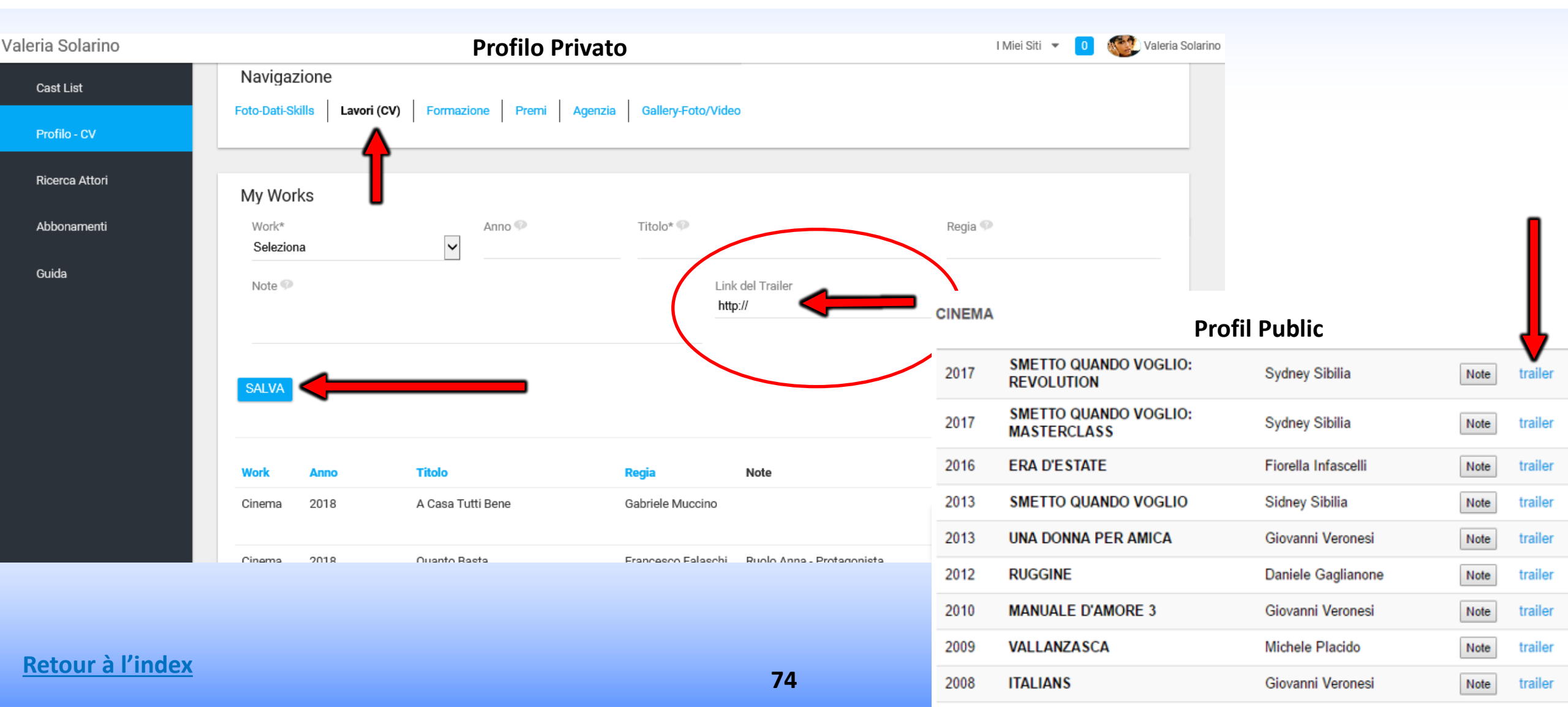

# **INSCRIPTION AGENCE**

# **PROCÉDURE D'INSCRIPTION POUR L'AGENCE**

## LES ÉTAPES À SUIVRE

- 1. Remplissez le formulaire en <u>cliquant sur le lien;</u>
- 2. L'équipe enverra un e-mail avec un questionnaire à remplir à l'agence;
- 3. L'agence devra remplir le questionnaire (nécessaire pour évaluer la compatibilité avec l'éthique du portail) et l'envoyer à <u>support@rbcasting.com</u>;
- 4. L'équipe évaluera la demande de l'agence et communiquera le résultat de la réponse par e-mail;
- 5. En cas de succès, le panneau de contrôle qui permet à l'agent de présenter ses artistes aux castings sera activé.

#### Infos utiles

# **INSCRIPTION CASTING DIRECTORS**

## **PROCÉDURE D'INSCRIPTION POUR LES DIRECTEURS DE CASTING**

## **LES ETAPES A' SUIVRE**

- 1. Remplissez le formulaire en <u>cliquant sur le lien;</u>
- 2. Écrivez à <u>support@rbcasting.com</u> en demandant l'activation du panneau de contrôle pour casting director. Veuillez indiquer si vous appartenez à une association de directeurs de casting et joindre le curriculum vitae du directeur de casting;
- 3. L'équipe évaluera la demande et communiquera le résultat de la réponse par e-mail;
- 4. Le panneau de contrôle permettant au Casting Director de gérer les candidatures reçues (et les self-bandes si nécessaire) sera activé.

**Infos utiles** 

## **COMMENT INSÉRER VOTRE ANNONCE CASTING?**

### COMMENT PUBLIER UN ANNUCIO CASTING RAPIDEMENT

- 1. Remplissez le formulaire en <u>cliquant sur le lien</u>;
- 2. Vous commencerez à recevoir sur votre email les candidatures des acteurs et agences immédiatement dès que l'annonce est approuvée.

# **PANNEAU DE CONTRÔLE - CASTING DIRECTORS**

# **INSÉRER ANNONCE CASTING/CAST LIST**

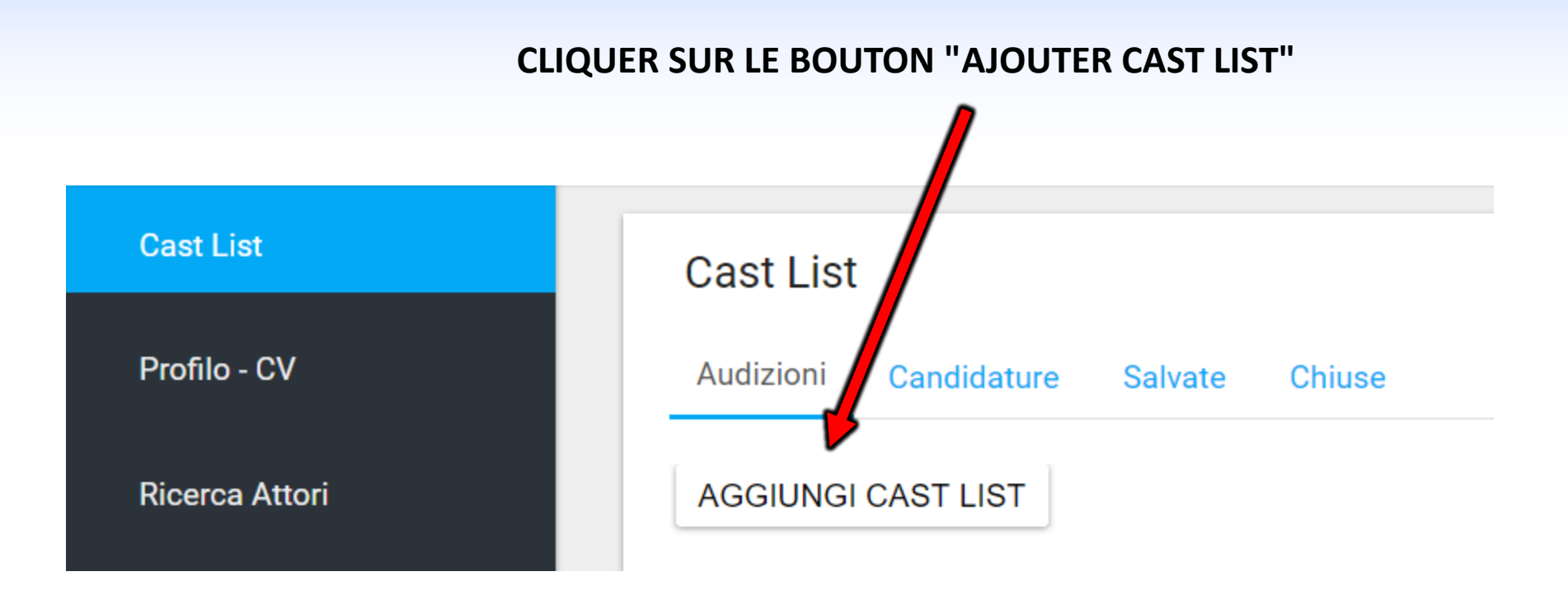

## **1° PARTIE - FORM INSERTION CAST LIST**

#### Cast List

Profilo - CV

**Ricerca Attori** 

Gruppi

Guida

Cast List

Profilo - CV

**Ricerca Attori** 

# Cast List Titolo\* Data Inizio Riprese\* dd/mm/yyyy Start Date Filming Is Definitive?

Data Fine Riprese\*

Icona (logo o locandina) Regista\*

Casting Director\*

Produttore

Produzione\*

Location Film

Città (Sede Casting)

Categoria\*

Salario\*

Genere

dd/mm/yyyy Definitive Temporary dd/mm/yyyy Scegli file Nessun file selezionato

~

~

~

82

Icône (logo ou affiche) Insérer une image pour accompagner la nouvelle. Les nouvelles avec une image sont visuellement plus efficaces.

Si vous n'avez pas un logo de la société, vous pouvez également insérer une image d'un lieu, par exemple le film que vous tournez à Rome, vous pouvez insérer l'image du Colisée.

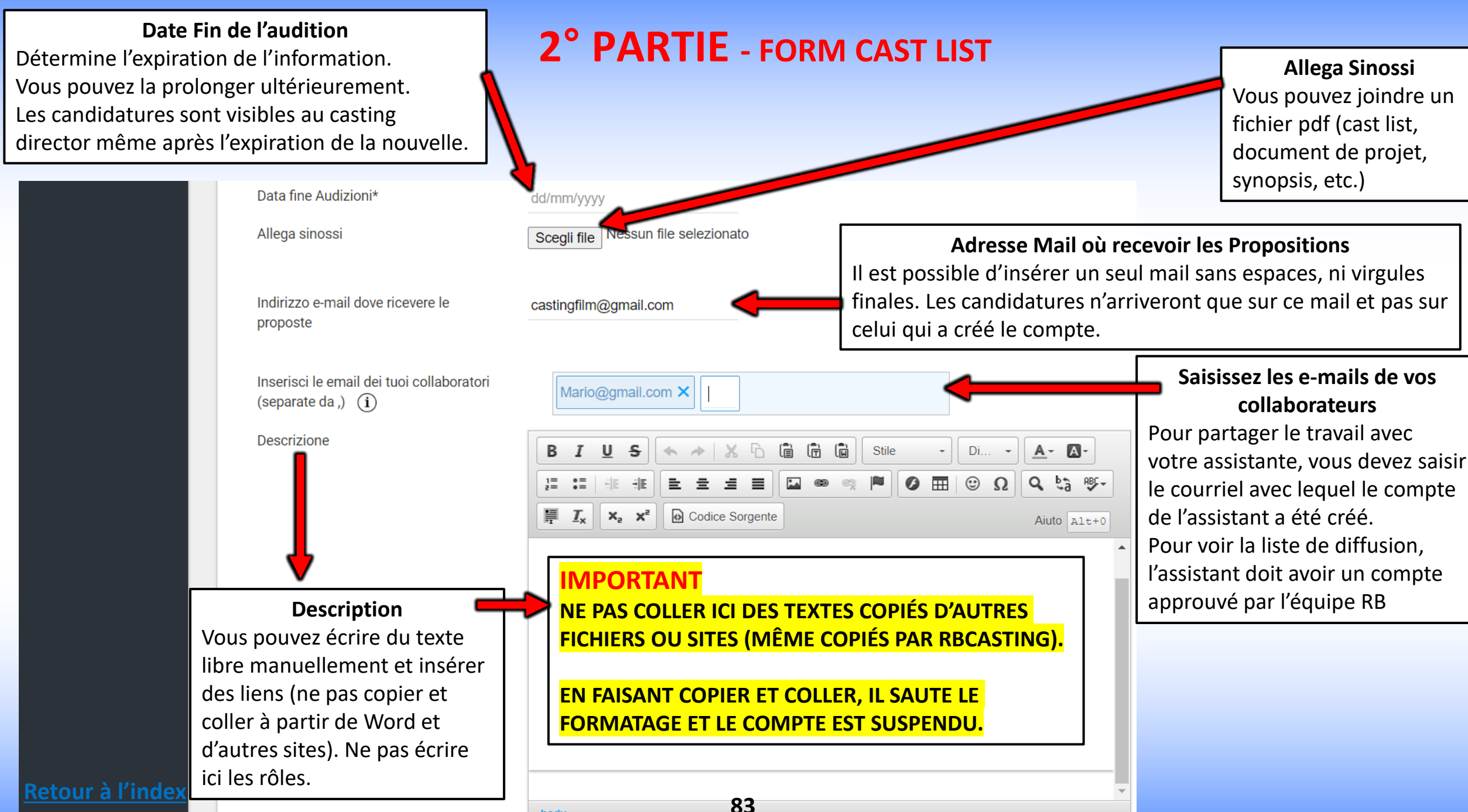

body

#### VISIBILITÉ DE LA LISTE DE DIFFUSION

**Retour à l'index** 

<u>PUBLIC</u> = Visible par tous : acteurs et agences;

<u>PRIVÉE</u> = Uniquement visible pour les agences sélectionnées

## **3° PARTIE FORM - AJOUTER UN RÔLE**

PUBLIC AVEC NOTIFICATION MAIL = Visible pour tous mais une notification mail est également envoyée aux agences sélectionnées

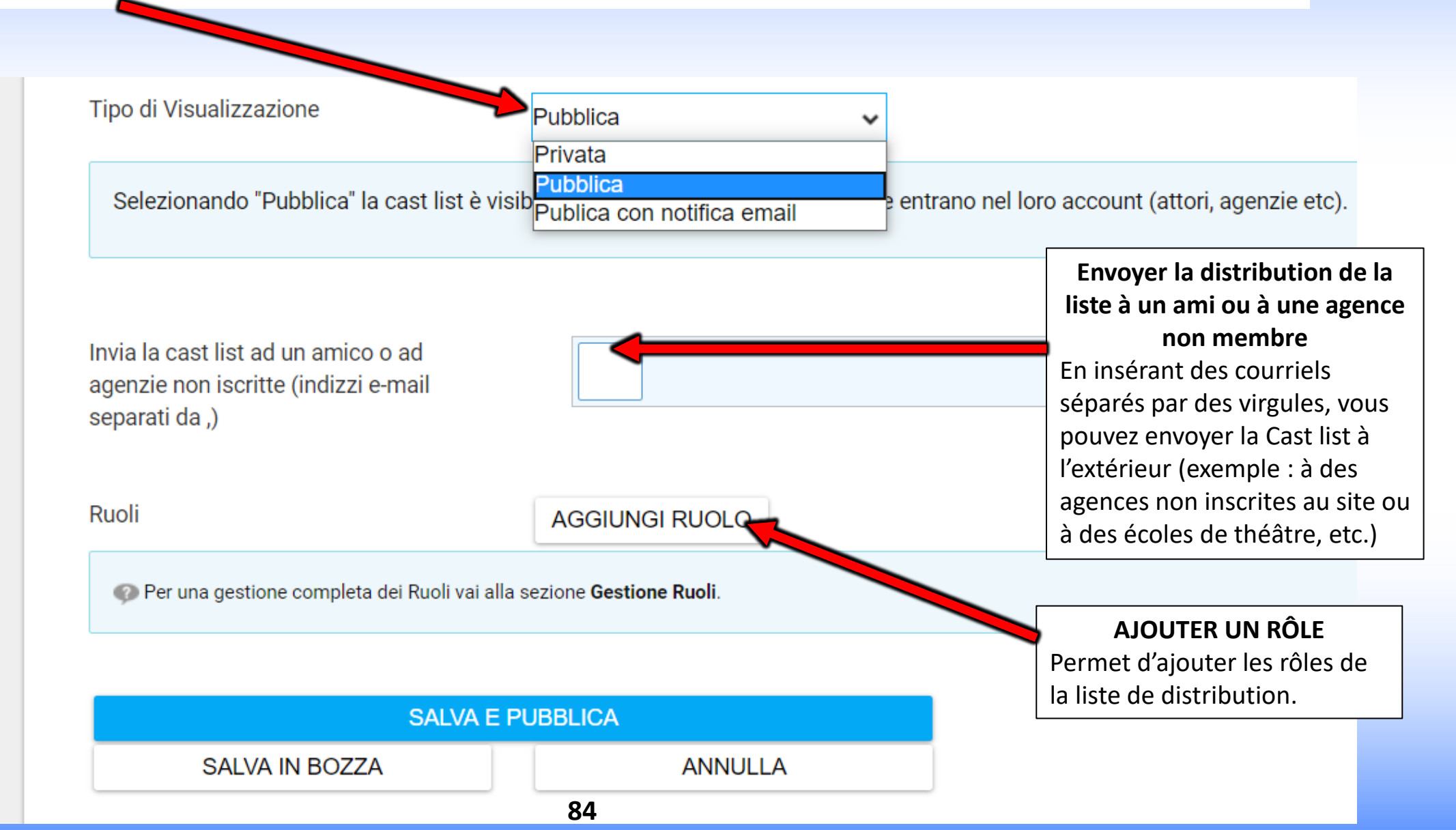

## 4° PARTIE - FORMULAIRE - CRÉER UN RÔLE

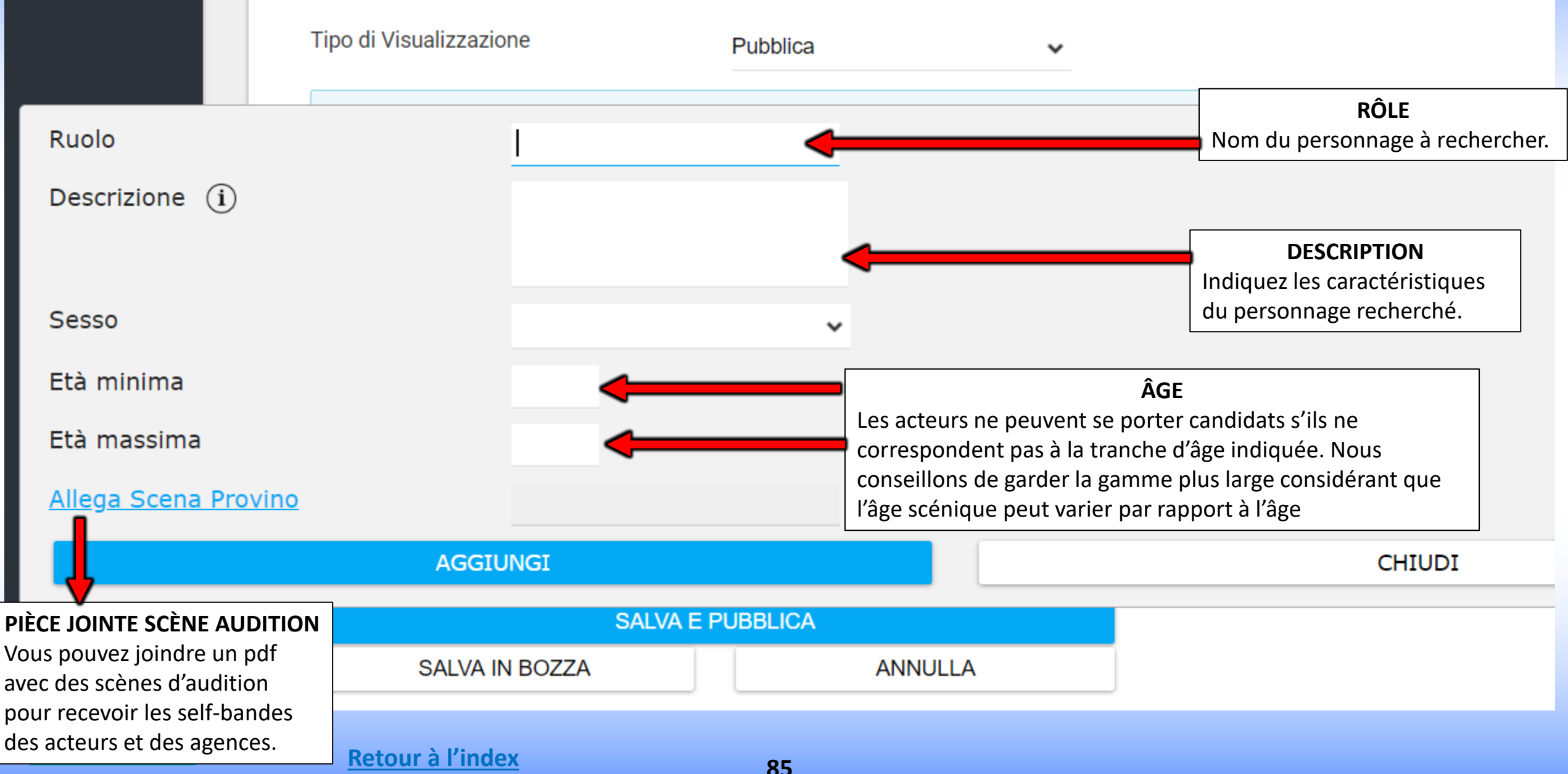

## **VISIBILITE LISTE DE DISTRIBUTION - 5° partie - FORMULAIRE - CHOIX DES AGENCES**

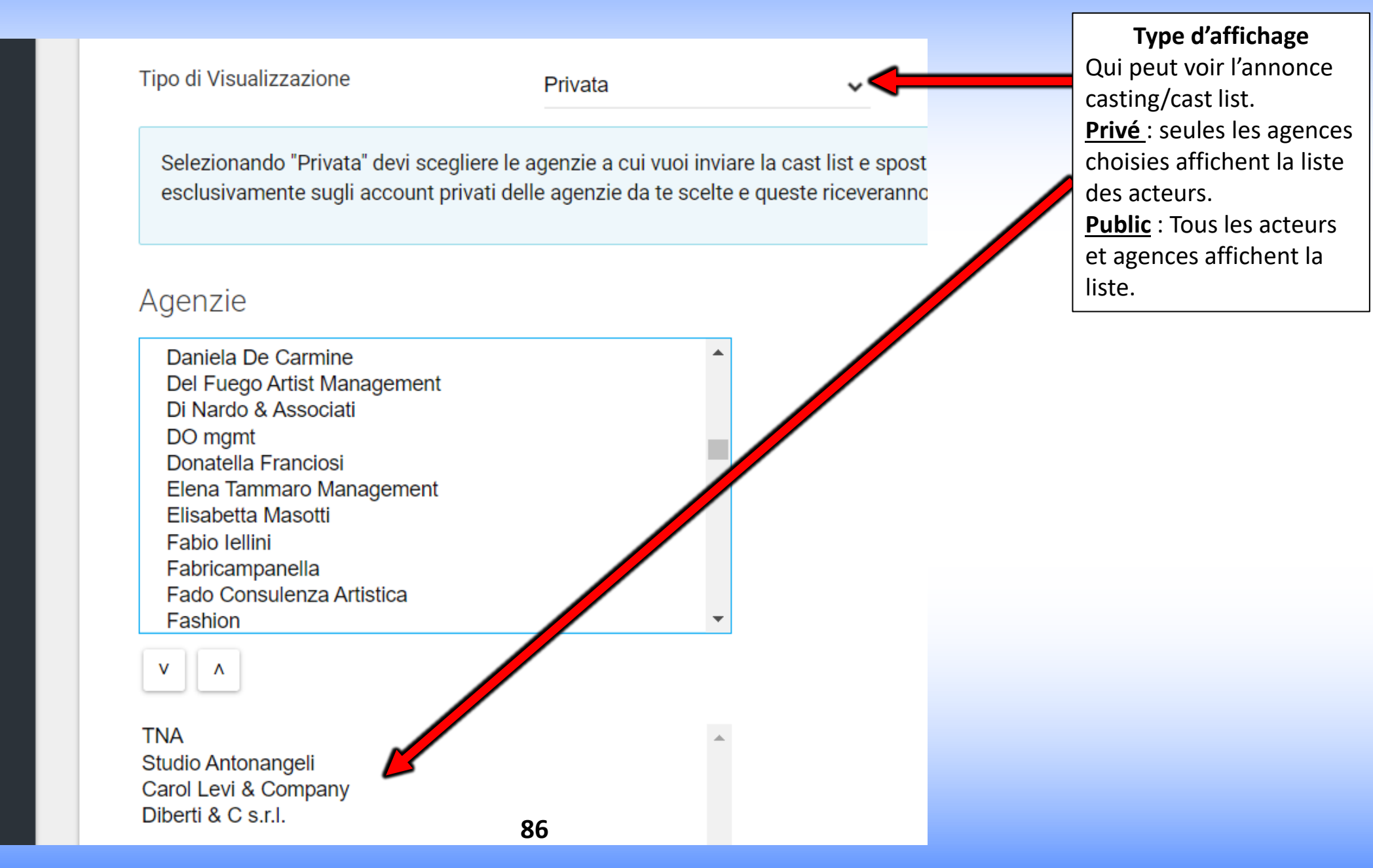

## **6° PARTIE - FORMULAIRE - PUBLICATION/ENVOI CAST LIST**

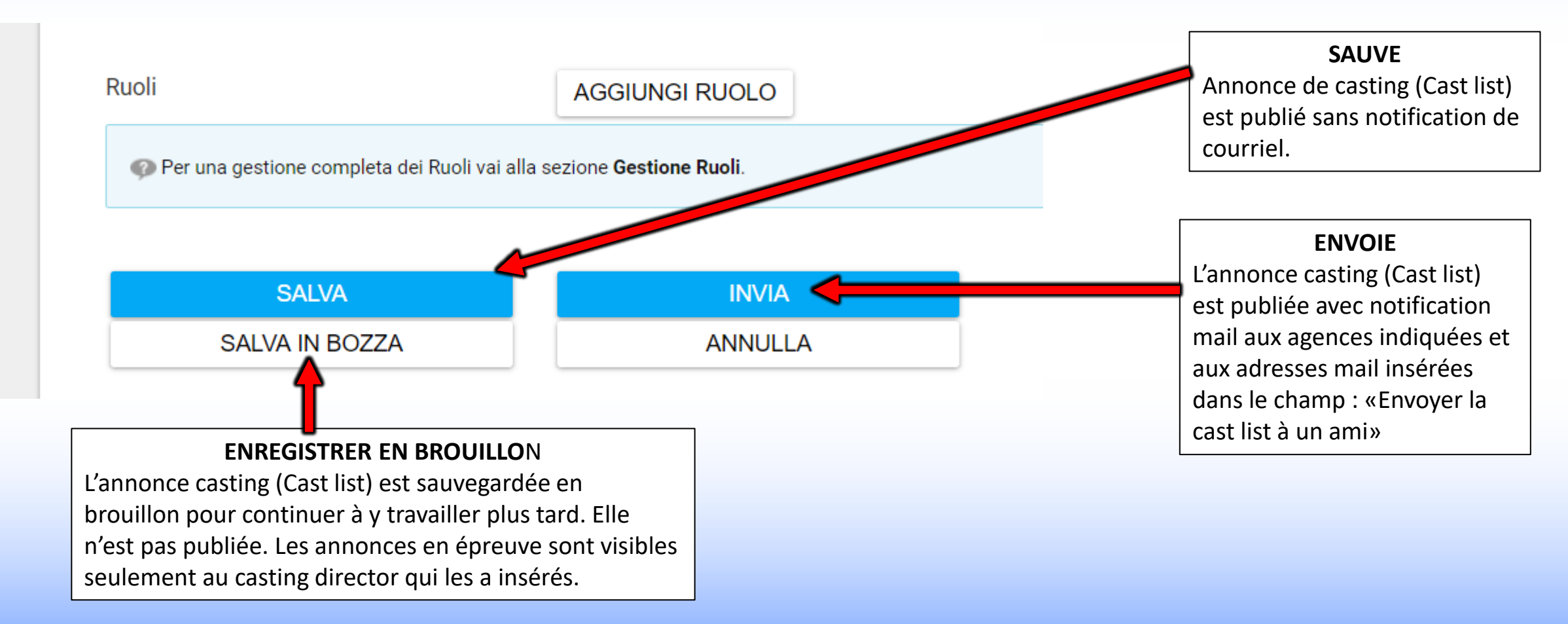

## **MODIFICATION - ANNONCE/DISTRIBUTION LIST - MODIFICATION DES RÔLES**

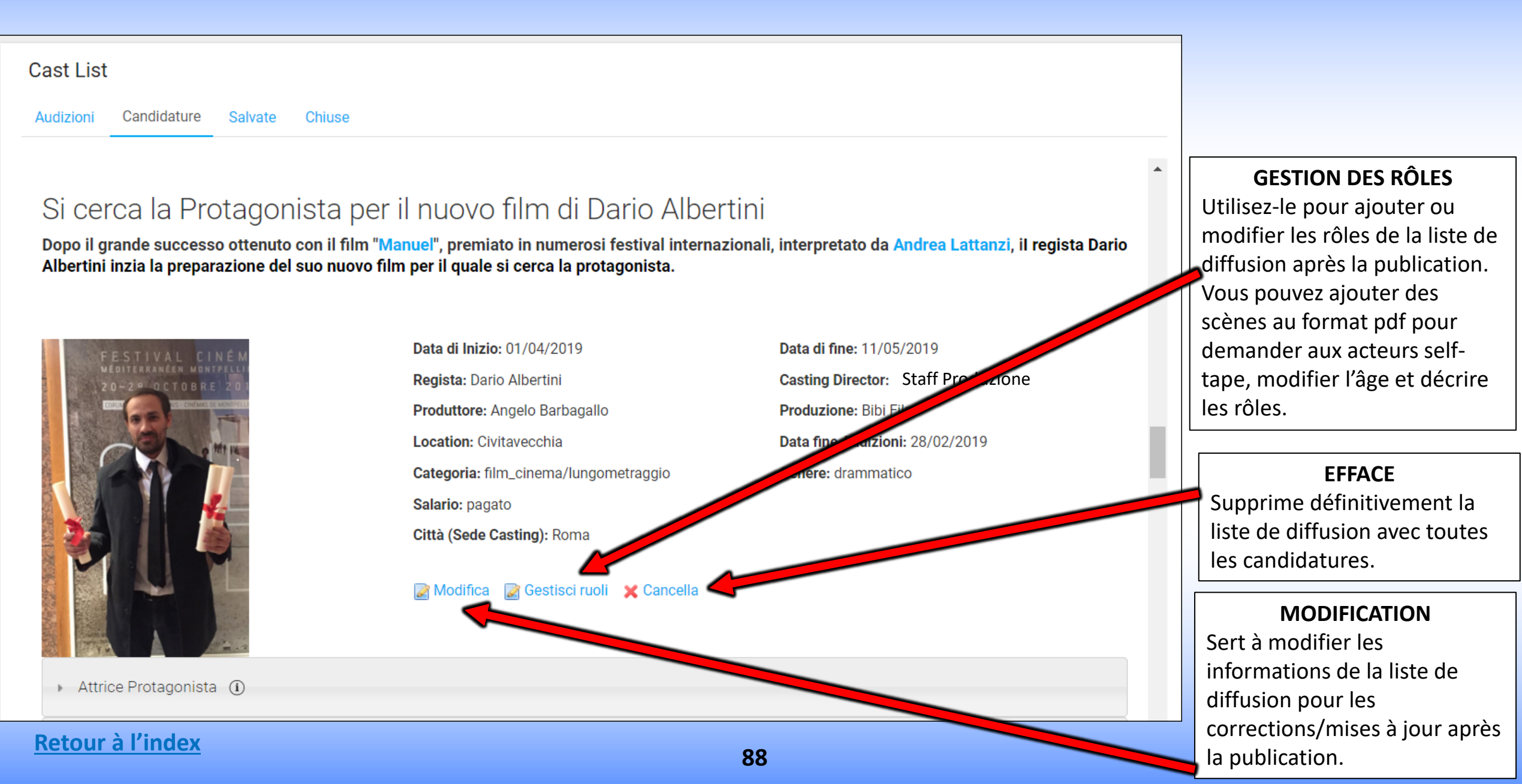

# **GESTION DES RÔLES**

| Cast List               |                                                                                                    |                                                                                                    |  | CI                                         | HANG                                        | EMENT                                                       | DE RÔLE                                              |
|-------------------------|----------------------------------------------------------------------------------------------------|----------------------------------------------------------------------------------------------------|--|--------------------------------------------|---------------------------------------------|-------------------------------------------------------------|------------------------------------------------------|
| La tua richies          | sta è stata completata con successo.<br>JOLO 💿 <                                                                                                    | AJOUTER UN RÔLE<br>Vous pouvez également<br>ajouter des rôles lorsqu'une<br>liste de distribution est déjà<br>publiée. |  | Utilis<br>sexe,<br>des fi<br>scène<br>tape | ez po<br>la de<br>ichier<br>es pou<br>aux a | ur modif<br>scription<br>s pdf (exe<br>ur demar<br>cteurs). | ier l'âge, le<br>ou ajouter<br>emple de<br>nder self |
| Descrizione             | Sceneggiatura                                                                                                    |                                                                                                    |  | Sesso                                      | Età                                         | Allega<br>sinossi                                           |                                                      |
| Attrice<br>Protagonista | <ul> <li>Ragazza tra i 18-28 (protagonista) predisposta per lavori agricoli. Gradite capacità canore. volto particolare, carattere,</li> <li>agonista fragile, profonda, popolana, vive in campagna con gli animali. Personaggio positivo a cui ci si affeziona facilmente. Fa</li> <li>scattare negli altri un senso di protezione. Inviare candidature con almeno 3 foto (o link alla pagina agenzia, instagram,</li> <li>etc.). Inviare anche un video showreel, video recitati o di presentazione.</li> </ul> |                                                                                                    |  | female                                     | 18<br>-<br>28                               |                                                             | Modifica                                             |
| Luca                    | Bello, Alto, Magro                                                                                                    |                                                                                                    |  | male                                       | 20<br>-<br>30                               |                                                             | Modifica                                             |

# **CHANGEMENT DE RÔLE**

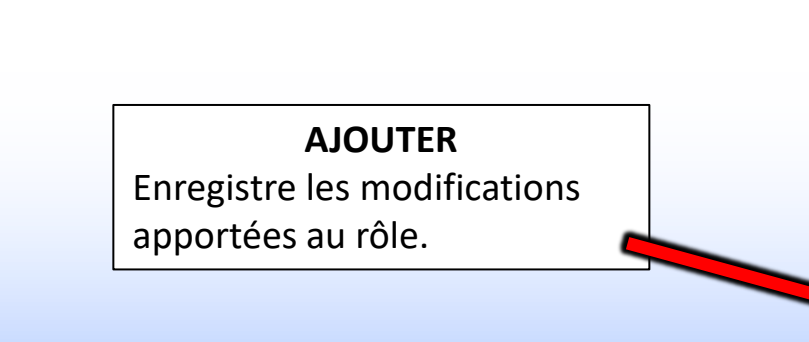

**Retour à l'index** 

| Cast List                                                              |   |  |
|------------------------------------------------------------------------|---|--|
| Ruolo (Obbligatorio)<br>Attrice Protagonista                           |   |  |
| Descrizione 🥬<br>Ragazza tra i 18-28<br>(protagonista) predisposta per | * |  |
| Sesso                                                                  |   |  |
| Femmina                                                                | ~ |  |
| Età minima<br>18                                                       |   |  |
| Età massima<br>28                                                      |   |  |
| Allega Scena Provino                                                   |   |  |
| AGGIUNGI CHIUDI                                                        |   |  |

**PIÈCE JOINTE SCÈNE AUDITION** Permet de joindre des fichiers PDF (exemple : scènes pour l'audition pour recevoir Self Tape/Auto-provini des acteurs et agences).

## **AFFICHAGE DES CANDIDATURES**

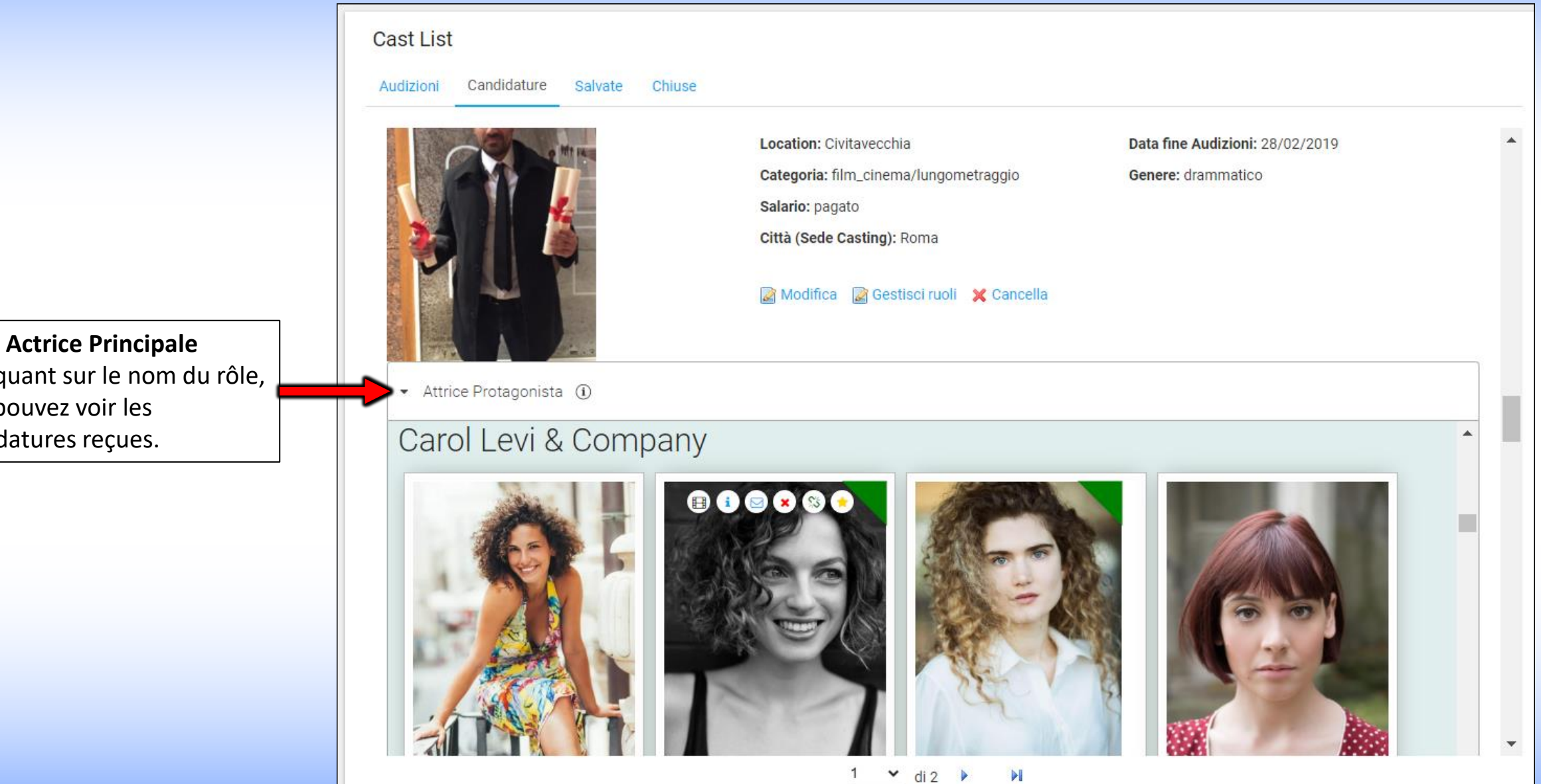

En cliquant sur le nom du rôle, vous pouvez voir les candidatures reçues.

## **AFFICHAGE DES CANDIDATURES**

en cliquant sur la photo, vous ouvrez le profil public de l'artiste exemple:

•

www.rbcasting.com/rb/web/giorgialorusso

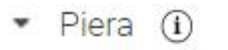

## Caremoli Anna Cristina srl

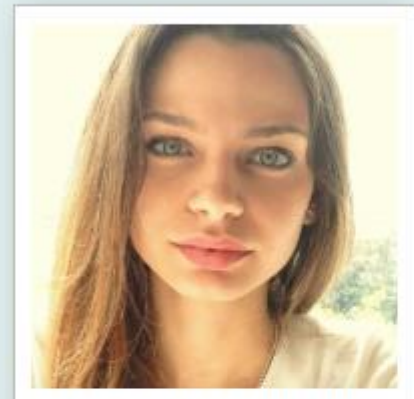

Alessandra Costan...

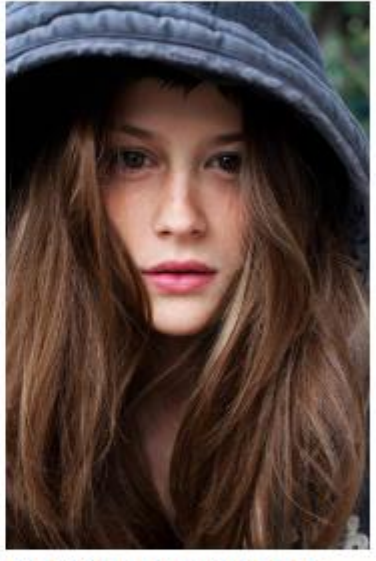

Camilla Misty Tede...

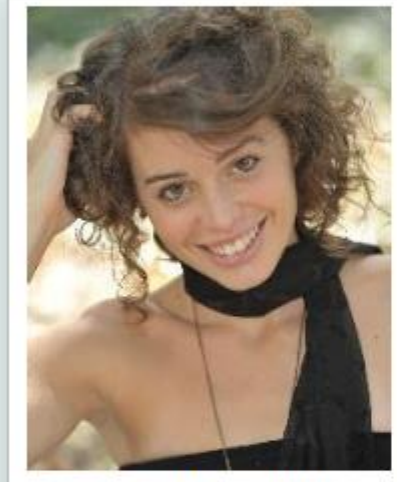

Anna Pancaldi

~

92

of 1

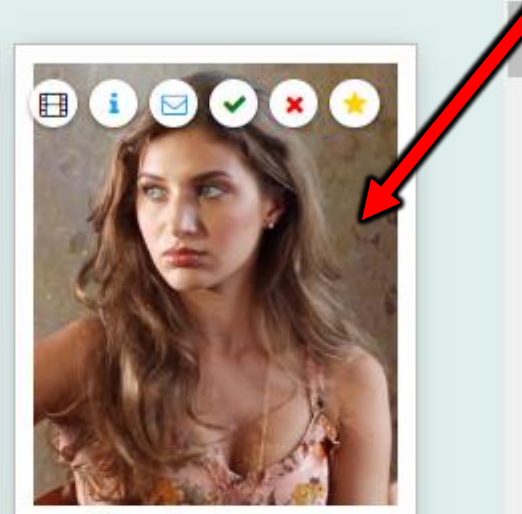

Giorgia Lorusso

**Retour à l'index** 

#### **ICÔNES RELATIVES AUX CANDIDATURES**

En passant la souris sur la photo, vous verrez des icônes (voir image ci-dessous) qui vous permettent d'effectuer diverses opérations: <u>Liens</u> sont les Liens insérés dans le <u>Pop Up</u> par l'agence ou par l'Acteur en phase de candidature (self tape, lien à page agence, Instagram, etc.). <u>Notes</u> sont les Notes insérées dans le <u>Pop Up</u> par l'agence ou par l'acteur en cours de candidature.

**<u>Contact</u>** mail pour contacter l'agence.

i

**Retour à l'in** 

<u>Vert</u> permet de mettre en évidence en vert la photo de l'artiste que vous souhaitez garder en évidence (exemple : pour convoquer à une audition). <u>Rouge</u> Permet de mettre en évidence en rouge la photo de l'artiste qui n'est pas considéré comme approprié pour le rôle.

Favoris vous permet d'ajouter l'acteur à un groupe de favoris. Le Casting Director peut joindre les notes et les liens de l'essai qu'il a réalisé et ne sont visibles que pour lui.

|     | CLOSE                                                                                                    | no 1<br>ose     |                                                                           |
|-----|----------------------------------------------------------------------------------------------------|-----------------|---------------------------------------------------------------------------|
|     | Da: @rbcasting.com                                                                                                    |                 | Tutte le informazioni inserite saranno visibili solo al Casting Director. |
|     | A: cristina@cristinacaremoli.; A Cc e Ccn                                                                                                    | Anna Pan        | Aggiungi note                                                             |
|     | Convocazione Provino/Incontro per Giorgia Lorusso                                                                                                    |                 |                                                                           |
|     | Gentile <u>Caremoli</u> Anna Cristina srl<br>la contatto per convocare Giorgia Lorusso per il provino del <u>film_cinema</u> /lungometraggio dal titolo Il quinto<br>sapore ruolo Piera<br>Appuntamento<br>il:<br>ore:<br>indirizzo: |                 | Aggiungi collegamenti (separati da ;) (i)                                 |
| lex | Resto in attesa di una sua conferma.<br>cordiali saluti<br>Paul McCarter                                                                                                    | 1 <b>3</b> of 1 | Gruppo Edoardo   Aggiungi Gruppo  INVIA CHIUDI                            |

## **PRÉSENTATIONS DU DIRECTEUR DE CASTING**

## LE DIRECTEUR DE CASTING PEUT CRÉER DES PRÉSENTATIONS D'ARTISTES QUI ONT RÉUSSI L'AUDITION A SOUMETTRE AUX DONNEURS D'ORDRE POUR LE CHOIX FINAL - IL PEUT CREER SON PROPRE ARCHIVE

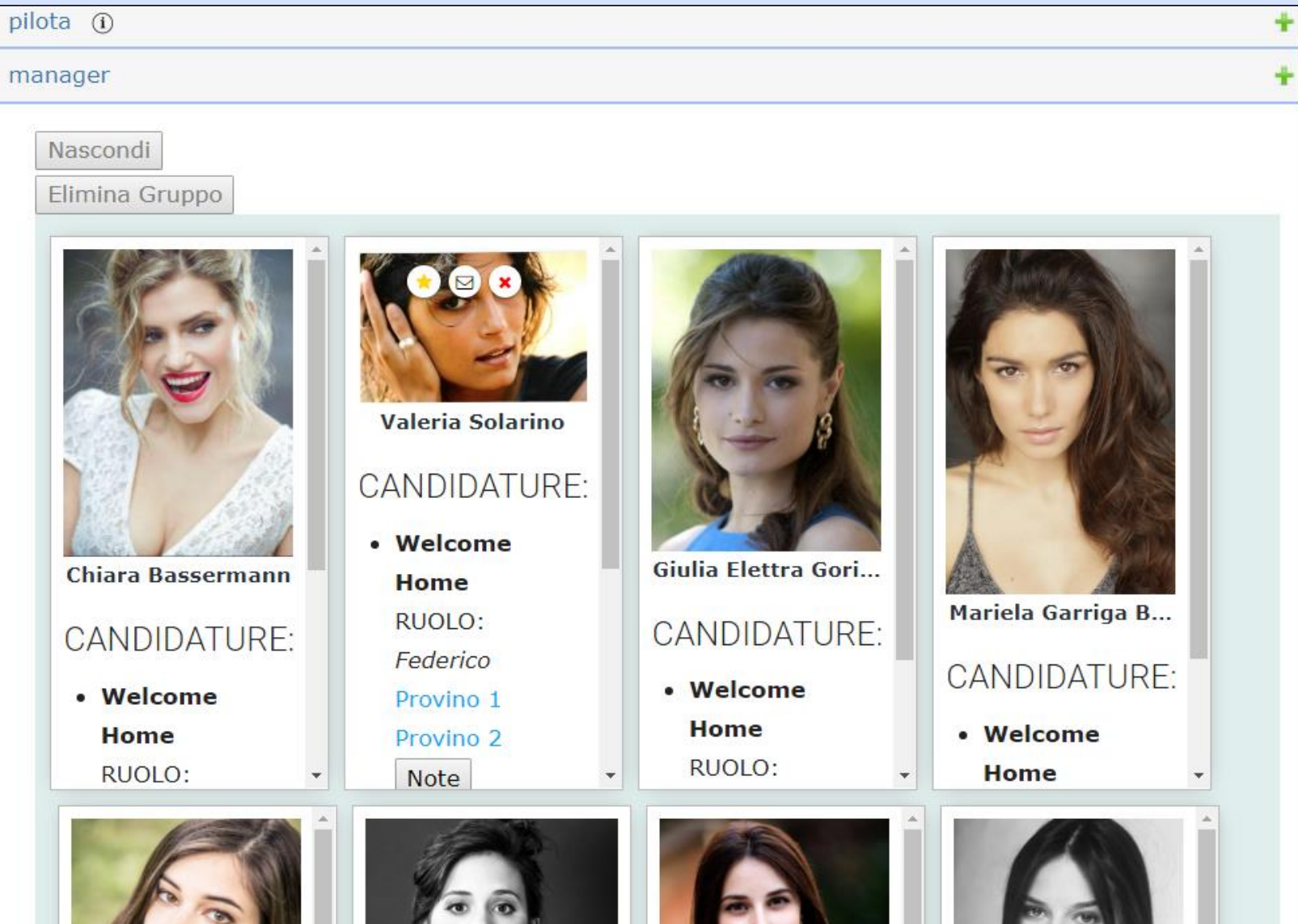